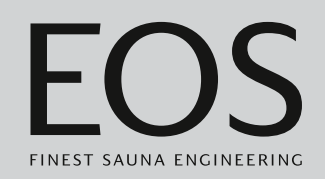

## **EmoTouch 3**

## Saunasteuergerät

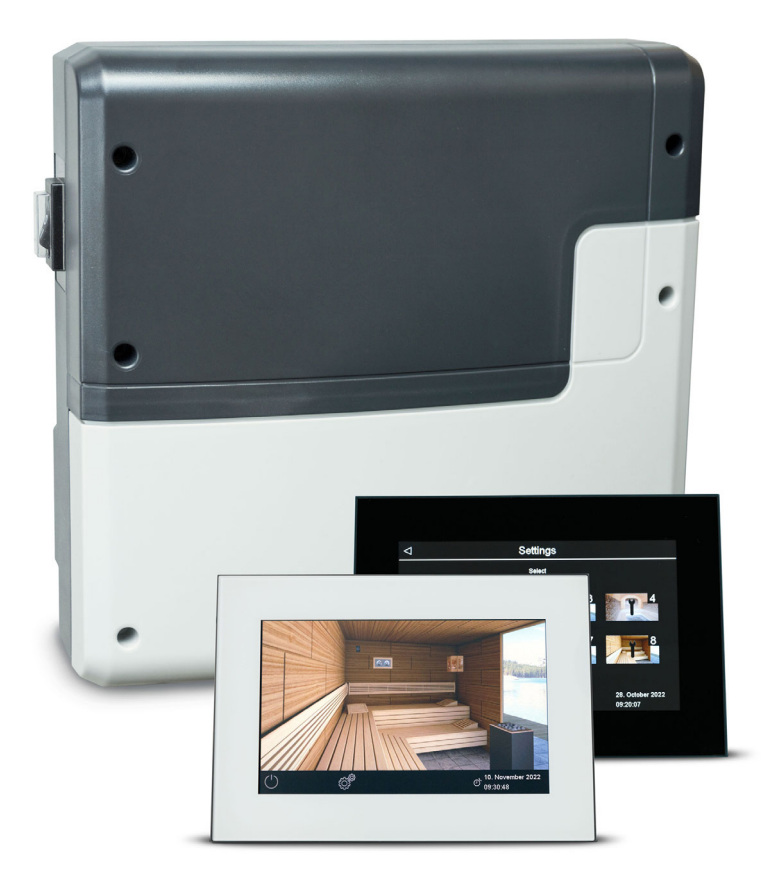

## Gebrauchsanweisung

Made in Germany

Druck-Nr.: Stand:

## Dokumentation

#### Hersteller

| EOS Saunate         | echnik GmbH           |  |  |
|---------------------|-----------------------|--|--|
| Schneiderstriesch 1 |                       |  |  |
| D-35759 Driedorf    |                       |  |  |
| Tel.                | +49 2775 82-514       |  |  |
| Fax                 | +49 2775 82-431       |  |  |
| Mail                | service@eos-sauna.com |  |  |
| Web                 | www.eos-sauna.com     |  |  |

#### **Original Montageanweisung DE**

Das Urheberrecht an dieser Montageanweisung verbleibt bei der Firma EOS Saunatechnik GmbH.

Schutzvermerk nach DIN ISO 16016:

Weitergabe sowie Vervielfältigung dieses Dokuments, Verwertung und Mitteilung seines Inhalts sind verboten, soweit nicht ausdrücklich gestattet. Zuwiderhandlungen verpflichten zu Schadenersatz. Alle Rechte für den Fall der Patent-, Gebrauchsmuster- oder Geschmacksmustereintragung vorbehalten.

#### Verwendete Zeichen, Symbole und Abbildungen

- ① Zusatzinformationen zu einem Bedienschritt
- Querverweis auf eine Seite
- Anweisung lesen
- Ergebnis des Handlungsschritts
- Tabellentitel
- Abbildungstitel

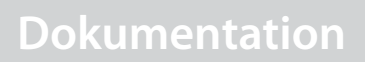

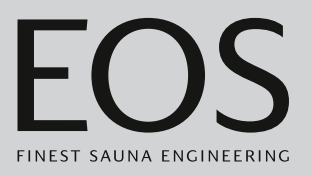

#### Revisionsübersicht

| Datum      | Version | Beschreibung                                                                                                    |
|------------|---------|----------------------------------------------------------------------------------------------------|
| 07.08.2024 | 01.50   | Korrekturen                                                                                                    |
| 04.01.2024 | 01.40   | Korrekturen und Neuerungen                                                                                      |
| 01.12.2022 | 01.31   | Lieferumfang: zusätzliches Fühlergehäuse                                                                        |
| 03.02.2022 | 01.20   | HOT-Modus aktualisiert, PFC bei Störung, Deckblatt: UKCA-Kennzeichen und<br>Logo neu, Warnhinweise aktualisiert |
| 15.01.2021 | 01.10   | Kapitel Sicherheit, Normen und Potentialfreier Kontakt aktualisiert                                             |
| 01.08.2020 | 01.00   | Ersterstellung                                                                                                  |

DE

## Inhalt

|   | Dok        | umenta            | ation                                             | DE-2  |  |  |
|---|------------|-------------------|---------------------------------------------------|-------|--|--|
| 1 | ٨١١٣       | omoine            | Sisharhaitshinwaisa                               |       |  |  |
| • | Allg       | Rodior            | e sichementsinnweise                              |       |  |  |
|   | 1.1        | Einwoi            | icupa des Batroibers                              |       |  |  |
|   | 1.2        | Sichor            | hoitsctufon                                       |       |  |  |
|   | 1.5<br>1 / | Sicherheitsstufen |                                                   |       |  |  |
|   | 1.4        | NOTTIE            |                                                   | DE-9  |  |  |
| 2 | Ider       | ntifikati         | i <b>on</b>                                       | DE-10 |  |  |
|   | 2.1        | Lieferu           | umfang                                            | DE-10 |  |  |
|   | 2.2        | Bedier            | nteil EmoTouch 3                                  | DE-11 |  |  |
|   | 2.3        | Techn             | ische Daten                                       | DE-12 |  |  |
|   | 2.4        | Zubeh             | nör (optional)                                    | DE-13 |  |  |
|   | 2.5        | Bestim            | nmungsgemäße Verwendung                           | DE-14 |  |  |
| R | Inha       | triohna           | ahme                                              | )F-15 |  |  |
| 5 | 3 1        | Finrich           | ntung nach dem ersten Finschalten oder nach Reset | DF-16 |  |  |
|   | 3.1        | Manue             | elle Festleauna des Leuchtmittels                 | DF-24 |  |  |
|   | 5.2        | manac             |                                                   |       |  |  |
| 4 | Bed        | ienung            | [                                                 | DE-27 |  |  |
|   | 4.1        | Bedier            | noberfläche                                       | DE-27 |  |  |
|   | 4.2        | Arbeit            | en mit der grafischen Bedienoberfläche            | DE-28 |  |  |
|   | 4.3        | Anlage            | e ein-/ausschalten                                | DE-29 |  |  |
|   | 4.4        | Direkt            | e Einstellungen                                   | DE-32 |  |  |
|   |            | 4.4.1             | Temperatur einstellen                             | DE-33 |  |  |
|   |            | 4.4.2             | Betriebsart wählen                                | DE-34 |  |  |
|   |            | 4.4.3             | Feuchte für Bi-O-Betrieb festlegen                | DE-35 |  |  |
|   |            | 4.4.4             | Licht ein-/ausschalten oder dimmen                | DE-37 |  |  |
|   |            | 4.4.5             | Klimawerte abfragen                               | DE-39 |  |  |
|   |            | 4.4.6             | ECO-Modus ein- und ausschalten                    | DE-40 |  |  |
|   |            | 4.4.7             | HOT-Modus einschalten                             | DE-43 |  |  |
|   |            | 4.4.8             | Potentialfreien Kontakt an-/abschalten            | DE-45 |  |  |
|   | 4.5        | Erweit            | erte Einstellungen                                | DE-46 |  |  |
|   |            | 4.5.1             | Erweiterte Einstellungen – Einzelinstallation     | DE-47 |  |  |
|   |            | 4.5.2             | Erweiterte Einstellungen – Mehrkabinen-           |       |  |  |
|   |            |                   | Installation                                      | DE-48 |  |  |
|   |            | 4.5.3             | Sprachauswahl                                     | DE-52 |  |  |
|   |            | 4.5.4             | Display-Schoner                                   | DE-54 |  |  |
|   |            | 4.5.5             | Standby-Modus                                     | DE-55 |  |  |
|   |            | 4.5.6             | Bediensperre/Kindersperre                         | DE-56 |  |  |
|   |            | 4.5.7             | Display-Helligkeit                                | DE-58 |  |  |
|   |            | 4.5.8             | Ferienhaus-Modus                                  | DE-59 |  |  |
|   |            | 4.5.9             | Betriebsdaten                                     | DE-61 |  |  |

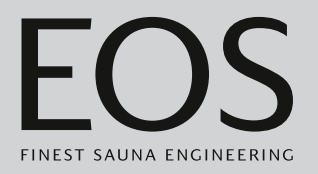

|   |      | 4.5.10    | Heizzeit – Auto-Stop                 | DE-64  |
|---|------|-----------|--------------------------------------|--------|
|   |      | 4.5.11    | Automatische Startzeit               | DE-65  |
|   |      | 4.5.12    | Einzeltermin                         | DE-67  |
|   |      | 4.5.13    | Serientermin                         | DE-71  |
|   |      | 4.5.14    | Farblichtkopplung                    | DE-78  |
|   | 4.6  | Fehlerr   | neldungen                            | DE-81  |
| 5 | Serv | vice-Eins | stellungen                           |        |
| - | 5.1  | Service   | e-Ebene                              | DE-82  |
|   |      | 5.1.1     | Service-Einstellungen öffnen         | DE-84  |
|   |      | 5.1.2     | Service/Wartung                      | DE-85  |
|   |      | 5.1.3     | Schalthysterese                      | DE-85  |
|   |      | 5.1.4     | Reset                                | DE-86  |
|   |      | 5.1.5     | Temperaturan passung                 | DE-87  |
|   |      | 5.1.6     | Potentialfreien Kontakt einstellen   | DE-88  |
|   |      | 5.1.7     | Lüfterstufe                          | DE-90  |
|   |      | 5.1.8     | Lüfternachlaufzeit                   | DE-91  |
|   |      | 5.1.9     | Nachfüllzeit                         | DE-93  |
|   |      | 5.1.10    | Nachheizzeit                         | DE-93  |
|   |      | 5.1.11    | Nachheiztemperatur                   | DE-94  |
|   |      | 5.1.12    | HOT-Funktion                         | DE-95  |
|   |      | 5.1.13    | ECO Laufzeit einstellen              | DE-97  |
|   |      | 5.1.14    | HOME-Funktion                        | DE-98  |
|   | 5.2  | Dateni    | ibertragung, Update                  | DE-100 |
|   |      | 5.2.1     | Backup der Konfiguration             | DE-101 |
|   |      | 5.2.2     | Aktualisierung der Firmware (Update) | DE-104 |
|   |      | 5.2.3     | Betriebsdaten exportieren            | DE-107 |
| 6 | Allg | emeine    | Servicebedingungen                   | DE-109 |
| 7 | Ents | orgung    |                                      | DE-111 |

## **Allgemeine Sicherheitshinweise**

#### **Allgemeine Sicherheitshinweise Montage und Installation** 1.1 Diese Montageanweisung richtet sich an ausgebildetes Fachpersonal, das mit den Gesetzen und Vorschriften für elektrische Installationen am Aufstellungsort vertraut ist. Beachten Sie zur Montage, zum Einrichten und zur Inbetriebnahme die folgenden allgemeinen Sicherheitshinweise. Lebensgefahr und Bei einer unsachgemäßen oder fehlerhaften elektrischen Installa-**Brandgefahr** tion besteht Lebensgefahr durch Stromschlag und Brand. Diese Gefahr besteht auch noch nach Abschluss der Installationsarbeiten. ▶ Die elektrische Installation des Leistungsteils und anderer elektrischer Betriebsmittel mit festem Netzanschluss dürfen nur durch eine ausgebildete Elektrofachkraft eines autorisierten Elektrofachbetriebs ausgeführt werden. Vorgaben der VDE 0100 Teil 701 beachten. Die Anlage bei allen Installations- und Reparaturarbeiten allpolig vom Netz trennen. Die Gehäuseabdeckung darf nur von einen Fachmann abgenommen werden. Brandgefahr durch Unzureichende Belüftung kann zu Überhitzung des Geräts und zu Überhitzung Brand führen. Bei bestimmungsgemäßem Gebrauch oder im Fehlerfall darf die Temperatur an brennbaren Teilen nicht über 140 °C steigen. Bedienteile, Leistungsteile und Module nicht in geschlossenen Schaltschränken oder in einer geschlossenen Holzverkleidung installieren. Sicherheits- und Installationshinweise des Saunaofen-Herstellers beachten. Sicherheits- und Installationshinweise des Kabinen-Herstellers beachten. Berührbare Glasflächen an der Außenseite der Kabinen dürfen maximal 76°C heiß werden. Gegebenenfalls Schutzeinrichtun-

gen anbringen.

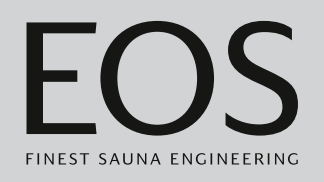

| Geräteschaden                            | <ul> <li>Korrosive oder stark salzhaltige Atmosphären beschädigen die<br/>Kontakte im Bedienteil, im Leistungsteil und in den Fühlern.</li> <li>▶ Bedienteil und Fühler nicht in korrosiver oder stark salzhaltiger<br/>Atmosphäre installieren.</li> </ul>                                                                                                    |
|------------------------------------------|----------------------------------------------------------------------------------------------------|
| Sachschaden durch<br>falschen Montageort | <ul> <li>Das Steuergerät ist nicht für eine Verwendung im Freien geeignet!</li> <li>Es darf nur im Innenbereich von Gebäuden betrieben werden<br/>und darf nicht Umgebungsbedingungen wie extremer Feuch-<br/>tigkeit bzw. Nässe mit möglicher Kondensatbildung oder korro-<br/>sionsfördernden Medien in der Umgebungsluft und sonstiger<br/>Bewitterung ausgesetzt werden.</li> <li>Ebenso sind übermäßige Kälteeinwirkung und intensive Son-<br/>neneinstrahlung zu vermeiden.</li> <li>Bei erhöhter Gefahr einer mechanischen Beschädigung ist das<br/>Gerät davor entsprechend zu schützen.</li> </ul> |
| 1.2                                      | Einweisung des Betreibers                                                                                                    |
|                                          | Der Betreiber der Infrarot-oder Saunakabine muss bei der Inbe-<br>triebnahme über die folgenden allgemeinen Sicherheitshinweise<br>unterrichtet werden. Dem Betreiber muss die Gebrauchsanwei-<br>sung ausgehändigt werden.<br>Der Betreiber muss die Sicherheitshinweise, die den Endkunden betreffen,<br>dem Endkunden bekannt geben.                                                                                                    |
| Lebensgefahr durch<br>Stromschlag        | <ul> <li>Bei einer unsachgemäßen Reparatur besteht Lebensgefahr durch<br/>Stromschlag und Brand. Diese Gefahr besteht auch noch nach Ab-<br/>schluss der Arbeiten.</li> <li>Die Geräteabdeckungen dürfen nur von einem Fachmann ent-<br/>fernt werden.</li> <li>Reparaturen und Installationen dürfen nur von einem geschul-<br/>ten Fachmann ausgeführt werden.</li> <li>Die Anlage bei allen Reparaturarbeiten allpolig vom Netz tren-<br/>nen.</li> </ul>                                                                                                    |

► Nur Originalersatzteile des Herstellers verwenden.

## Allgemeine Sicherheitshinweise

| Brandgefahr                           | Auf Saunaöfen abgelegte Gegenstände können sich entzünden und zu Bränden führen.                                                                                                  |
|---------------------------------------|----------------------------------------------------------------------------------------------------|
|                                       | <ul> <li>Keine Gegenstände auf dem Saunaofen ablegen.</li> <li>Kabine vor der Inbetriebnahme inspizieren.</li> </ul>                                                              |
|                                       | Bei Betrieb mit Zeitvorwahl oder durch Fernwirken einen Ab-<br>deckschutz anbringen oder eine geeignete Sicherheitseinrich-<br>tung installieren.                                 |
|                                       | Beim Einsatz von Steuergeräten, die die Möglichkeit über Fern-<br>wirken (siehe EN 60335-1) bieten, ist ein Schutz vor dem Ein-<br>schalten mit bedecktem Saunaofen erforderlich. |
| Verbrennungsgefahr<br>und             | Bei Berührung mit heißen Teilen sind Hautverbrühungen und<br>Hautverbrennungen möglich.                                                                                           |
| Verbrühungsgefahr                     | Der Betreiber muss die heißen Teile kennen und identifizieren können.                                                                                                    |
|                                       | Der Betreiber muss die Einstellungen für die Heizzeit kennen<br>und wissen, wie sie geregelt wird.                                                                                |
| Gesundheitliche<br>Beeinträchtigungen | Der Besuch einer Infrarot- oder Saunakabine kann bei Personen<br>mit gesundheitlichen Beeinträchtigungen zu schweren Gesund-<br>heitsschäden bis zum Tod führen.                  |
|                                       | <ul> <li>Sauna-Besucher mit gesundheitlichen Beeinträchtigungen<br/>müssen vor dem Besuch einer Infrarot- oder Saunakabine einen<br/>Arzt konsultieren.</li> </ul>                |
| Geräteschäden durch<br>zu lange       | Die ununterbrochene Betriebsdauer der Saunakabine(n) kann zu<br>Sachschäden führen.                                                                                               |
| Betriebsdauer                         | In einer gewerblichen Saunakabine muss die Heizzeit so einge-<br>stellt sein, dass sie nach einer bestimmten Zeitdauer von selbst<br>abschaltet.                                  |
|                                       | Wenn die Heizzeit nicht selbständig abschaltet, muss die Kabi-<br>ne ständig beaufsichtigt werden.                                                                                |
|                                       | Die Kabine vor jedem Starten besichtigen.                                                                                                    |

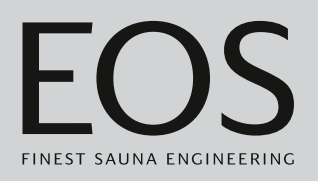

Betrieb des Geräts durch Kinder und Personen mit verringerten mentalen Fähigkeiten Kinder und Personen mit verringerten mentalen Fähigkeiten können sich in Gefahr bringen.

- Kinder müssen beaufsichtigt werden, um sicherzustellen, dass sie nicht am Gerät spielen.
- Der Betrieb der Saunakabine darf von Kindern unter 8 Jahren nicht gestartet werden.
- Die Einstellungen für die Heizzeit dürfen von Kindern über 8 Jahren nur unter Aufsicht geändert werden.
- Die Saunakabine darf von Personen mit verringerten mentalen, physischen oder sensorischen Fähigkeiten nur unter Aufsicht gestartet werden oder wenn sie zuvor unterwiesen wurden und die resultierenden Gefahren verstehen.
- Kinder sowie nicht unterwiesene Personen dürfen keine Reinigungs- und Wartungsarbeiten ausführen.

## 1.3 Sicherheitsstufen

Sicherheitshinweise und wichtige Bedienungshinweise sind gemäß der Norm ANSI Z535.6 klassifiziert. Machen Sie sich mit den folgenden Begriffen und Symbolen vertraut:

#### 

#### Warnung

weist auf eine Gefahrensituation hin, die bei Nichtbeachtung der Sicherheitshinweise zum Tod oder zu schweren Verletzungen führen kann.

#### 

#### Vorsicht

weist auf eine Gefahrensituation hin, die bei Nichtbeachtung der Sicherheitshinweise zu leichten oder mittelschweren Verletzungen führen kann.

#### HINWEIS

#### Hinweis

weist auf eine Gefahrensituation hin, die bei Nichtbeachtung der Sicherheitshinweise zu Schäden am Gerät führen kann.

## 1.4 Normen und Vorschriften

Eine Übersicht, welche Normen bei der Konstruktion und beim Bau des Saunaheizgeräts beachtet wurden, finden Sie auf unserer Internetseite www.eos-sauna.com als Download beim jeweiligen Produkt. Darüber hinaus gelten die regionalen Vorschriften für die Montage und den Betrieb von Heizungs-, Sauna- und Dampfbadanlagen.

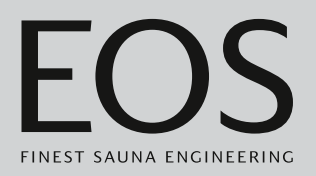

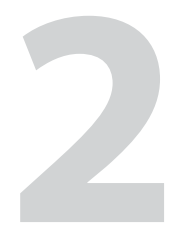

## Identifikation

Das Steuergerät EmoTouch 3 besteht aus einem Leistungsteil und einem Bedienteil, einem Temperaturfühler und den Verbindungsleitungen und wird zum Betrieb einer Saunakabine genutzt. Zur kompletten Steuerung einer Saunakabine können weitere Module/Geräte an das Leistungsteil angeschlossen werden, z. B. Licht, Lüfter und zusätzliche Fühler.

## 2.1 Lieferumfang

Im Lieferumfang sind folgende Teile enthalten:

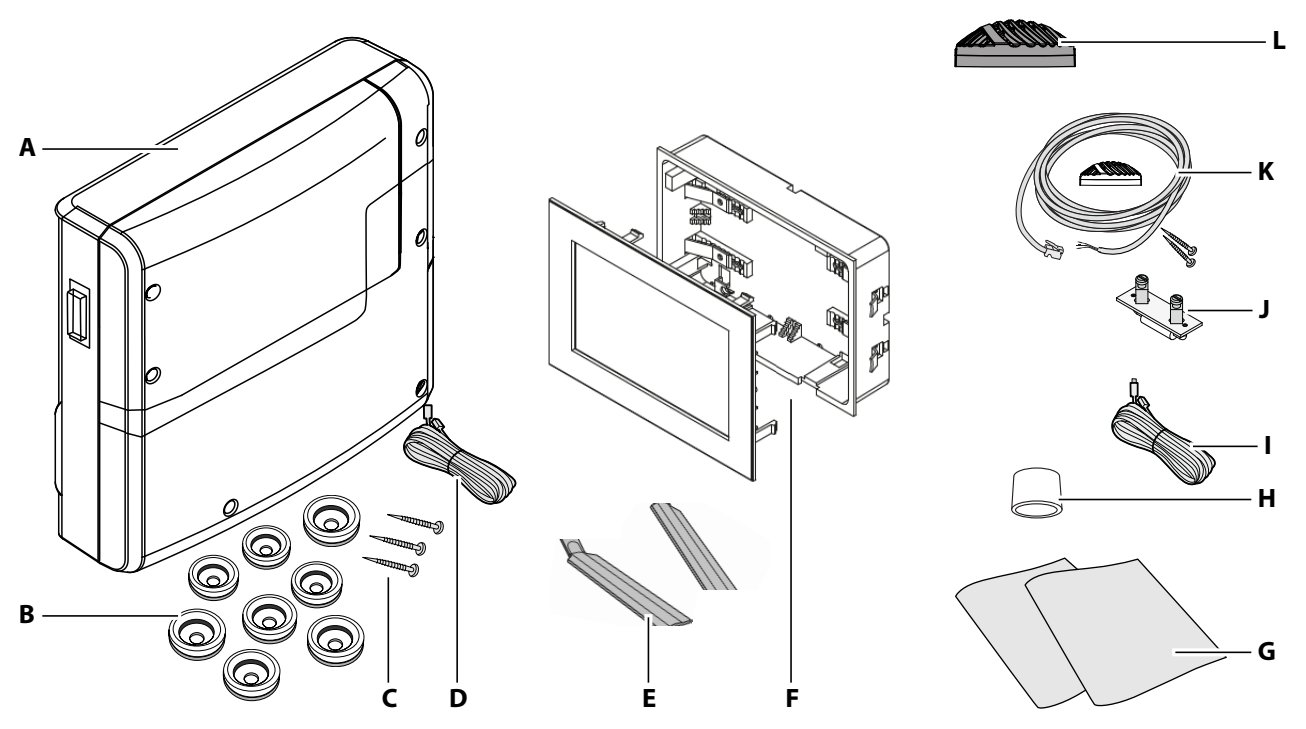

- A Leistungsteil mit 2-teiliger Frontabdeckung
- **B** 8 Durchführungstüllen
- C 3 Holzschrauben 4 x 25 mm
- D 5 m Verbindungsleitung mit RJ14/RJ10 Modularstecker J zum Bedienteil K
- E Demontagewerkzeug für Bedienteil
- F Bedienteil EmoTouch 3 mit Gehäuse für Wandeinbau
- Eieferumfang EmoTouch 3

- **G** Montage- und Gebrauchsanweisungen
- H Ferritring für Datenleitungen
- Leitung für Schutztemperaturbegrenzer (STB)
- J Ersatzsicherung für STB
- **K** Temperaturfühler inkl. 5 m Verbindungsleitung mit RJ10 Stecker, Gehäuse (beige), Platine, 2 Schrauben 3 x 30mm
- L Fühlergehäuse (schwarz)

Prüfen Sie nach Erhalt der Ware und spätestens vor Beginn der Installation den Lieferumfang auf Vollständigkeit.

## 2.2 Bedienteil EmoTouch 3

Das Typenschild ist auf der Rückseite des Bedienteils angebracht.

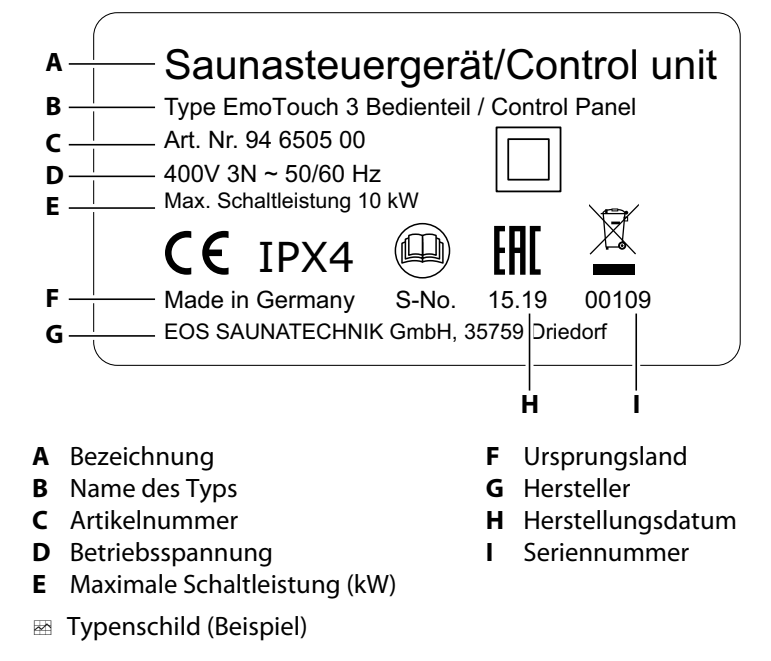

#### Voraussetzungen für Betrieb und Lagerung

Das Bedienteil ist ausschließlich für die Montage außerhalb von Saunakabinen vorgesehen. Die folgenden klimatischen Bedingungen müssen am Montageort erfüllt sein:

- Raumtemperatur bei Betrieb -10°C bis 35°C
- Lagertemperatur -20°C bis 60°C

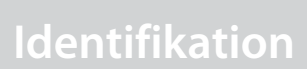

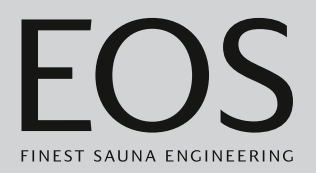

## 2.3 Technische Daten

| Spannungsversorgung                              | 400V 3N ~ 50/60 Hz                                                                                                    |
|--------------------------------------------------|----------------------------------------------------------------------------------------------------|
| Schaltleistung                                   | Max. 10 kW ohmsche Last, erweiterbar durch LSG Geräte                                                                                                    |
| Absicherung                                      | 3 x 16 A                                                                                                    |
| Umgebungstemperatur                              | -10°C bis +35°C                                                                                                    |
| Ausgang S1                                       | Max. 50 W/50 VA (keine kapazitive Lasten)                                                                                                    |
| Klemmbereich Zuleitung / Sauna-<br>ofenanschluss | 0,5-2,5 mm² starr oder flexibel mit Aderendhülse, zwei Leiter mit identischem<br>Querschnitt pro Klemme anschließbar.                                       |
| Klemmbereich WM, 3, 4, Licht,<br>Lüfter          | 0,34-2,5 mm <sup>2</sup> starr oder flexibel mit Aderendhülse. Minimale Querschnitte gemäß<br>Absicherung der Zuleitung beachten.                           |
| Potentialfreier Kontakt                          | Belastbarkeit des Kontaktes für ohmsche Lasten:<br>- Maximaler Strom: 10 A<br>- Maximale Spannung: 30 VDC / 250 VAC                                         |
| Lagertemperatur                                  | -20°C bis +60°C                                                                                                    |
| Gehäuse Leistungsteil                            | Kunststoff                                                                                                    |
| Maße (H x B x T)                                 | 270 x 300 x 100 mm<br>Bedienteil: 142 x 210 x 42 mm, Einbautiefe ca. 37 mm                                                                                  |
| Gewicht                                          | Leistungsteil: ca. 1,5 kg                                                                                                    |
| Ausgänge / Eingänge Leis-<br>tungsteil           | 3 x RJ10 Buchse für Fühleranschluss<br>2 x RJ14 Buchse für Bedienteil und Erweiterungsmodule                                                                |
| Ausgänge / Eingänge Bedienteil                   | 4 x RJ10 Buchse für Leistungsteil und Mehrkabinen-Anschluss<br>1 x Massenspeicheranschluss (Eingang / Host, Buchse Typ A)<br>Anschluss für Netzteil 24 V DC |
| Anzeige                                          | Farbiges kapazitives 7" Touchscreen-Display im 16:9 Format<br>Fehleranzeige: Klartextanzeige auf dem Display                                                |
| Heizzeitbegrenzung                               | Bis 6 Std. / 12 Std. / 18 Std. / unendlich                                                                                                    |
| Regelung Temperatur                              | 30° - 115°C (trockener Saunabetrieb)                                                                                                    |
|                                                  | 30° - 70°C (Feuchtebetrieb)                                                                                                    |
| Regelung Feuchte                                 | Zeitproportional oder optional nach % rel. Feuchte bei angeschlossenem Feuch-<br>tefühler                                                                   |
| Fühlersystem                                     | Digitaler Fühler mit Schutztemperaturbegrenzer (STB) 139°C                                                                                                  |
| Regelcharakteristik                              | Digitale Zweipunktregelung                                                                                                    |

## Identifikation

| Anschluss für Lüfter* | Min. 5 W, max.150 W (nur Lüfter ohne Anlaufkondensator)<br>Nur Lüfter verwenden, die für Phasenanschnitt geeignet sind, da sonst der Lüfter<br>oder die Steuerung beschädigt werden können.                                   |
|-----------------------|----------------------------------------------------------------------------------------------------|
| Anschluss für Licht*  | Min. 5 W (20 mA), ohmsche Last, max. 100 W<br>Dimmbare Energiesparlampen max. 35 W<br>Leuchtmittel an EOS Transformator max. 75 W<br>Leuchtmittel an sonstigen Transformatoren max. 60 VA<br>Dimmbare LED-Lampen maximal 60 W |

\* Lüfter- und Lichtanschluss sind über eine gemeinsame 2AF Sicherung geschützt.

## 2.4 Zubehör (optional)

| Zubehör                                               | ArtNr.           |
|-------------------------------------------------------|------------------|
| Verbindungsleitung für Temperaturfühler 20m           | 94.6281          |
| Verbindungsleitung für Temperaturfühler 50m           | 94.6282          |
| Verbindungsleitung für Bedienteil 10m (RJ10/RJ14)     | 94.6802          |
| Verbindungsleitung für Bedienteil 25 m (RJ10/RJ14)    | 94.6285          |
| Verbindungsleitung für Bedienteil 50m (RJ10/RJ14)     | 94.6968          |
| Verbindungsleitung Sauna-Bus 10m (RJ12/RJ12)          | 94.5861          |
| Verbindungsleitung Sauna-Bus 25 m (RJ12/RJ12)         | 94.4647          |
| Verbindungsleitung Sauna-Bus 50m (RJ12/RJ12)          | 94.4648          |
| Netzadapter 230V für Bedienteil bei Kabellänge > 25 m | 94.6671          |
| Bankfühler                                            | 94.9181          |
| Feuchtefühler                                         | 94.9182          |
| SBM-HOT (Taster)                                      | 94.6800          |
| SBM-ECO (Taster)                                      | 94.6980          |
| IR-Modul zur Erweiterung der Installation             | 94.6966          |
| IR-Steckmodul mit Adapterkabel                        | 94.2046          |
| IR-Steckmodul ohne Adapterkabel                       | 94.4960          |
| Verbindungsleitung 2,5 m für IR-Steckmodul            | 94.4396          |
| Set SBM ECO-Taster                                    | 94.6980          |
| SBM-App Modul                                         | 94.5987          |
| SBM-Fernstart                                         | 94.5782          |
| SBM-FL75/150 Modul Farblicht                          | 94.5996, 94.6007 |
| SBM-S BT Modul Sound                                  | 94.5920, 94.5921 |
| IR-Empfänger für Farblicht- und Soundmodul            | 94.6810          |
| SBM-GLT-MOD HOME-Modul Modbus                         | 94.7077          |
| SBM-GLT-KNX HOME-Modul KNX                            | 94.7078          |

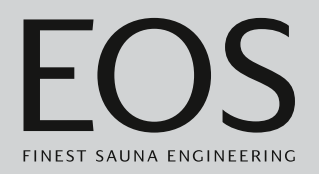

| Zubehör                                                               | ArtNr.    |
|-----------------------------------------------------------------------|-----------|
| Modularverteiler RJ12 für Verbindungsleitung Bedienteil und Sauna-Bus | 2001.5298 |
| EOS Transformator 75 W                                                | 94.6321   |

## 2.5 Bestimmungsgemäße Verwendung

Das Steuergerät EmoTouch 3 ist in Verbindung mit einem entsprechenden EOS-Saunaofen ausschließlich für die Erwärmung von Saunakabinen bestimmt. Es ist für Kabinen bei privater und gewerblicher Nutzung geeignet. Leistungsteil und Bedienteil sind ausschließlich für die Wandmontage vor-gesehen.

Das Steuergerät ist nicht für eine Verwendung im Freien geeignet! Es darf nur im Innenbereich von Gebäuden betrieben werden und darf nicht Umgebungsbedingungen wie extremer Feuchtigkeit bzw. Nässe mit möglicher Kondensatbildung oder korrosionsfördernden Medien in der Umgebungsluft und sonstiger Bewitterung ausgesetzt werden. Ebenso sind übermäßige Kälteeinwirkung und intensive Sonneneinstrahlung zu vermeiden. Bei erhöhter Gefahr einer mechanischen Beschädigung ist das Gerät davor entsprechend zu schützen.

#### Vorhersehbare Fehlanwendungen

Als vorhersehbare Fehlanwendungen gelten insbesondere:

- Die Stecker der Steuer- und Fühlerleitungen sind falsch aufgesteckt.
- Der Betrieb erfolgt ohne Kenntnis oder ohne Beachtung der Sicherheitshinweise.
- Die Betriebs-, Wartungs- und Instandhaltungsvorgaben werden nicht eingehalten.
- Der Betrieb erfolgt, nachdem am Leistungsteil technische oder sonstige Änderungen vorgenommen wurden.
- Der Betrieb erfolgt durch Kinder oder durch Personen mit eingeschränkten geistigen Fähigkeiten und ohne gründliche Einweisung.

Für abweichende, eigenmächtige Veränderungen an den Geräten und daraus resultierende Schäden haftet der Hersteller nicht. Das Risiko hierfür trägt allein der Verursacher.

Allgemeine Sicherheitshinweise, 🗅 DE-6

## Inbetriebnahme

# 3

## Inbetriebnahme

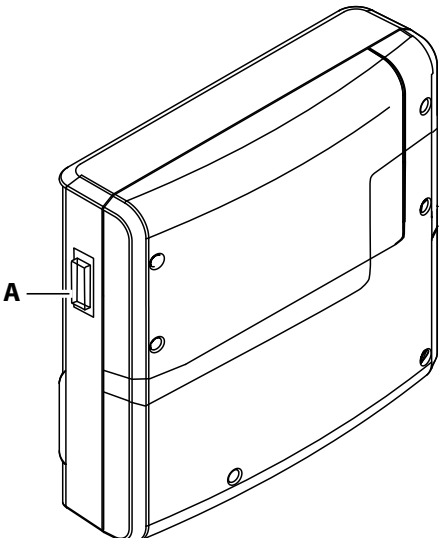

A Geräteschalter am Leistungsteil

Um die Saunakabine in Betrieb zu nehmen, muss die Kabine über das Bedienteil angeschaltet werden. Wenn auf dem Display nichts angezeigt wird, ist das Leistungsteil möglicherweise ausgeschaltet. Auf der linken Seite des Leistungsteils finden Sie einen Geräteschalter.

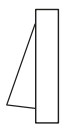

#### Position I:

Leistungsteil ist eingeschaltet (Werkseinstellung). Das Leistungsteil ist im Standby-Modus betriebsbereit.

#### Position 0:

Leistungsteil ist komplett ausgeschaltet. Teile der Platine stehen immer noch unter Spannung.

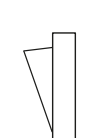

#### Position II:

Kabinenlicht ist eingeschaltet, Leistungsteil ist ausgeschaltet. Einstellung für Wartungs- und Reinigungsarbeiten.

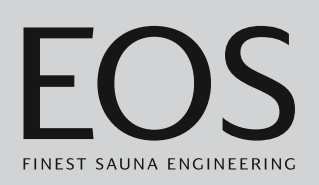

## 3.1 Einrichtung nach dem ersten Einschalten oder nach Reset

Das Bedienteil schaltet automatisch in den Standby-Modus, wenn die Verbindung zum Leistungsteil hergestellt ist und dieses am Netz angeschlossen ist.

Zur Inbetriebnahme und nach einem vollständigen System-Reset müssen die Einstellungen neu festgelegt werden. Das Programm führt durch die notwendigen Schritte.

#### ▶ Sprache der Bedienoberfläche festlegen

1 Auf die gewünschte Sprache tippen.

|          |     |    | Einste | ellung          |                 |     | $\triangleright$ |
|----------|-----|----|--------|-----------------|-----------------|-----|------------------|
|          |     |    | Spra   | ache            |                 |     |                  |
| BG       | CN  | CZ | DE     | DK              | EN              | FIN | FR               |
| HR       | HU  | Π  | NL     | PL              | RO              | RU  | SE               |
| SK       | SLO | SP | TR     |                 |                 |     |                  |
| •0000000 |     |    |        | 01. Ju<br>08:44 | ıni 2019<br>:40 |     |                  |

2 Erneut auf die Sprache tippen, um Auswahl zu bestätigen.
 ☑ Das Display wechselt nach der Bestätigung jeweils zur nächsten Einstellung.

## Inbetriebnahme

#### Uhrzeit einstellen

1 Stunden mit + und – einstellen und bestätigen.

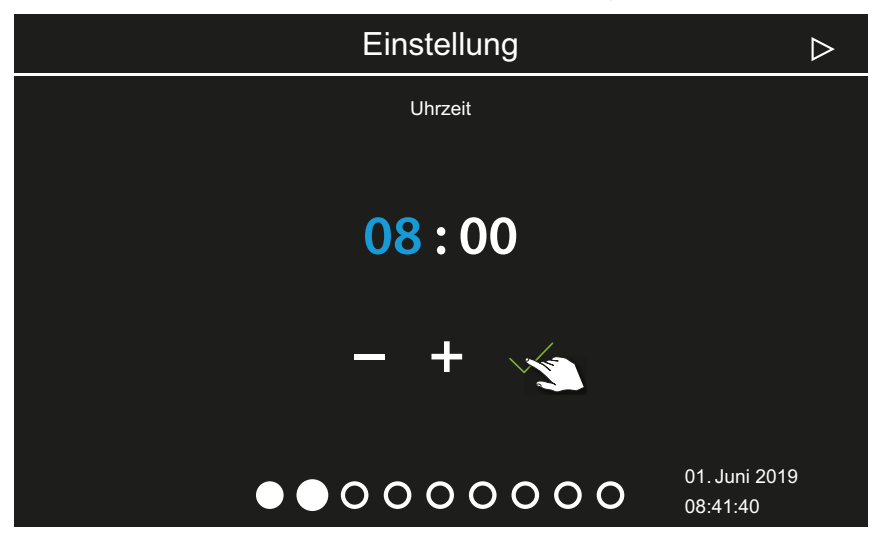

- ① Die aktive Eingabeposition wird blau angezeigt.
- ③ Wenn Sie die Schaltfläche lange drücken, wird der Wert im Schnelldurchlauf geändert.
- 2 Minuten einstellen und bestätigen.

#### Datum einstellen

1 Tag, Monat und Jahr mit + und einstellen und bestätigen.

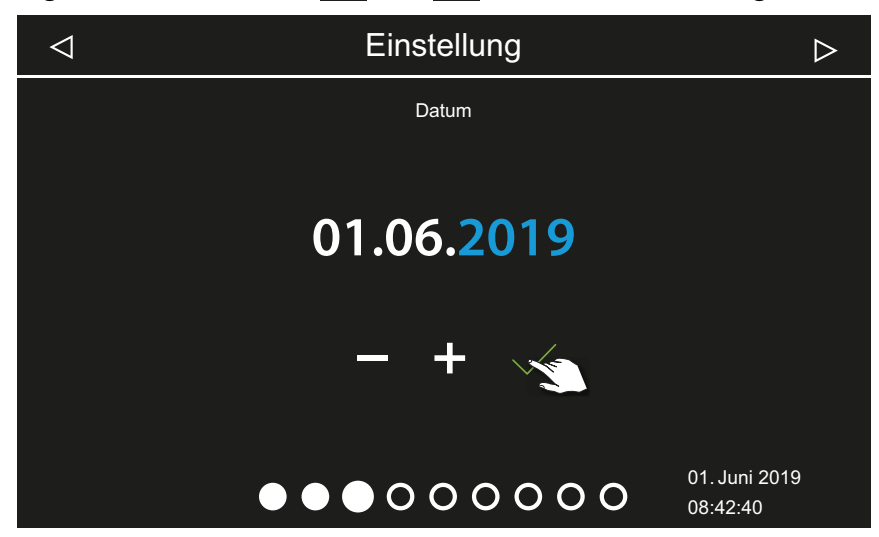

① Die aktive Eingabeposition wird blau angezeigt.

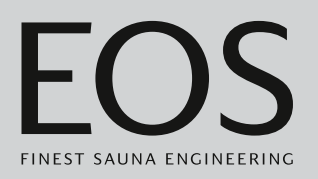

#### Einsatzort festlegen

1 Mit oder die Abfrage bestätigen, ob die Anlage in einem Land der EU/CENELEC betrieben wird.

| $\triangleleft$ | Einstellung                                                     | $\triangleright$          |
|-----------------|-----------------------------------------------------------------|---------------------------|
|                 | Sicherheit                                                      |                           |
|                 | Steht die Sauna in der Europäischen Union / CENELE              | C?                        |
|                 | $\times$                                                        |                           |
|                 | $\bullet \bullet \bullet \bullet \circ \circ \circ \circ \circ$ | 01. Juni 2019<br>08:43:40 |

- ① Europäische Union / CENELEC muss gewählt werden, wenn die Installation im Zuständigkeitsbereich der Staaten liegt, die dem CENELEC angeschlossen sind.
- ③ Nach der Auswahl EU/CENELEC gelten die besonderen Bestimmungen der EU/CENELEC, z.B. die zeitliche Begrenzung der Laufzeit.

## Inbetriebnahme

#### Betriebsart auswählen

1 Auf die gewünschte Betriebsart tippen.

| $\triangleleft$ | Einstellung >                 |                                                                                                    |                                                             |                                                                                                    |
|-----------------|-------------------------------|----------------------------------------------------------------------------------------------------|-------------------------------------------------------------|----------------------------------------------------------------------------------------------------|
|                 | Betriebsart                   |                                                                                                    |                                                             |                                                                                                    |
|                 | Standard:<br>bis zu 8 Kabinen | 1 Dampfbad<br>mit bis zu 4<br>Dampfgeneratoren<br>und optional<br>bis zu 4 zusätzli-<br>che<br>Kabinen | 2 Dampfbäder<br>mit jeweils<br>bis zu 4<br>Dampfgeneratoren | 2 Dampfbäder<br>mit bis zu 2<br>Dampfgeneratoren<br>und optional bis<br>zu 4 zusätzliche<br>Kabinen |
|                 |                               |                                                                                                    | 0000                                                        | 01. Juni 2019<br>08:44:40                                                                           |

- ① Diese Einstellung wählen, wenn pro Kabine ein Dampfgenerator oder ein Saunaofen gesteuert wird. Zur Mehrkabinen-Installation siehe Montageanweisung.
- ① Diese Einstellung wählen, wenn eine Kabine mit 1-4 Dampfgeneratoren versorgt wird. Zusätzlich können 4 weitere Kabinen mit Dampfgeneratoren oder Sauna-Kabinen gesteuert werden.
- Diese Einstellung wählen, wenn 2 Kabinen mit jeweils bis zu
   4 Dampfgeneratoren betrieben werden.
- Diese Einstellung wählen, wenn 2 Dampfbadkabinen mit jeweils bis zu 2 Dampfgeneratoren betrieben werden.
   Zusätzlich können 4 Sauna- oder IR-Kabinen betrieben werden.
- 2 Auswahl bestätigen.

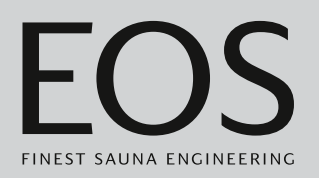

#### Art der Nutzung festlegen

1 Mit oder auswählen, ob die Anlage privat oder gewerblich betrieben wird.

|    | ⊲ Einstellung       | $\triangleright$ |  |
|----|---------------------|------------------|--|
|    | Nutzung             |                  |  |
|    | private Nutzung     |                  |  |
|    |                     |                  |  |
|    |                     |                  |  |
|    |                     |                  |  |
|    |                     |                  |  |
|    |                     | 01 .luni 2019    |  |
|    |                     | 08:45:40         |  |
| a) | பி Private Nutzung. |                  |  |

- **b**) Gewerbliche Nutzung.
- ③ Bei dieser Einstellung gelten besondere Sicherheitsvorschriften. Siehe 1.2 Einweisung des Betreibers, □ DE-7
- 2 Auswahl mit bestätigen.

## Inbetriebnahme

#### Sicherheitseinstellungen

1 Mit oder auswählen, ob die Anlage mit einer Sicherheitseinrichtung betrieben wird.

| $\triangleleft$  | Einstellung                                                        | $\triangleright$ |  |
|------------------|--------------------------------------------------------------------|------------------|--|
| Sicherheit       |                                                                    |                  |  |
| Sicherheitseinri | chtung gemäß Norm EN/IEC 60335 für Ferneinschaltung/Vorwahlzeit vo | rhanden?         |  |
|                  |                                                                    |                  |  |
| Kabir            | ne • • • • • • • • • • • • • • • • • • •                           | 19               |  |

- ① Nur wenn eine Sicherheitseinrichtung vorhanden ist, können Einzel-, Serientermine, Fernstart und das WCI-Modul Web App eingerichtet werden.
- Wenn Sie die Abfrage mit bestätigen, wird eine Meldung mit dem Hinweis angezeigt, dass die Anlage nicht der Sicherheitsnorm entspricht. Meldung bestätigen.

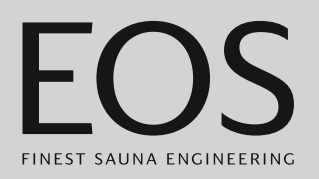

#### Ofentyp auswählen

1 Mit der oder auswählen, ob der Saunaofen mit oder ohne Verdampfer betrieben wird.

| $\triangleleft$ | Einstellung                               | $\triangleright$ |
|-----------------|-------------------------------------------|------------------|
|                 | Ofentyp                                   |                  |
|                 |                                           |                  |
|                 | mit Verdampfer                            |                  |
|                 |                                           |                  |
|                 |                                           |                  |
|                 |                                           |                  |
|                 |                                           | 01. Juni 2019    |
|                 |                                           | 09:16:42         |
| a)              | 🖳 Ofentyp ohne Verdampfer für finnische : | Sauna.           |

- **b)** Cfentyp mit Verdampfer.
- ① Die Darstellung des Ofens wählen Sie nach dem Hintergrundbild f
  ür die Kabine aus. ► Skins auswählen, □ DE-24
- 2 Auswahl mit bestätigen.

## Inbetriebnahme

#### Skins auswählen

1 Mit 🛞 Auswahl des Hintergrundbilds öffnen.

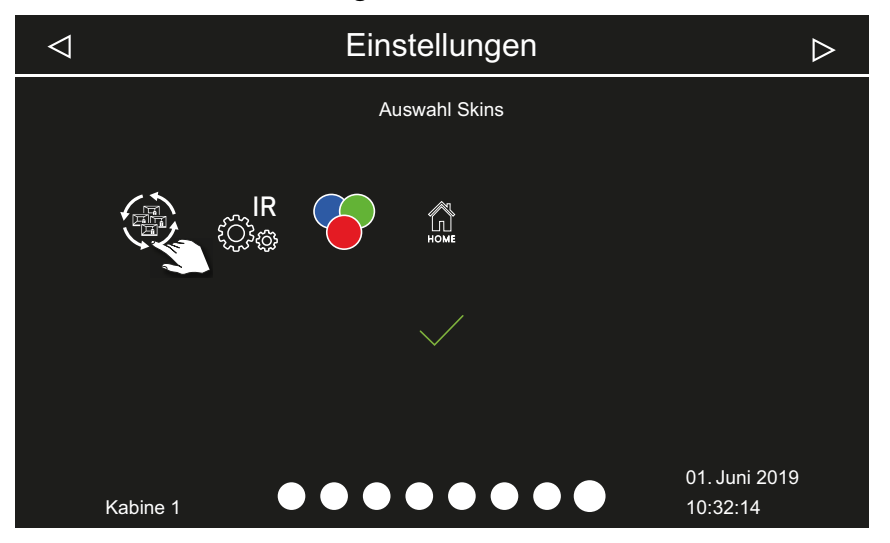

- ① Im Display werden nur die installierten und erkannten Module angezeigt. Informationen zum Einrichten der Module finden Sie in den jeweiligen separaten Montage- und Gebrauchsanweisungen.
- 2 Mit den unteren Pfeilen durch die Skins blättern und ausgewählten Skin bestätigen.

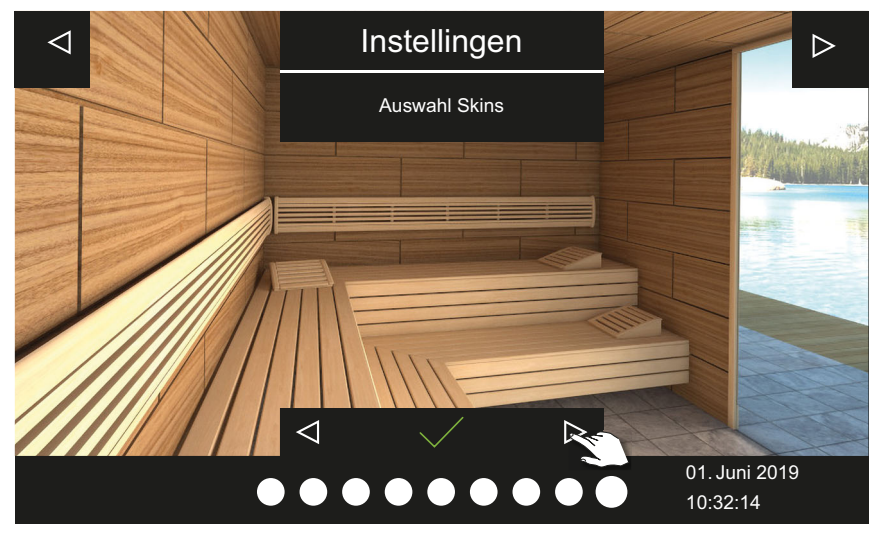

- Nach der Auswahl des Skins und des Ofenbilds wird wieder die Auswahl der angeschlossenen Module angezeigt.
- Bei einer Mehrkabinen-Installation werden das Kabinenbild und die Module pro Kabine eingerichtet.
- 3 Auswahl mit 🗹 bestätigen.

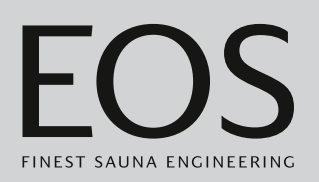

4 Mit den unteren Pfeilen der ▷ durch die Ofenbilder blättern und das Bild des passenden Saunaofens bestätigen.

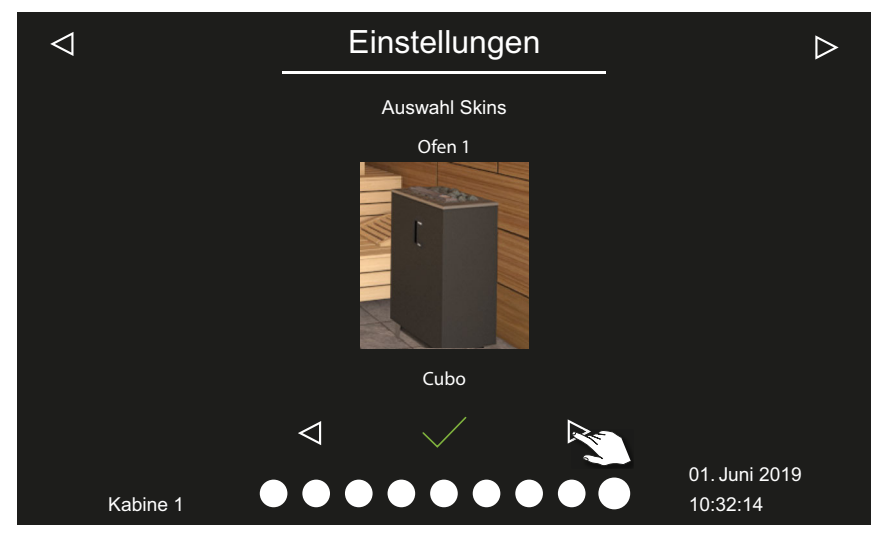

- ③ Nach der Auswahl des Ofenbilds wird wieder die Auswahl der angeschlossenen Module angezeigt.
- 5 Auswahl mit bestätigen.

Damit ist die Ersteinrichtung abgeschlossen. Bei einer Mehrkabinen-Installation müssen Sie das Kabinenbild und das Ofenbild pro Kabine einrichten. Erweiterungsmodule oder Zusatzgeräte werden nach dem (Wieder-)Einschalten erkannt und auf dem Kabinenbild und in den Untermenüs durch die entsprechenden Symbole angezeigt.

Weitere Einstellungen:
 4.4 Direkte Einstellungen, 

 DE-34
 Kapitel Service-Einstellungen, 
 DE-84

## 3.2 Manuelle Festlegung des Leuchtmittels

Das Steuergerät ist ab Werk auf induktive Lasten eingestellt. Damit können auch ohmsche Lasten gesteuert werden. Bei Bedarf kann der Lichtausgang manuell auch auf kapazitive Lasten umgestellt werden. Dazu muss das Leuchtmittel abgeklemmt werden.

Bei Verwendung von Glühlampen muss die Lichtlast auf induktive Last eingestellt bleiben.

Die aktuelle Einstellung wird auf dem Display angezeigt, wenn das Licht gedimmt wird.

| Displayanzeige | Einstellung                                                                                                    | Code |
|----------------|----------------------------------------------------------------------------------------------------|------|
| R,L            | Induktive / ohmsche Last (Leuchtmittel für<br>Phasenanschnitt),<br>bei Verwendung von Glühlampen.<br>Werkseinstellung      | 8001 |
| R,C            | Kapazitive Last (Leuchtmittel für Phasenab-<br>schnitt)<br>elektronische Vorschaltgeräte für Phasenab-<br>schnittsteuerung | 8002 |

#### HINWEIS

#### Sachschaden

Bei Anschluss von nicht dimmbaren Leuchtmitteln besteht die Gefahr der Beschädigung der Leuchtmittel und des Steuergerätes. In diesem Fall erlischt die Gewährleistung (Garantie).

- Die Arbeiten dürfen nur von einem geschulten Fachmann eines autorisierten Fachbetriebs ausgeführt werden.
- Leuchte nicht in der N\u00e4he des aufsteigenden Dampfstroms montieren.
- Die Leuchte muss der Schutzart IP65 entsprechen und gegenüber der Umgebungstemperatur beständig sein.
- ▶ Nur dimmbare Leuchtmittel anschließen.

Für diese Einstellung muss das Leuchtmittel abgeklemmt werden.

#### Lichtlast auf ohmsche Last einstellen

 WARNUNG! Pr
üfen Sie, ob das Leistungsteil von der Stromversorgung getrennt ist. Geh
äuse des Leistungsteils öffnen.

Siehe Montageanweisung.

2 Verbindungsleitung zum Leuchtmittel auf am Leistungsteil abklemmen.

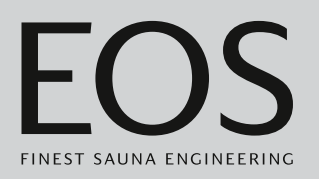

- **3** Stromversorgung wieder herstellen und Leistungsteil und Bedienteil einschalten.
- **4** 3 Sekunden auf <sup>©</sup> drücken.
- **5** Code eingeben und bestätigen.

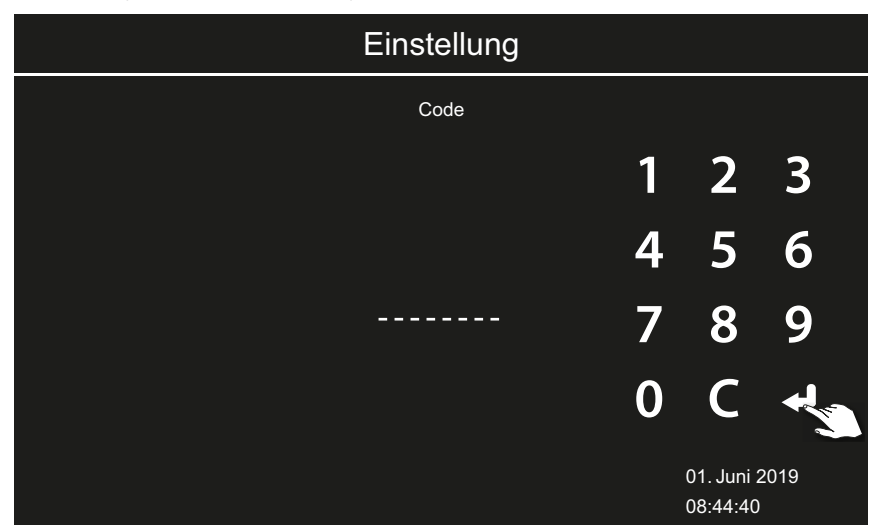

- ① Code 8001: Induktive Last / ohmsche Last, z. B. bei Verwendung von Glühlampen.
- (i) Code **8002**: Kapazitive Last.
- 6 Leistungsteil vom Netz trennen und Leuchtmittel wieder anklemmen.
- 7 Gehäuse wieder schließen.
- 8 Leistungsteil wieder an die Stromversorgung anschließen und einschalten.

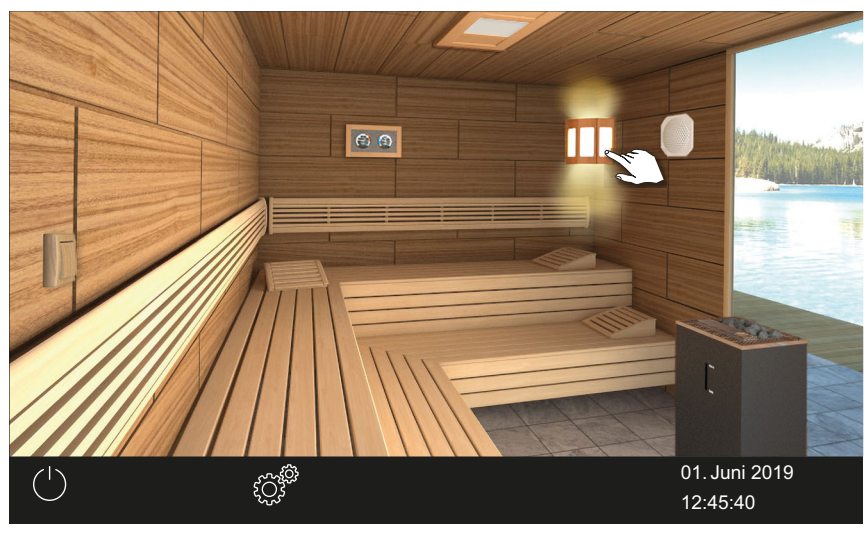

9 3 Sekunden auf das Symbol der Leuchte auf dem Display drücken.

## Inbetriebnahme

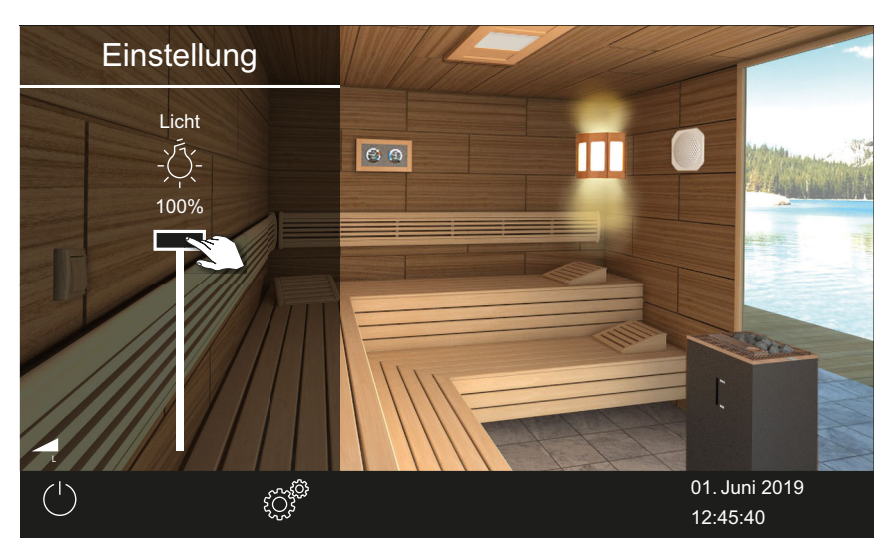

① Das Symbol für die aktuelle Einstellung der Lichtlast wird angezeigt.

10 Einstellung anhand der Display-Anzeige prüfen.

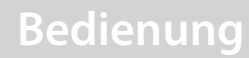

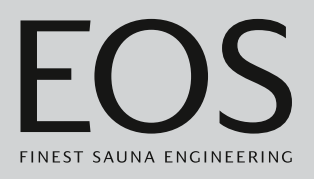

4

## Bedienung

Die Bilder zeigen jeweils Beispiele des Displays und der Einstellungen.

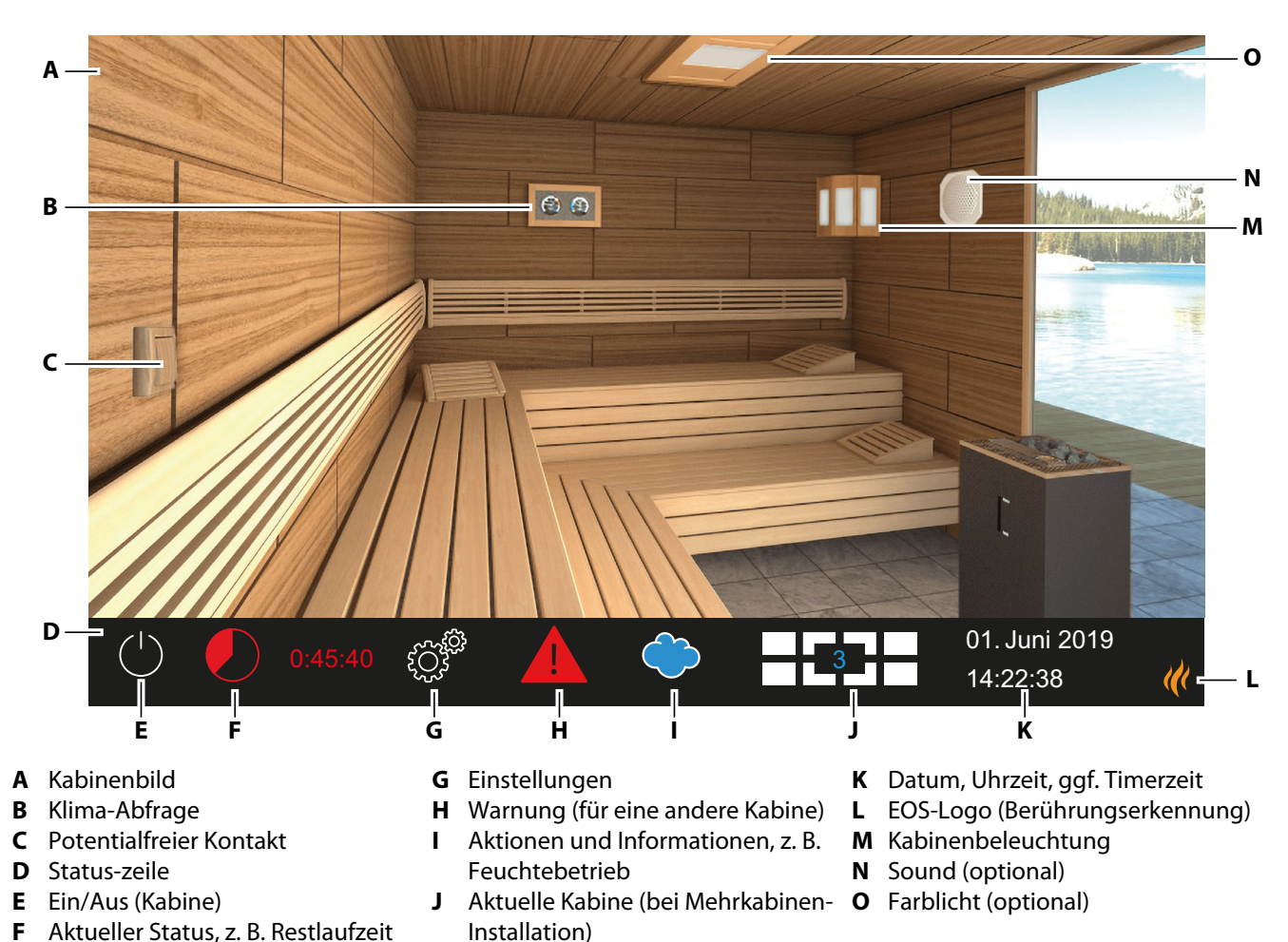

## 4.1 Bedienoberfläche

Schema der Bedienoberfläche EmoTouch 3 – Beispiel

Die Funktionssymbole des Touch-Screens werden in verschiedenen Farben angezeigt:

- Grau: Funktionsschaltfläche ist nicht aktiv
- Weiß: Funktion verfügbar, Funktionsschaltfläche ist ausgewählt
- Grün: Funktionsschaltfläche Bestätigen ist ausgewählt
- Rot: Funktionsschaltfläche Löschen ist ausgewählt
- Blau: Einstellungen, z. B. für Timer

## **Bedienung**

Die Texte werden in folgenden Farben angezeigt:

- Weiß: Standtexte, z. B. Datum, Bezeichnung des Untermenüs
- Blau: aktive Eingabeziffern, z. B. für Datum, Uhrzeit, Anzeige für Timer
- Rot: Warnung, Zeitanzeige f
  ür Auto-Stop

#### Display

Nach einer definierten Zeit ohne Aktivität schaltet das System in den Standby-Modus. Sie können den Standby-Modus beenden, indem Sie auf das Display tippen.

Ein Untermenü können Sie schließen, indem Sie auf eine beliebige Stelle im Kabinenbild tippen.

- Ein Untermenü wird automatisch geschlossen, wenn Sie das Display für 10 Sekunden nicht berührt haben. Danach wird der Start-Screen angezeigt.
- In der Mehrkabinen-Installation können Sie zum Start-Screen wechseln, indem Sie auf die Kabinennummer in der Statuszeile tippen.

Alle Einstellungen für die Kabine werden über das Bedienteil festgelegt. Bei der Inbetriebnahme muss mindestens eine Kabine eingerichtet werden.

#### Arbeiten mit der grafischen Bedienoberfläche 4.2

Die grafische Bedienoberfläche zeigt je nach Auswahl unterschiedliche Symbole an, die folgendermaßen benutzt werden:

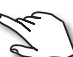

Kurzes Tippen im Kabinenbild: Die Funktion wird an- oder abgeschaltet.

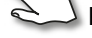

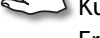

Kurzes Tippen im Untermenü: Das Symbol ist ausgewählt.

Erneutes Tippen: Die Auswahl wird bestätigt.

Langes Drücken: Ein Untermenü wird geöffnet.

Tippen auf eine beliebige Stelle auf das Kabinenbild: Das eingeblendete Untermenü für Einstellungen wird geschlossen.

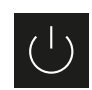

Weiter

Heizung Ein/Aus

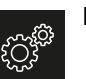

Einstellungen

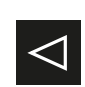

Zurück zur vorigen Auswahl oder zum Start

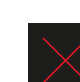

Auswahl / Löschen

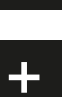

Erhöht den Wert um jeweils 1.

Auswahl / Bestätigen

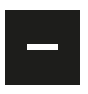

Vermindert den Wert um jeweils 1.

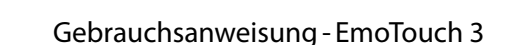

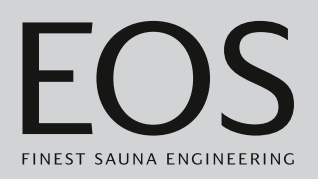

Wenn das Display für 10 Sekunden nicht berührt wurde, wechselt die Anzeige zum Startscreen (Standby).

- Nicht gespeicherte Einstellungen gehen dabei verloren.
- Datum und Uhrzeit bleiben gespeichert, solange die integrierte Batterie geladen und intakt ist. Alle anderen Einstellungen sind permanent gespeichert.

Erweiterungsmodule oder Zusatzgeräte werden nach dem Wiedereinschalten erkannt und auf dem Kabinenbild oder in den Untermenüs durch die entsprechenden Bilder angezeigt.

Die Display-Abbildungen dieser Gebrauchsanweisung zeigen immer Beispiele mit optionaler Ausstattung an.

Die Bedienung und die Einstellungen sind auf unterschiedlichen Ebenen verfügbar:

| Bediener-    | Privater Betrieb                               |                                         |  |
|--------------|------------------------------------------------|-----------------------------------------|--|
| ebene        | Gewerblicher Betrieb                           | Direkte Einstellungen (pro Kabine)      |  |
|              |                                                | Erweiterte Einstellungen (mit PIN-Code) |  |
| Serviceebene | Einstellungen Service-Techniker (mit PIN-Code) |                                         |  |

#### 4.3 Anlage ein-/ausschalten

In der Mehrkabinen-Installation können Sie jede einzelne Kabinen oder alle Kabinen gleichzeitig starten und beenden.

- Einschalten einer Einzelinstallation, DE-31
- Ausschalten, 🗅 DE-34

Statt des manuellen Starts können Sie auch eine automatische Startzeit einstellen oder einen einzelnen Starttag festlegen.

- Automatische Startzeit einstellen, 🗅 DE-68
- Einzeltermin einstellen, 🗅 DE-70

#### Einschalten einer Einzelinstallation

- 1 3 Sekunden auf U drücken.
  - ① Wenn Sie in der Mehrkabinen-Installation keine Kabine ausgewählt haben, werden über die Kabinenübersicht alle Kabinen gestartet. Um eine Netzüberlastung zu vermeiden, ist der Start für jede Kabine leicht verzögert.

### Bedienung

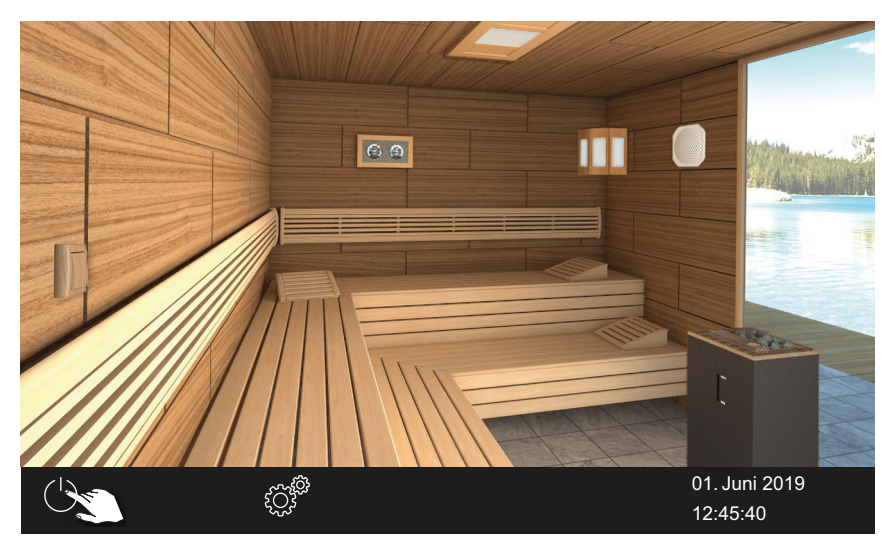

Beispiel: Einzelinstallation

① Die Anlage wird mit den eingestellten Parametern f
ür die jeweilige Kabine gestartet.

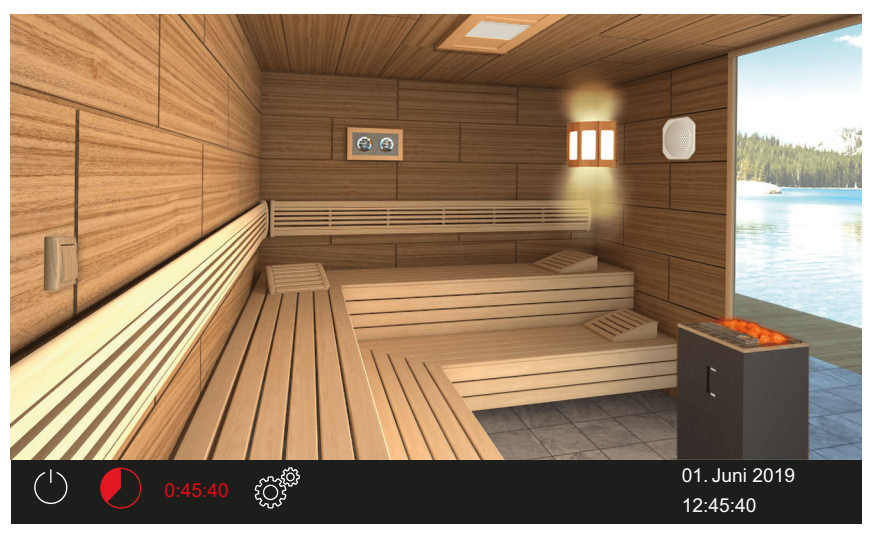

① Die roten (glühenden) Steine zeigen an, dass die Heizung eingeschaltet ist.

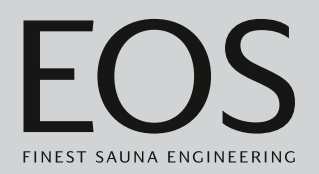

#### Einschalten bei einer Mehrkabinen-Installation

1 Kabine in der Kabinenübersicht auswählen.

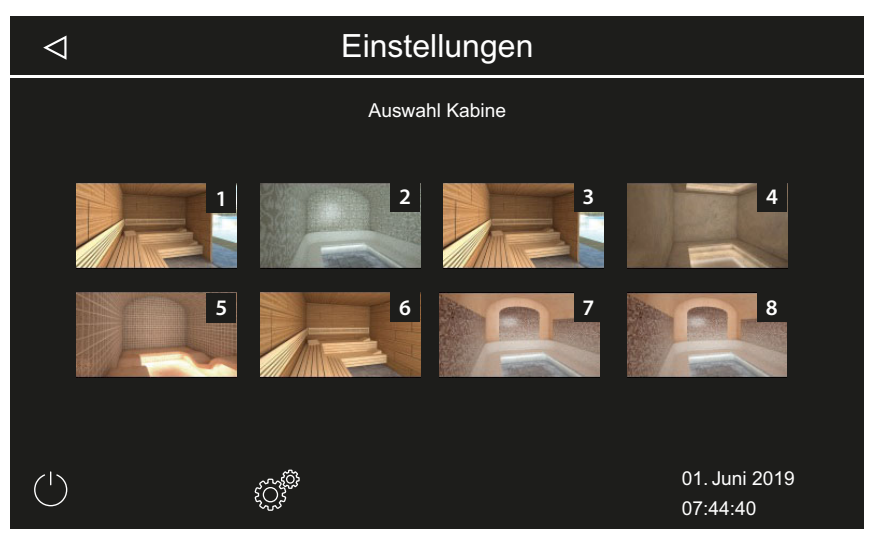

- ③ Wenn Sie über die Kabinen-Übersicht keine Kabine auswählen, werden alle Kabinen gestartet. Um eine Netzüberlastung zu vermeiden, ist der Start für jede Kabine leicht verzögert.
- **2** 3 Sekunden auf U drücken.
  - ① Die Anlage wird mit den eingestellten Parametern f
    ür die jeweilige Kabine gestartet.

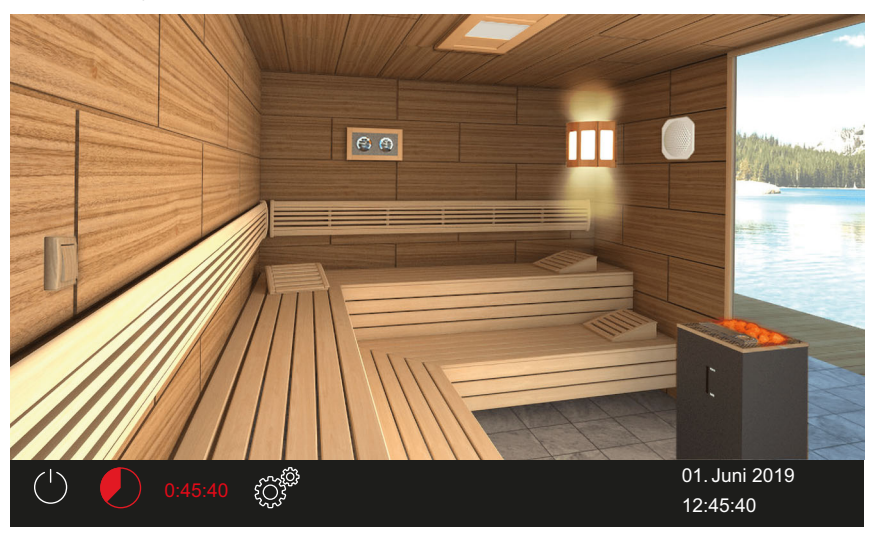

In der ausgewählten Kabine zeigen die roten (glühenden) Steine an, dass die Heizung eingeschaltet ist.

## Bedienung

#### Ausschalten

#### 1 Auf <sup>U</sup> tippen.

Wenn Sie in der Mehrkabinen-Installation keine Kabine ausgewählt haben, werden über die Kabinenübersicht alle Kabinen ausgeschaltet. Um eine Netzüberlastung zu vermeiden, ist die Schaltung für jede Kabine leicht verzögert.

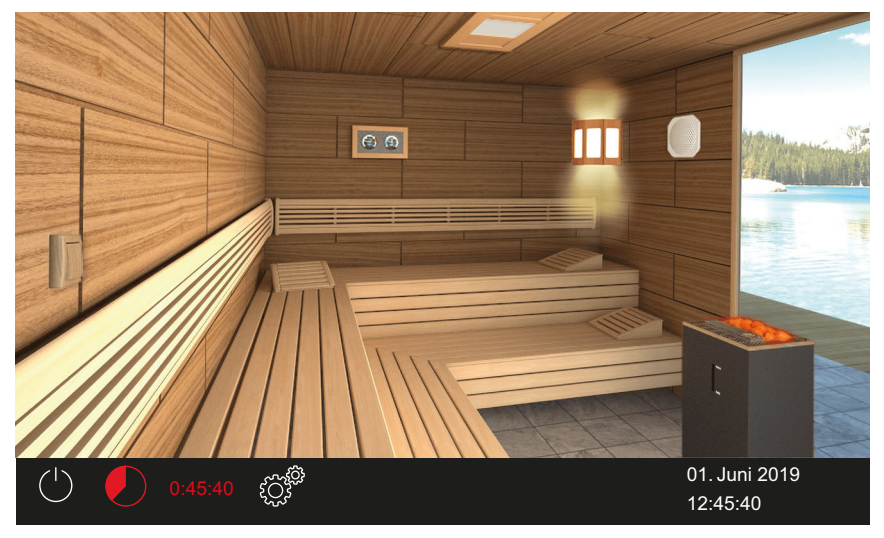

Beispiel: Einzelinstallation

- ① Nach dem Feuchtebetrieb wird der Lüfter zur Trocknung der Kabine eingeschaltet und läuft für die eingestellte Zeit. Danach schaltet sich die Anlage in den Standby-Modus.
- ① Ggf. erneut auf 🔱 tippen, um die Trocknung vorzeitig zu beenden.

#### 4.4 Direkte Einstellungen

Einstellungen, die am häufigsten benötigt werden, können direkt über die interaktive grafische Bedieneroberfläche festgelegt werden. Diese Einstellungen sind sowohl im Stand-by-Modus als auch im laufenden Betrieb möglich.

Die folgenden Beschreibungen gelten sowohl für den privaten als auch für den gewerblichen Betrieb.

Im Mehrkabinen-Betrieb müssen diese Einstellungen für jede einzelne Kabinen separat festgelegt werden.

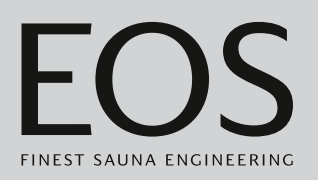

#### 4.4.1 Temperatur einstellen

Die Temperatur können Sie auch im laufenden Betrieb einstellen. Im Feuchtebetrieb wird die Temperatur zusammen mit der Feuchte geregelt: ▶ Feuchte einstellen, □ DE-38

#### ► Kabinen-Temperatur einstellen

1 3 Sekunden auf das Bild für den Saunaofen drücken.

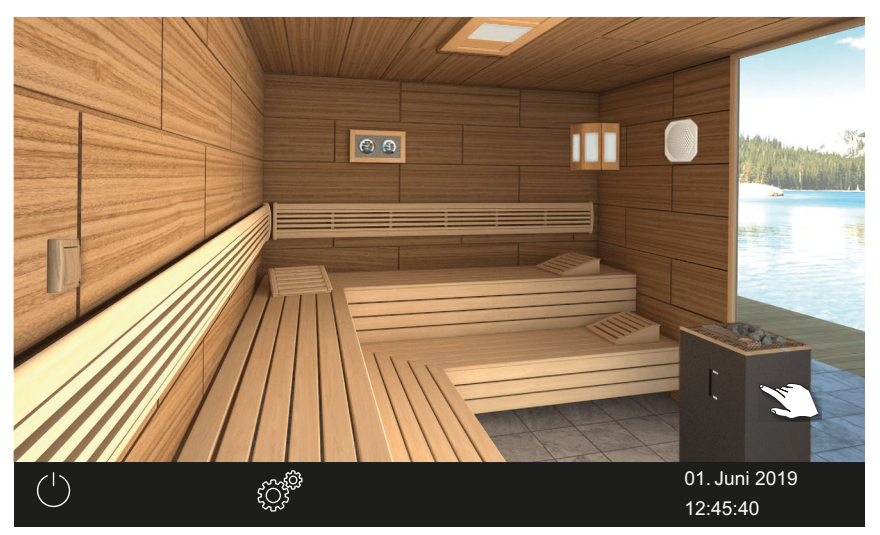

Beispielinstallation

☑ Das Untermenü mit der zuletzt gespeicherten Temperatur wird eingeblendet.

2 Schieber auf die gewünschte Temperatur einstellen.

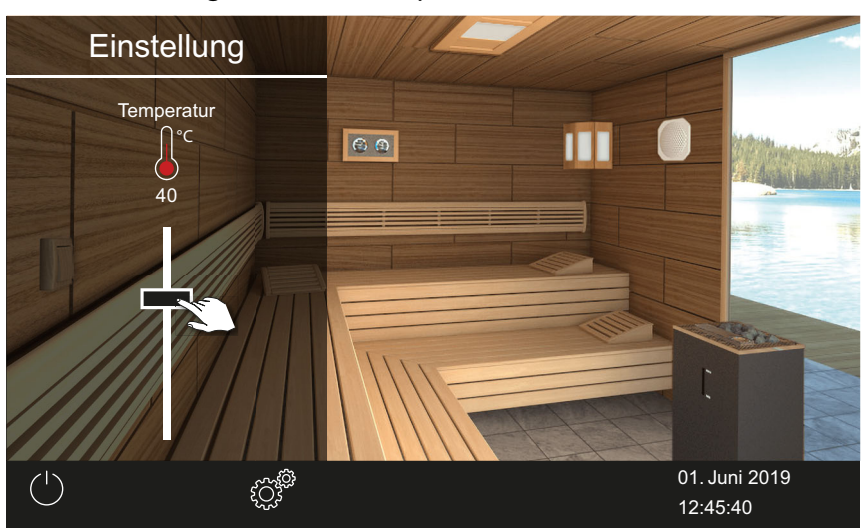

☑ Die Kabine wird sofort auf die neue Temperatur eingestellt.

#### 4.4.2 Betriebsart wählen

In der Kabine mit einem Zusatzverdampfer oder ein Bi-O-Saunaofen kann zwischen Bi-O- und finnischen Betrieb gewählt werden. In der Statuszeile werden folgende Symbole angezeigt:

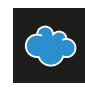

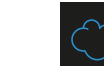

**Finnischer Betrieb** 

▶ Bi-O-Betrieb einschalten, 🗅 DE-36

Feuchtebetrieb

Finnischen Betrieb einschalten, 🗅 DE-36

#### Bi-O-Betrieb einschalten

1 In der Statuszeile auf 💭 tippen.

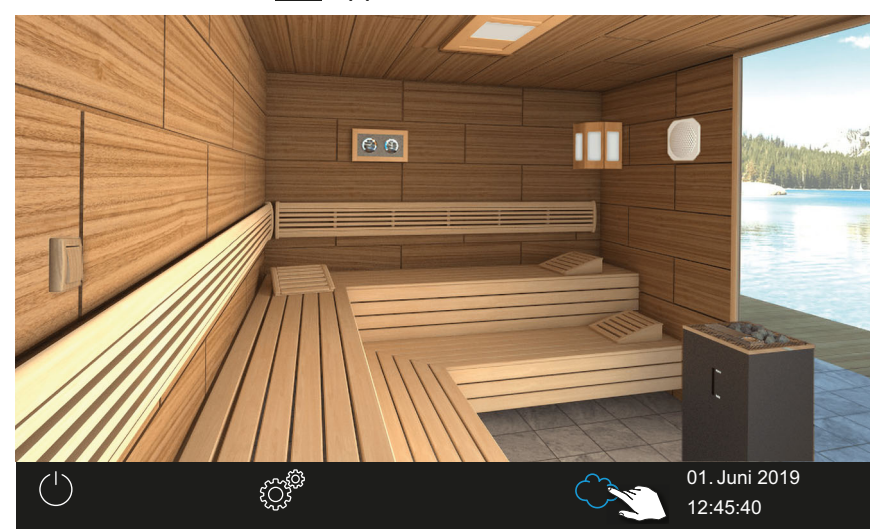

Beispiel: Einzelinstallation

## (i) 🗢

In der Statuszeile wird das Symbol für den Feuchtebetrieb angezeigt.

- ③ Wenn der Feuchtebetrieb eingeschaltet ist, können Sie die Feuchte und/oder die Temperatur pr
  üfen und ggf. einstellen.
  - Feuchte einstellen, 🗅 DE-38

#### Finnischen Betrieb einschalten

1 In der Statuszeile auf 🗢 tippen.

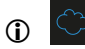

In der Statuszeile wird das Symbol für den finnischen Betrieb angezeigt.
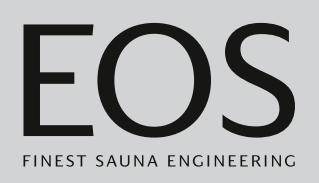

## 4.4.3 Feuchte für Bi-O-Betrieb festlegen

Mit einem (optionalen) Feuchtefühler wird die relativen Luftfeuchte in % rel. Luftfeuchte geregelt. Das Steuergerät versucht dabei, die eingestellte Luftfeuchte so genau wie möglich zu halten.

Die Luftfeuchte kann je nach Installation geregelt werden:

- Wenn ein Feuchtefühler angeschlossen ist, wird die relative Feuchte in % rel. Luftfeuchte eingestellt.
- Ohne Feuchtefühler wird eine Taktung eingestellt, in der die Zeit des aktiven Feuchtebetriebs in Relation zu der gesamten Betriebszeit gesetzt ist.

**Finnischer Betrieb** 

Dazu werden folgende Symbole angezeigt:

#### Anzeige in der Statuszeile

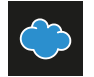

Feuchtebetrieb

#### Anzeige im Untermenü

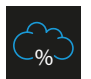

Mit Feuchtefühler: Prozentuale Luftfeuchte im Feuchtebetrieb

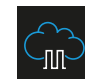

Ohne Feuchtefühler: Feuchtetaktung im Feuchtebetrieb

#### Mit Feuchtefühler:

Die Regelung erfolgt gemäß der nachstehend angegebenen Tabelle:

• Alle Werte, die unterhalb der Kennlinie bzw. auf der Kennlinie liegen, sind einstellbar und nutzbar.

Bei der Einstellung eines Parameters, z.B. der Temperatur, wird die Einstellung des anderen Parameters automatisch angepasst.

• Werte oberhalb der Kennlinie können nicht eingestellt werden.

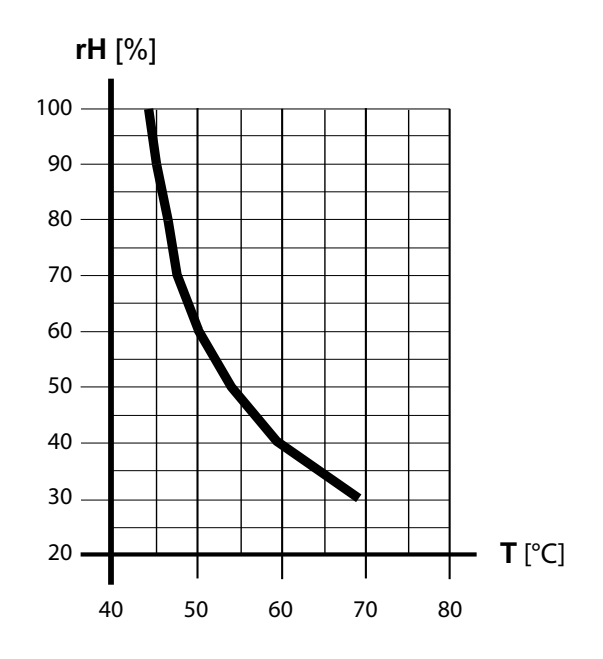

📾 Kennlinie für Temperatur/Feuchte nach EN 60335-2-53

#### **Ohne Feuchtefühler**:

Die Feuchte wird getaktet geregelt.

| Beispiel                 |
|--------------------------|
| Einstellung Feuchte = 40 |

Der Verdampfer wird insgesamt ca. 40 % der gesamten Betriebszeit eingeschaltet.

Diese Regelung berücksichtigt nicht die tatsächliche Feuchte in der Saunakabine und ermöglicht z.B. eine konstante Produktion einer bestimmten Dampfmenge.

#### Feuchte einstellen

- 1 In der Statuszeile auf 💭 tippen, um in den Feuchtebetrieb zu wechseln.
- 2 3 Sekunden auf das Bild des Saunaofens drücken. ① Im Submenü werden die Werte der zuletzt gespeicherte Temperatur und Feuchte angezeigt.
- 3 Schieber der Feuchte auf den gewünschten Wert stellen:

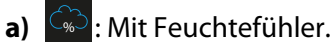

- **b**) : Ohne Feuchtefühler.

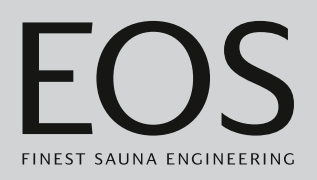

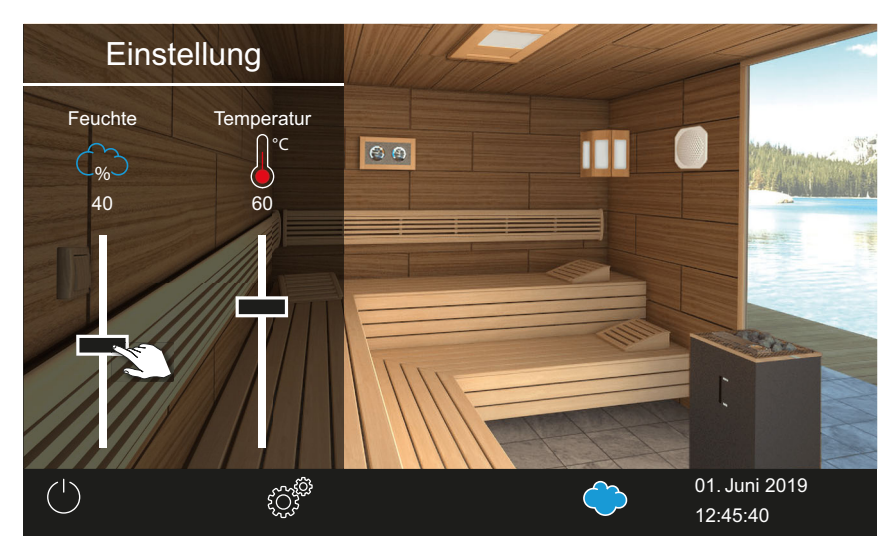

Beispiel: mit Feuchtefühler

- ① Der Wert der Temperatur wird automatisch abgesenkt, wenn sie zu der eingestellten Feuchte nicht passt. Siehe
- 🕾 Kennlinie für Temperatur/Feuchte nach EN 60335-2-53, 🗅 DE-38
- ① Die Temperatur wird immer nur abgesenkt, niemals erhöht.

## 4.4.4 Licht ein-/ausschalten oder dimmen

Sie können das Kabinenlicht über das Bild der Leuchte ein- und ausschalten und über das Untermenü stufenlos dimmen.

Das Licht wird nur gedimmt, wenn die Kabine eingeschaltet ist. Wenn die Kabine ausgeschaltet ist, wird das Licht immer als sogenanntes Putzlicht in voller Stärke angeschaltet. Damit haben Sie beim Reinigen der Kabine immer die maximale Beleuchtung.

- Licht ein-/ausschalten, 🗅 DE-40
- Licht dimmen, 🗅 DE-40

#### Licht ein-/ausschalten

1 Auf das Bild der Leuchte tippen.

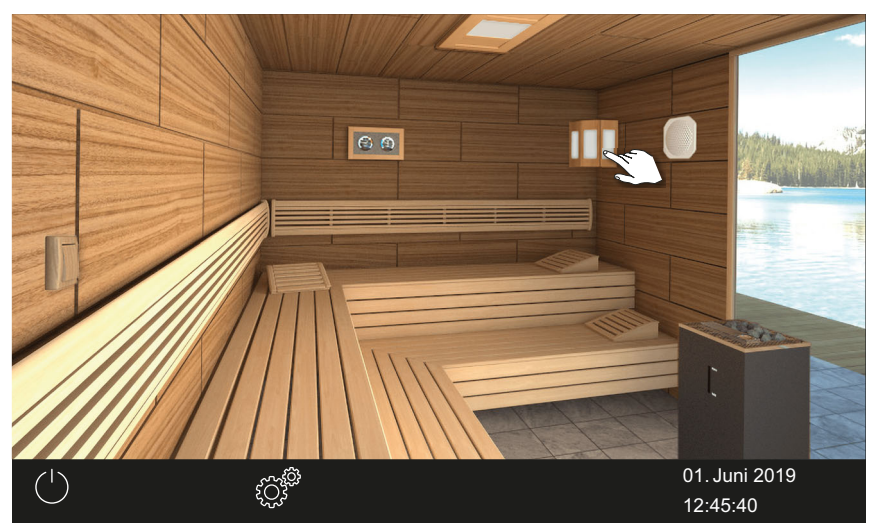

Beispiel: Einzelinstallation

☑ Das Licht wird je nach Ausgangssituation an- oder ausgeschaltet.

#### Licht dimmen

1 3 Sekunden auf das Bild der Leuchte drücken.

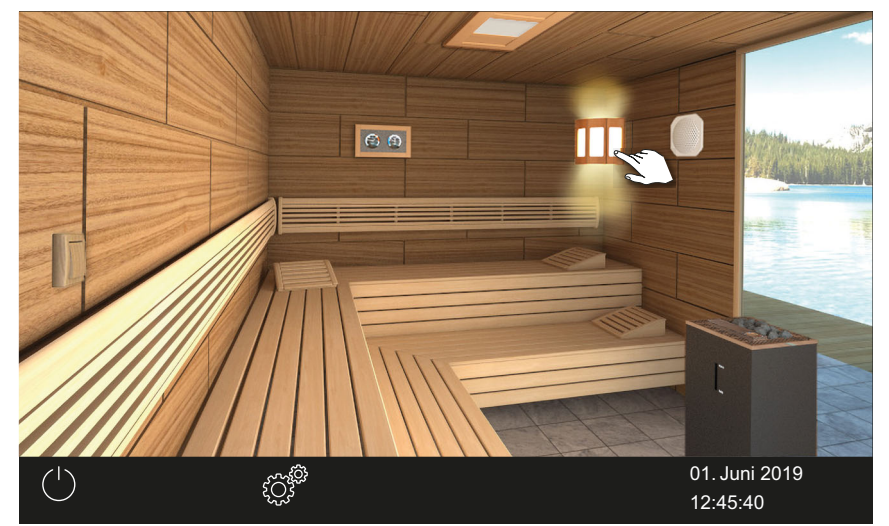

Beispiel: Einzelinstallation

☑ Das Menü mit der aktuellen Einstellung wird eingeblendet.

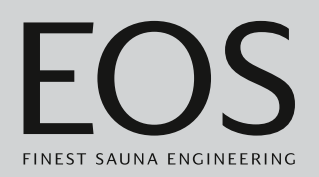

2 Schieber auf die gewünschte Lichtintensität einstellen.

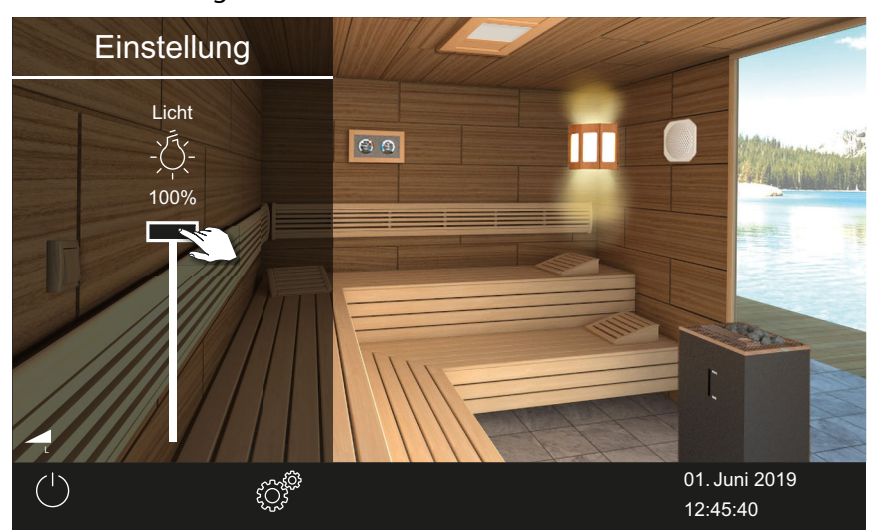

☑ Das Licht wird sofort angepasst.

### 4.4.5 Klimawerte abfragen

Sie können jederzeit die aktuelle (Ist-) und die eingestellte (Soll-) Temperatur und, bei aktivem Feuchtebetrieb, die Feuchte abfragen. Die angezeigten Werte entsprechen den gemessenen Werten direkt an den Sensoren. Aufgrund der sehr unterschiedlichen Temperaturzonen in einer Sauna können sich die Werte deutlich von der Anzeige eines an der Wand befestigten Thermo-/Hygrometers unterscheiden. Wir empfehlen daher die für Sie optimalen Klimawerte durch Ausprobieren

Wir empfehlen daher die für Sie optimalen Klimawerte durch Ausprobieren zu ermitteln.

#### Klima-Informationen abfragen

- 1 Auf das Bild des Klimamessers tippen.
  - Im Feuchtebetrieb werden die Werte für Temperatur und Feuchte angezeigt; siehe 4.4.3 Feuchte für Bi-O-Betrieb festlegen, DE-37

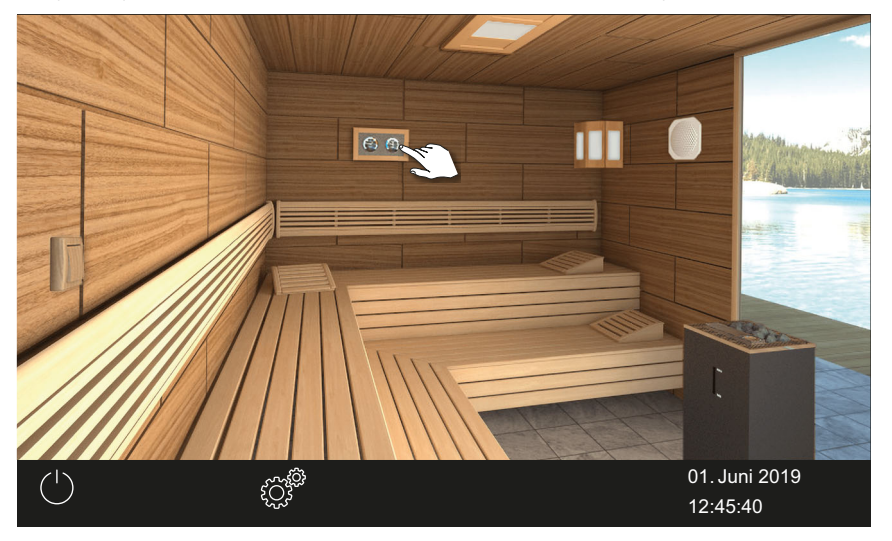

 Die Soll- und Ist-Werte der angeschlossenen Fühler werden für ca. 50 Sekunden angezeigt.

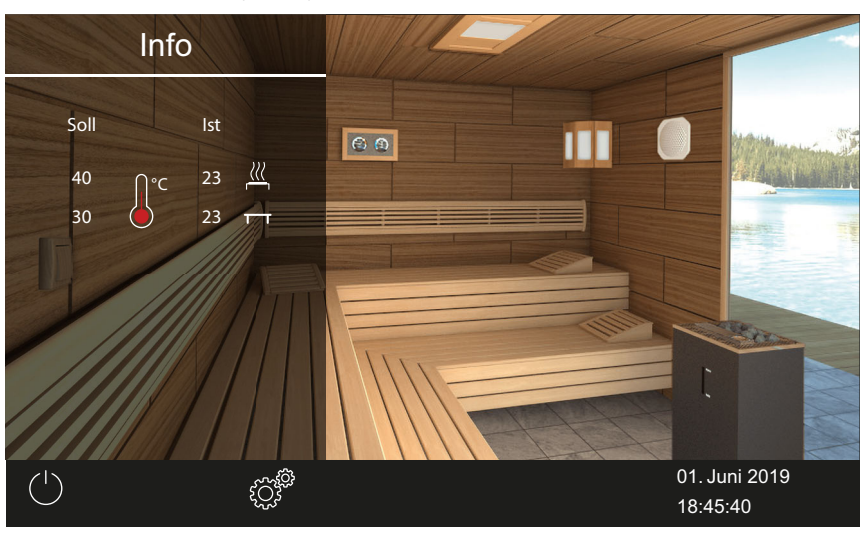

③ Werte einstellen siehe Kapitel Service-Einstellungen,

### 4.4.6 ECO-Modus ein- und ausschalten

Der ECO-Modus kann für Betriebspausen aktiviert werden, um die Temperatur abzusenken, ohne die Kabine vollständig auskühlen zu lassen. Um die ECO-Funktion zu aktivieren, muss die Heizung eingeschaltet sein. Wenn der HOT-Modus aktiviert ist, kann der ECO-Modus nicht aktiviert werden.

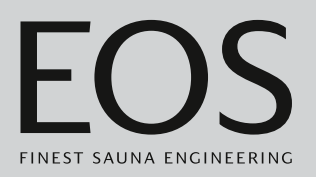

Der ECO-Modus kann folgendermaßen aktiviert werden:

- Über das Hauptmenü. ► ECO-Modus im Hauptmenü einschalten, 
   DE-43
- Über einen optional erhältlichen Taster (empfohlen).

Der ECO-Modus kann folgendermaßen beendet werden:

 Er wird automatisch nach der über das Servicemenü eingestellten Zeit ausgeschaltet. Dazu muss in den Service-Einstellungen eine Laufzeit festgelegt sein.

Siehe 5.1.13 ECO Laufzeit einstellen, 🗅 DE-99

 Über das Hauptmenü. ► ECO-Modus im Hauptmenü ausschalten, □ DE-45

Auf diese Weise kann der ECO-Modus trotz voreingestellter Laufzeit vorzeitig beendet werden.

• Über einen optional erhältlichen Taster (empfohlen).

#### ECO-Modus im Hauptmenü einschalten

- 1 Auf das Bild des eingeschalteten Ofens tippen.
- 2 🖉 wählen und bestätigen.

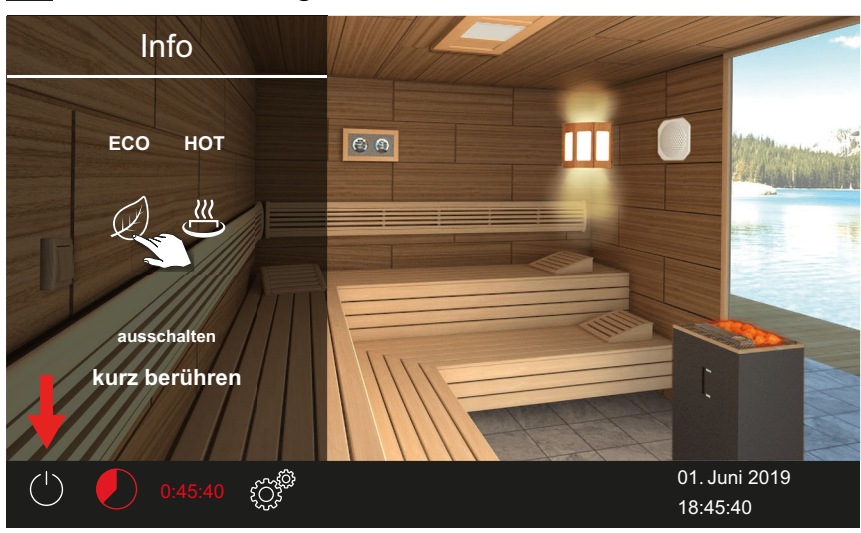

Beispiel: Einzelinstallation

Der ECO-Modus ist aktiviert. In der Statuszeile blinkt das ECO-Symbol.

| 50.52 | <u>کې کې کې کې کې کې کې کې کې کې کې کې کې ک</u> | 01. Juni 2019 |
|-------|-------------------------------------------------|---------------|
| 59.55 |                                                 | 08:15:40      |

- Bei aktivierter ECO-Funktion wird der Lüfter ausgeschaltet und die ECO-Ablaufzeit im Wechsel mit Auto-Stop-Zeit angezeigt.
- ① Über das Info-Menü können Sie während der ECO-Laufzeit die aktuelle Temperatur prüfen. ► ECO-Temperatur prüfen, □ DE-44

In der Mehrkabinen-Installation wird der ECO-Modus der Kabine angezeigt.

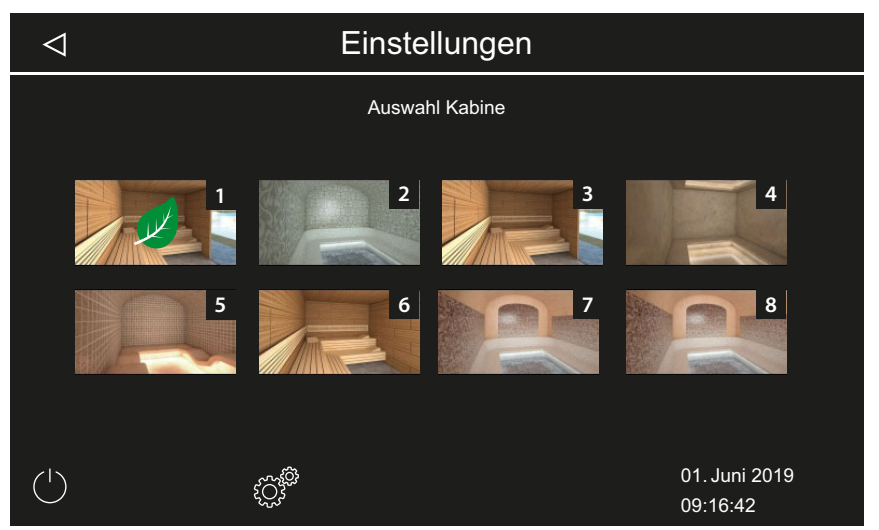

#### ECO-Temperatur prüfen

1 Auf das Bild für die Klimawerte tippen.

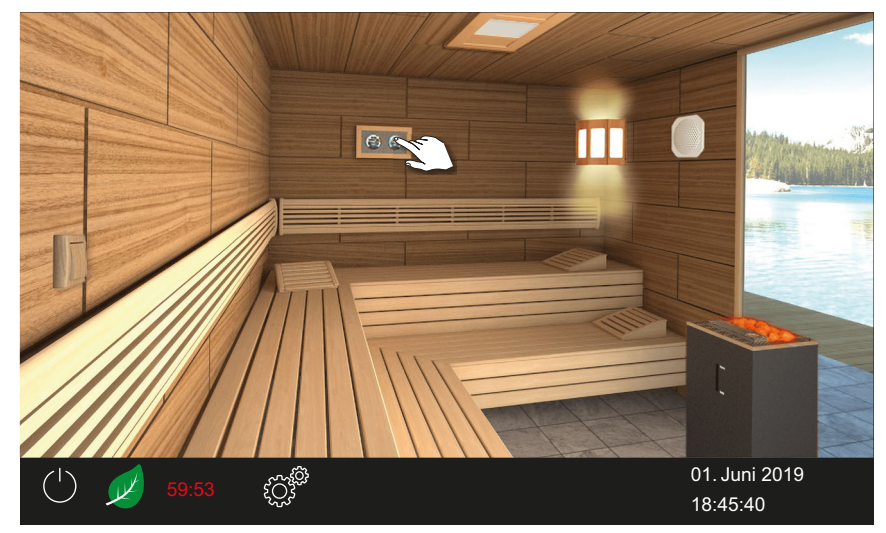

Beispiel: Einzelinstallation

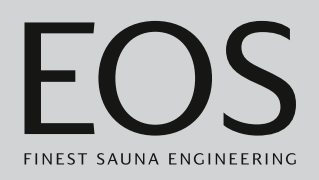

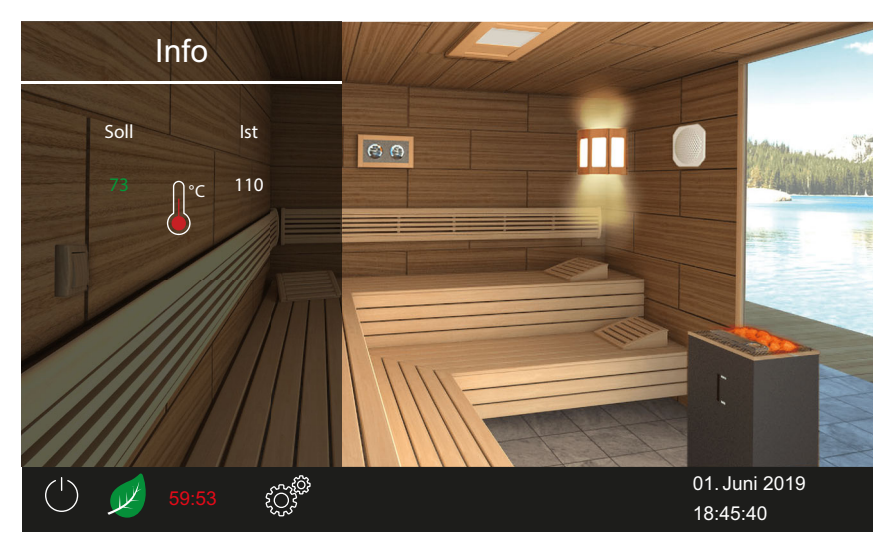

① Der Soll-Wert der ECO-Temperatur wird in grüner Schrift angezeigt.

#### ► ECO-Modus im Hauptmenü ausschalten

- 1 Auf das Bild des eingeschalteten Ofens tippen.
- 2 🖉 wählen und bestätigen.

☑ Der ECO-Modus ist ausgeschaltet. Die Heizung wird den Einstellungen entsprechend wieder hochgefahren.

## 4.4.7 HOT-Modus einschalten

Diese Einstellung steht nur im finnischen Betrieb zur Verfügung. Damit starten Sie den Betrieb mit erhöhter Temperatur, um die Sauna vor und/ oder während einer Aufgussphase auf Maximaltemperatur aufzuheizen und heiß zu halten. Die Temperatur der Luft steigt dabei auf max. 115°C. Der HOT-Modus kann im Servicemenü so konfiguriert werden, dass er regelmäßig automatisch startet und endet. Siehe 5.1.12 HOT-Funktion, D DE-97

Der HOT-Modus kann folgendermaßen manuell aktiviert werden:

- Über das Hauptmenü. HOT-Modus im Hauptmenü starten, DE-46
- Über einen optional erhältlichen HOT-Taster.

Der HOT-Modus wird folgendermaßen beendet:

- Er wird automatisch nach der über das Servicemenü eingestellten Zeit ausgeschaltet. Dazu muss die HOT-Funktion konfiguriert sein.
  - ► HOT-Funktion konfigurieren, 🗅 DE-98.

Der HOT-Modus kann nicht vorzeitig beendet werden.

#### ► HOT-Modus im Hauptmenü starten

- 1 Auf das Bild des eingeschalteten Ofens tippen.
- 2 wählen und bestätigen.

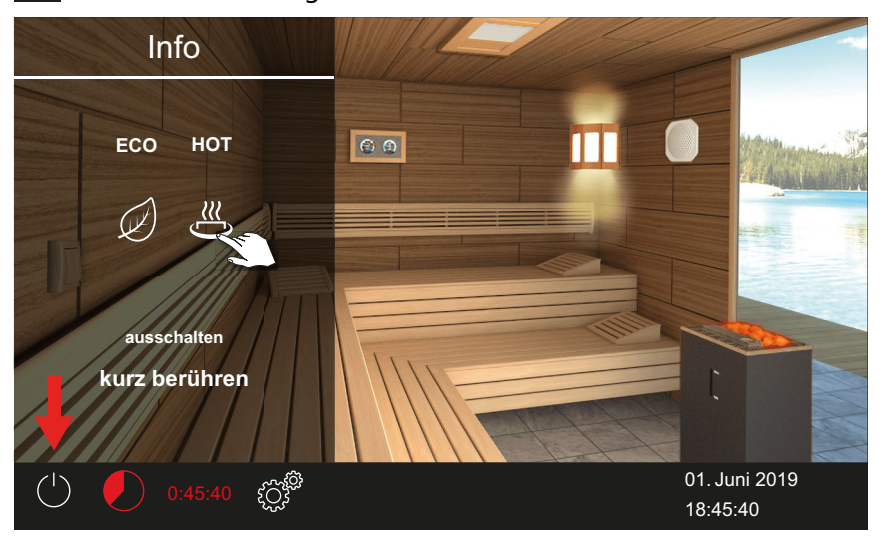

Der HOT-Modus ist aktiviert. In der Statuszeile blinkt das HOT-Symbol.

|       | شور<br>س | 01. Juni 2019 |
|-------|----------|---------------|
| 00.20 | રુદ્ર    | 08:15:40      |

 Bei aktivierter HOT-Funktion wird die HOT-Ablaufzeit im Wechsel mit Auto-Stop-Zeit angezeigt.

In der Mehrkabinen-Installation wird der HOT-Modus der Kabine angezeigt.

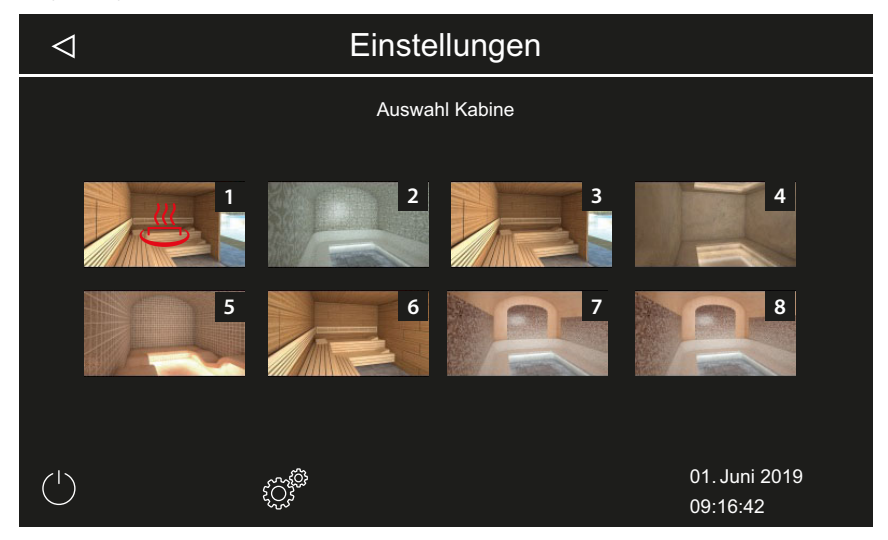

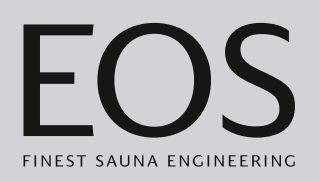

## 4.4.8 Potentialfreien Kontakt an-/abschalten

Sie können über die Steuerung EmoTouch 3 ein externes Gerät manuell ein- und ausschalten. Dazu muss die Schaltung des potentialfreien Kontakts in den Service-Einstellungen auf die manuelle Schaltung auf dem Display eingestellt sein.

#### Potentialfreien Kontakt ein-/ausschalten

- Image: Constrained of the second of the second of the s
- 1 Auf das Bild für den potentialfreien Kontakt tippen.

- a) Aus: Schalterstellung nach unten
- **b)** An: Schalterstellung nach oben
- Wenn das Bild f
  ür den potentialfreien Kontakt nicht angezeigt wird, wenden Sie sich an Ihren Fachh
  ändler oder Installateur.
- ③ Siehe 5.1.6 Potentialfreien Kontakt einstellen, <sup>①</sup> DE-90

## 4.5 Erweiterte Einstellungen

Je nach Installation und privater oder gewerblicher Nutzung öffnen Sie die erweiterten Einstellungen folgendermaßen:

- 4.5.1 Erweiterte Einstellungen Einzelinstallation, DE-49
- 4.5.2 Erweiterte Einstellungen Mehrkabinen-Installation, DE-50

Die Erweiterten Einstellungen werden mit folgenden Symbolen angezeigt.

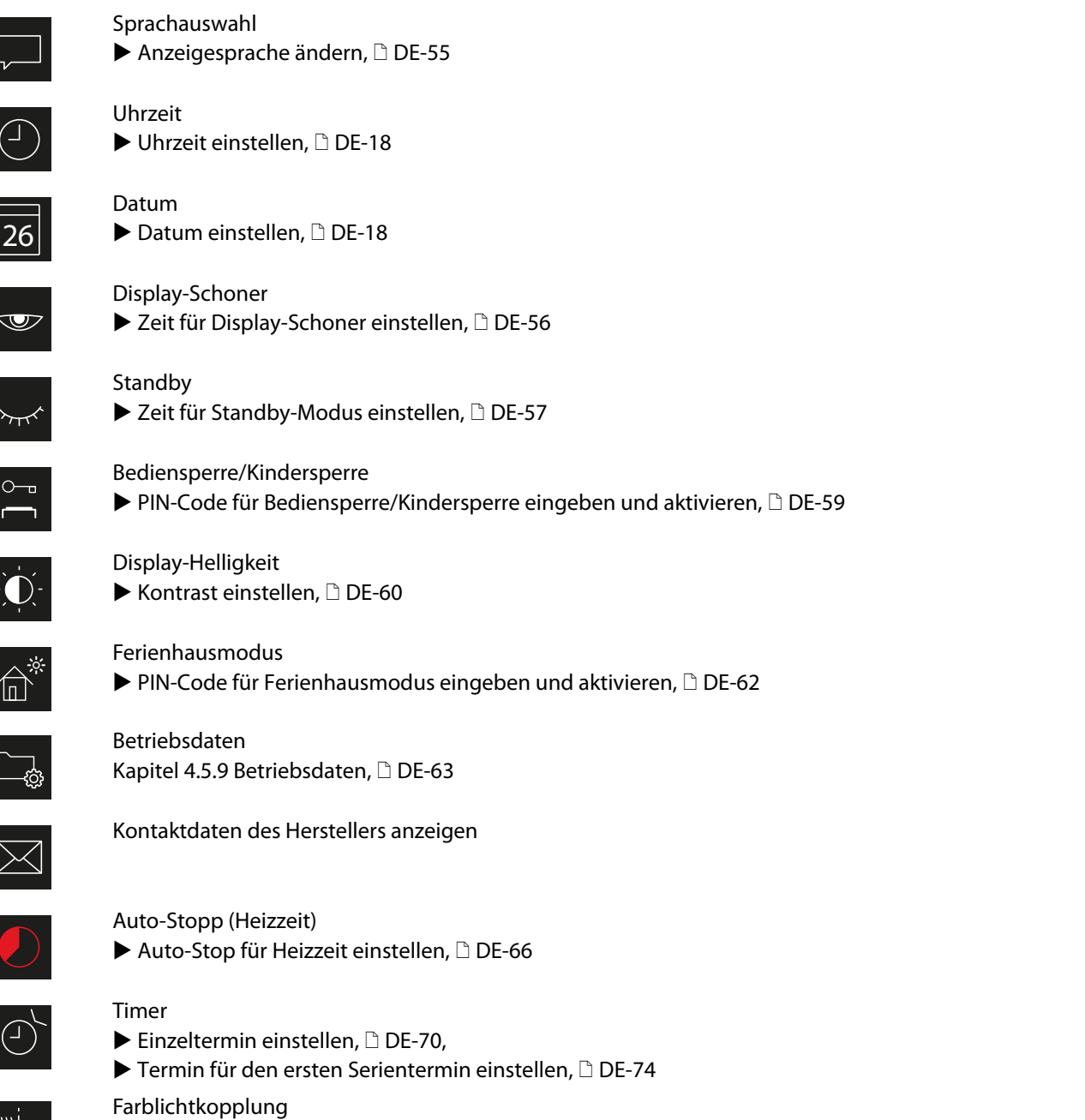

Farblicht an Heizung koppeln, 🗅 DE-81

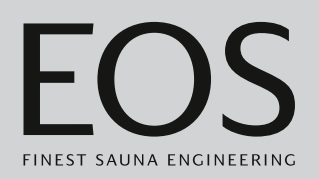

## 4.5.1 Erweiterte Einstellungen – Einzelinstallation

In einer Einzelinstallation können die Erweiterten Einstellungen folgendermaßen geöffnet werden:

- ► Kabinen-Einstellungen bei privater Nutzung öffnen, 🗅 DE-49
- Allgemeine Einstellungen bei gewerblicher Nutzung öffnen, 🗅 DE-49
- ► Kabinen-Einstellungen bei privater Nutzung öffnen
- 1 Auf <sup>©</sup> tippen.

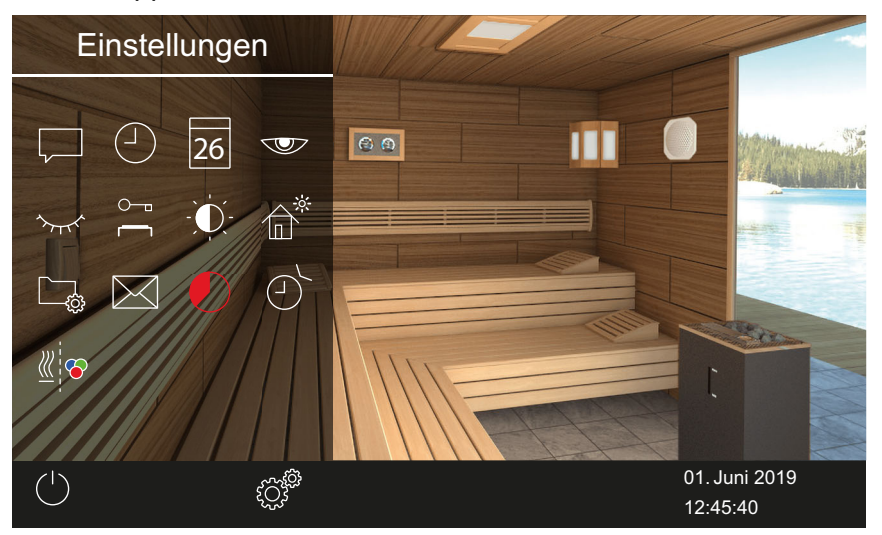

📾 Beispiel: Erweiterte Kabinen-Einstellungen

In einer Einzelinstallation werden alle Einstellungsmöglichkeiten in einem Untermenü angezeigt.

#### ► Allgemeine Einstellungen bei gewerblicher Nutzung öffnen

1 3 Sekunden auf <sup>©</sup> drücken.

| Einstellung |   |                        |      |
|-------------|---|------------------------|------|
| Code        |   |                        |      |
|             | 1 | 2                      | 3    |
|             | 4 | 5                      | 6    |
|             | 7 | 8                      | 9    |
|             | 0 | C                      |      |
|             |   | 01. Juni 2<br>08:44:40 | 2019 |

2 Code 5645 eingeben.

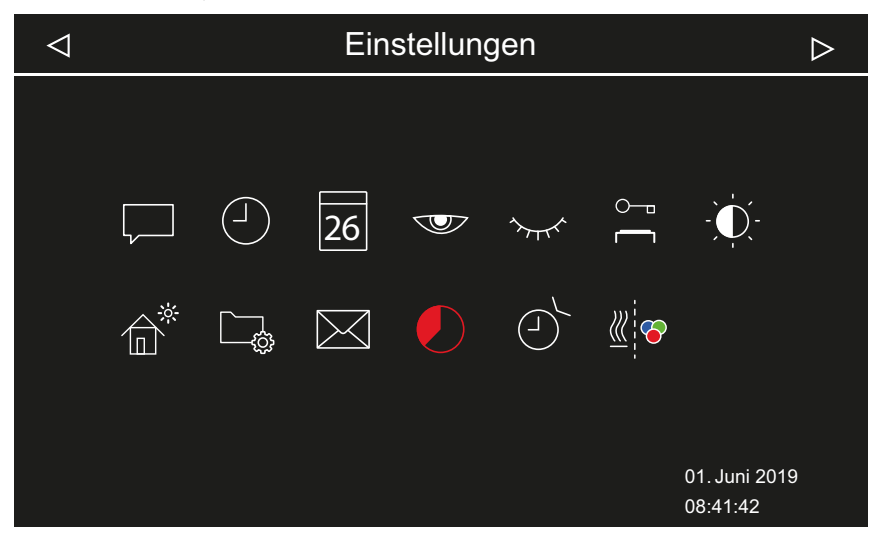

Beispiel: Einzelinstallation – Allgemeine Einstellungen

#### 4.5.2 Erweiterte Einstellungen – Mehrkabinen-Installation

Mit folgenden Schritten öffnen Sie die Erweiterten Einstellungen in der Mehrkabinen-Installation:

- Private Installation: Allgemeine Einstellungen öffnen, DE-51
- Private Installation: Kabinen-Einstellungen öffnen, DE-51
- Gewerbliche Installation: Allgemeine Einstellungen öffnen, 🗅 DE-52
- Gewerbliche Installation: Kabinen-Einstellungen öffnen, 🗅 DE-53

In der gewerblichen Mehrkabinen-Installation kann auf diese Weise nur die Sprache geändert werden. Die ausgewählte Sprache gilt für alle Kabinen.

In einer Mehrkabinen-Installation werden folgende Einstellungen für alle Kabinen zusammen festgelegt:

- Sprache
- Uhrzeit
- Datum
- Bildschirmschoner
- Stand-by (Sleep Modus)
- Bediensperre
- Bildschirmhelligkeit
- Ferienhaus-Modus
- Kontaktdaten

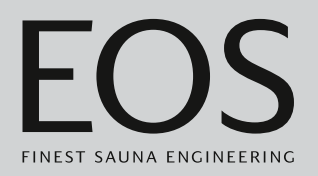

#### ▶ Private Installation: Allgemeine Einstellungen öffnen

1 In der Kabinenübersicht auf <sup>©</sup> tippen.

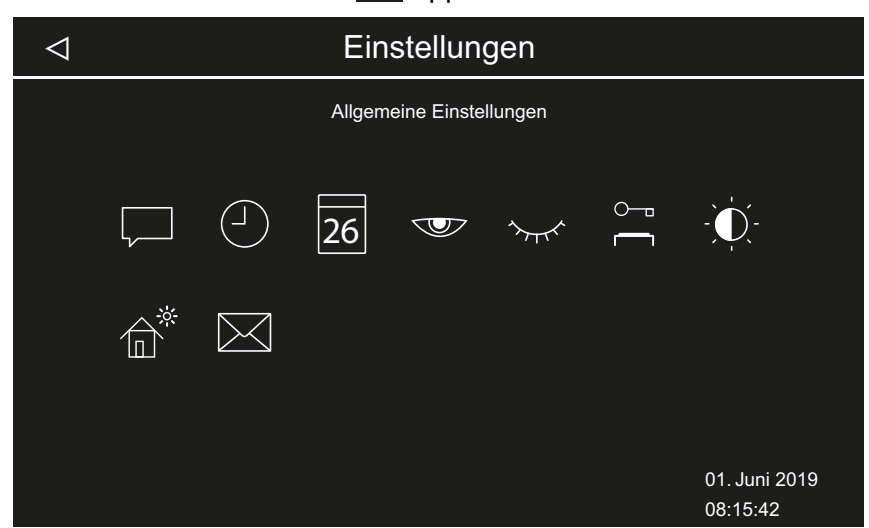

Beispiel: Allgemeine Einstellungen in privater Mehrkabinen-Installation

#### Private Installation: Kabinen-Einstellungen öffnen

1 Kabine in der Kabinenübersicht auswählen.

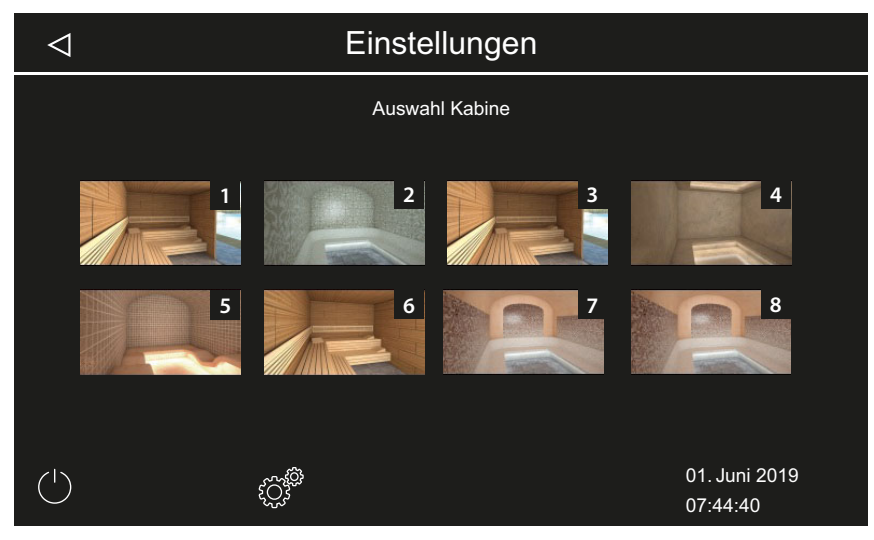

2 Auf 💇 tippen.

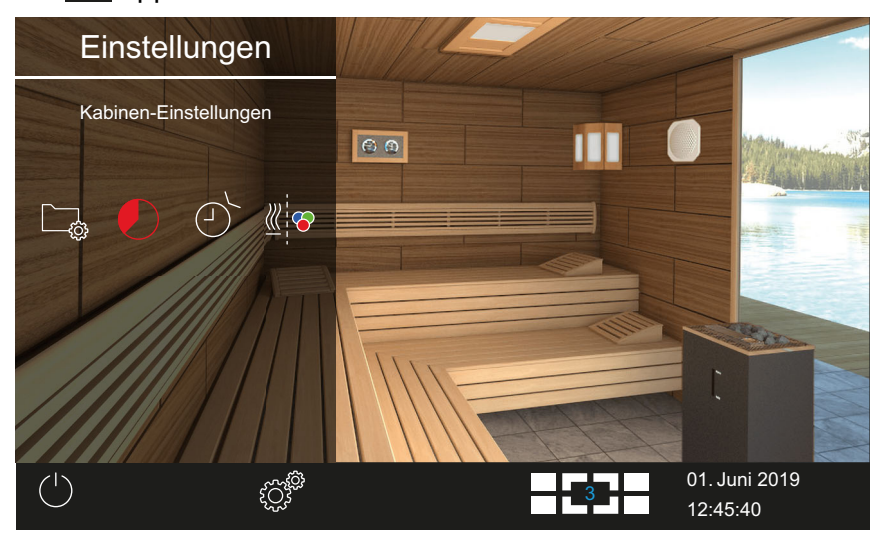

Beispiel: Kabinen-Einstellungen in privater Mehrkabinen-Installation

#### ▶ Gewerbliche Installation: Allgemeine Einstellungen öffnen

1 In der Kabinenübersicht 3 Sekunden auf 🦉 drücken.

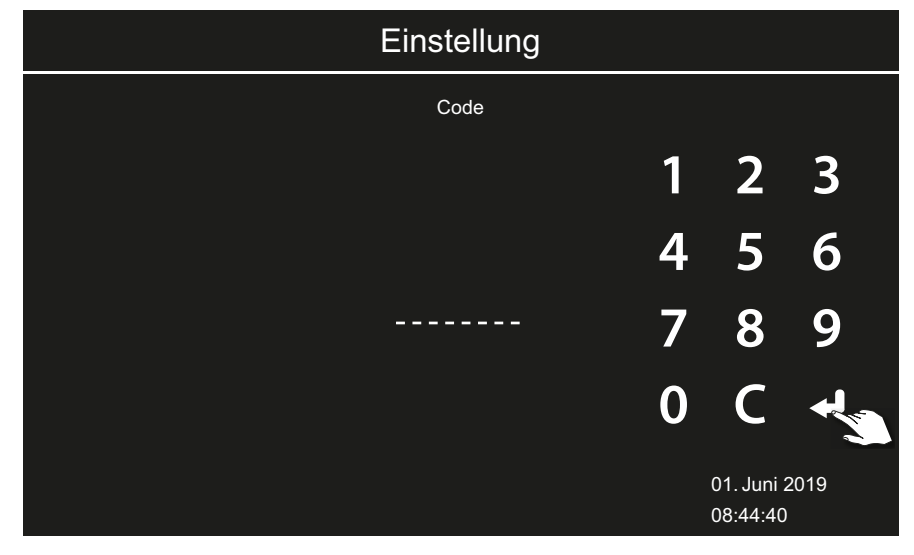

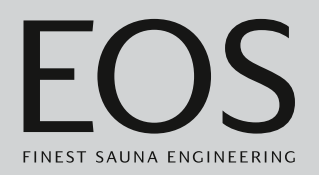

2 Code 5645 eingeben.

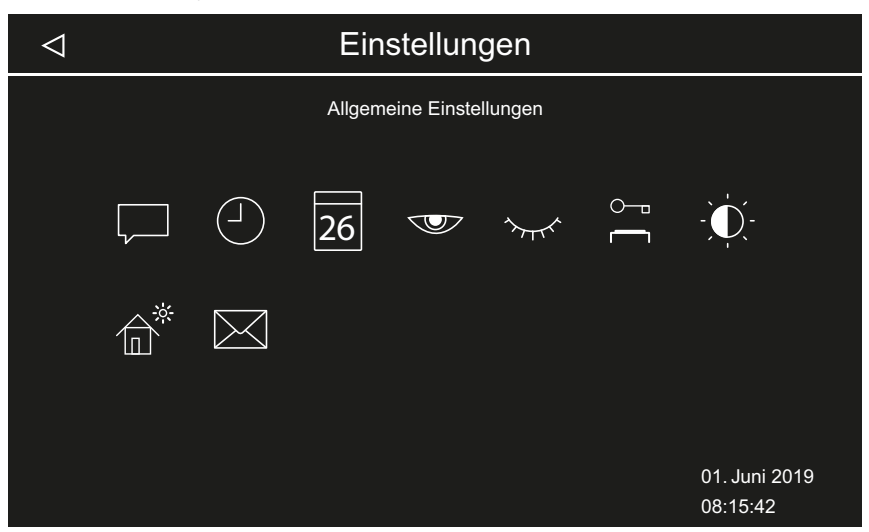

Beispiel: Allgemeine Einstellungen in der gewerblichen Mehrkabinen-Installation

### ► Gewerbliche Installation: Kabinen-Einstellungen öffnen

1 Kabine in der Kabinenübersicht auswählen.

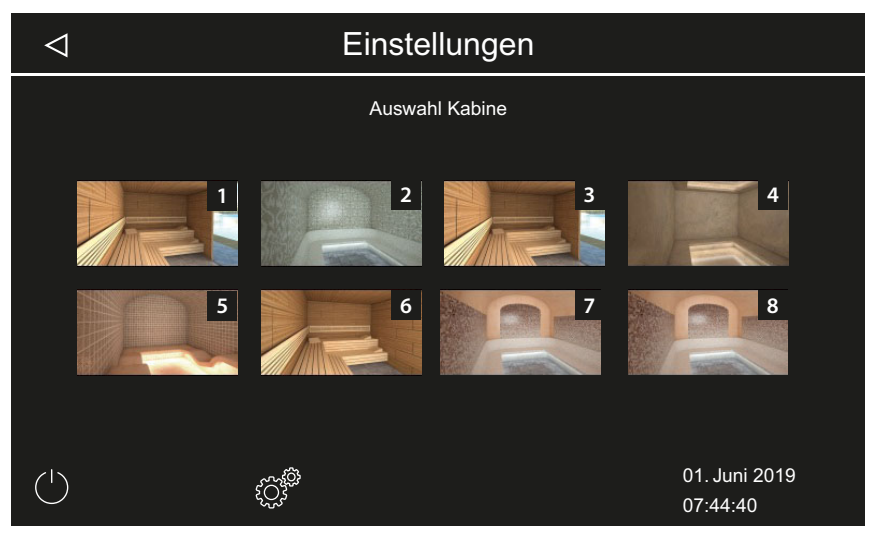

2 3 Sekunden auf C drücken.

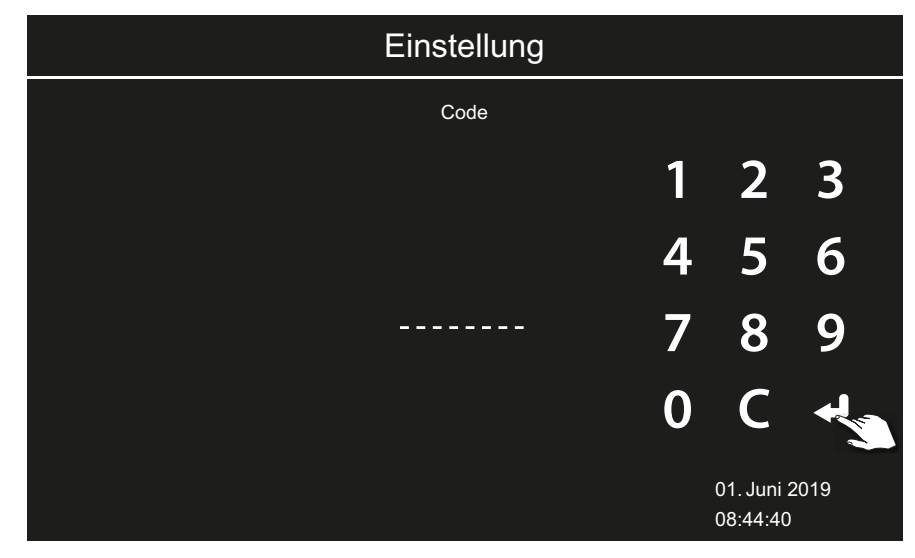

3 Code 5645 eingeben.

| $\triangleleft$ |     | Ein   | stellungen       | $\triangleright$          |
|-----------------|-----|-------|------------------|---------------------------|
|                 |     | Kabin | en-Einstellungen |                           |
|                 | ĹŢ¢ |       | <u>∭</u> `⊗      |                           |
|                 |     |       |                  | 01. Juni 2019<br>08:15:42 |

Beispiel: Kabinen-Einstellungen in der gewerblichen Mehrkabinen-Installation

## 4.5.3 Sprachauswahl

#### Erweiterte Einstellungen öffnen

- 1 Je nach Installation siehe:
  - a) 4.5.1 Erweiterte Einstellungen Einzelinstallation, 🗅 DE-49
  - **b)** 4.5.2 Erweiterte Einstellungen Mehrkabinen-Installation, DE-50
  - In der Mehrkabinen-Installation können Sie die Sprache bei jeder Kabine ändern. Die eingestellte Sprache gilt für alle Kabinen.

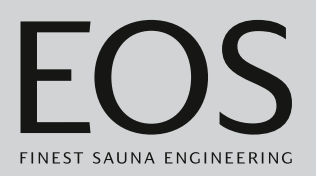

#### ► Anzeigesprache ändern

1 Auf 💭 tippen und Auswahl bestätigen.

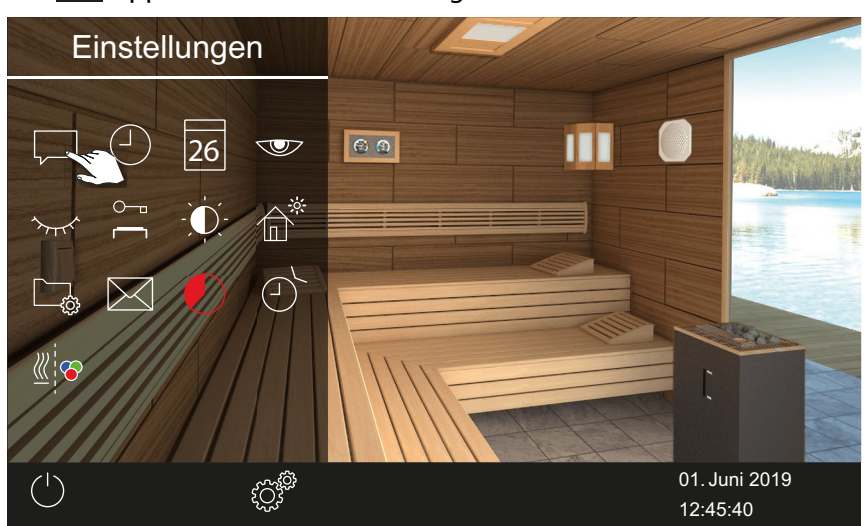

Beispiel: Einzelinstallation

2 Auf gewünschte Sprache tippen.

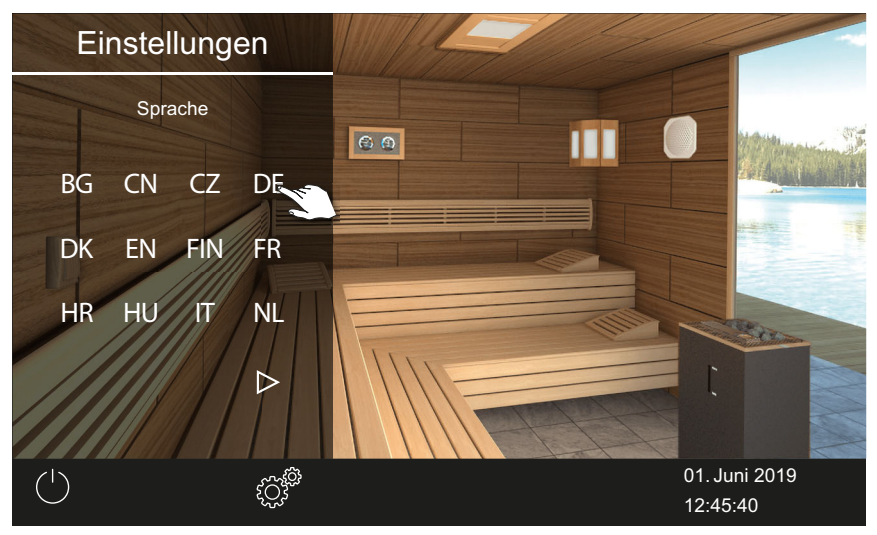

- ① Das Untermenü wird geschlossen. Die Texte auf dem Display werden in der neuen Sprache angezeigt.
- In der Mehrkabinen-Installation wird die neue Sprache wird f
  ür alle Kabinen 
  übernommen.

## 4.5.4 Display-Schoner

Sie können einstellen, nach welcher Zeit EmoTouch 3 zum Display-Schoner wechselt.

#### Zeit für Display-Schoner einstellen

- 1 Erweiterte Einstellungen öffnen.
  - ③ Siehe 4.5 Erweiterte Einstellungen, <sup>1</sup> DE-48
  - In diesem Beispiel wird die Einstellung in einer Einzelinstallation gezeigt.

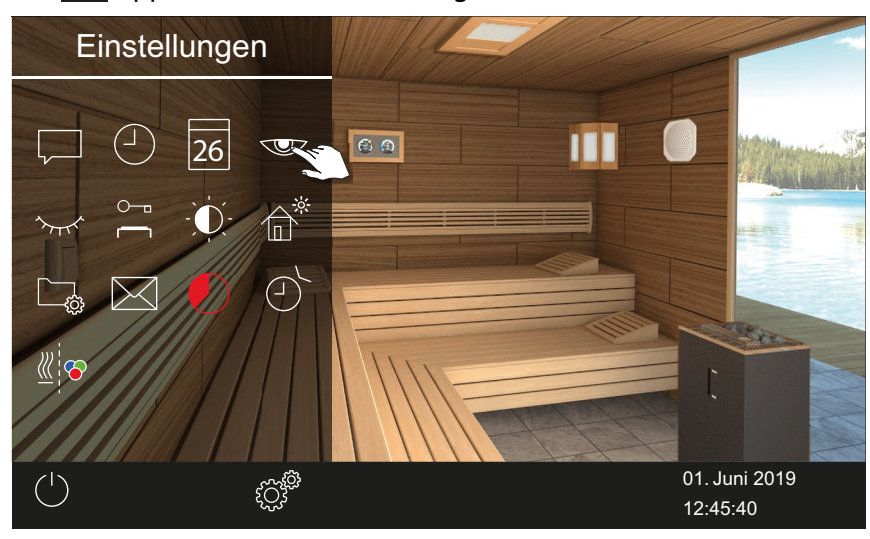

2 Auf 🖤 tippen und Auswahl bestätigen.

3 Zeit in Stunden mit + und - einstellen.

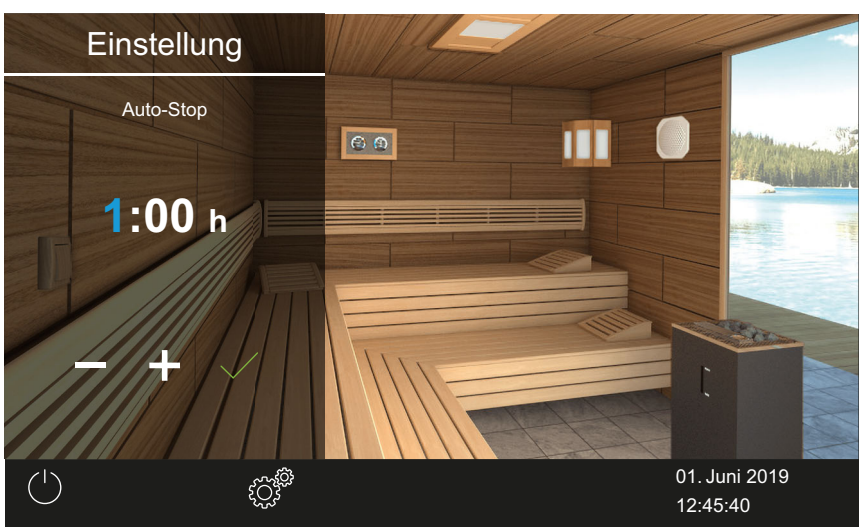

- ① Die aktive Eingabeposition wird blau angezeigt.
- **4** Auf **w** tippen und Auswahl bestätigen.

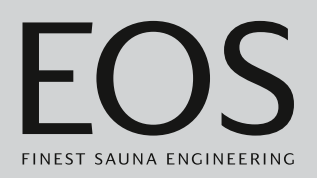

- 5 Zeit in Minuten mit + und einstellen.
- 6 Auf vippen und Auswahl bestätigen.

☑ Die Zeit wird gespeichert. Als Bildschirmschoner wird der Startbildschirm mit Uhrzeit und Datum angezeigt.

## 4.5.5 Standby-Modus

Mit dieser Einstellung legen Sie die Zeit fest, nach der das Steuergerät vom Display-Schoner in den Standby-Modus wechselt. Diese Funktion ist nur bei ausgeschalteter Heizung möglich. Im Standby-Modus ist das Display komplett schwarz.

Wenn Sie auf das Display tippen, wird der Standby-Modus beendet.

#### Zeit für Standby-Modus einstellen

- 1 Erweiterte Einstellungen öffnen.
  - ③ Siehe 4.5 Erweiterte Einstellungen, <sup>1</sup> DE-48
  - In diesem Beispiel wird die Einstellung in einer Einzelinstallation gezeigt.
- 2 Auf 🚾 tippen und Auswahl bestätigen.

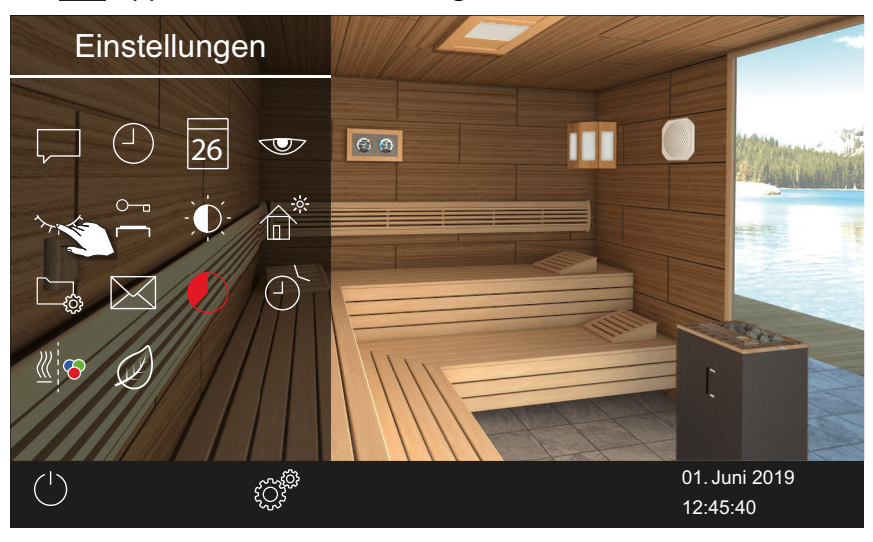

## 3 Zeit in Stunden mit + und - einstellen.

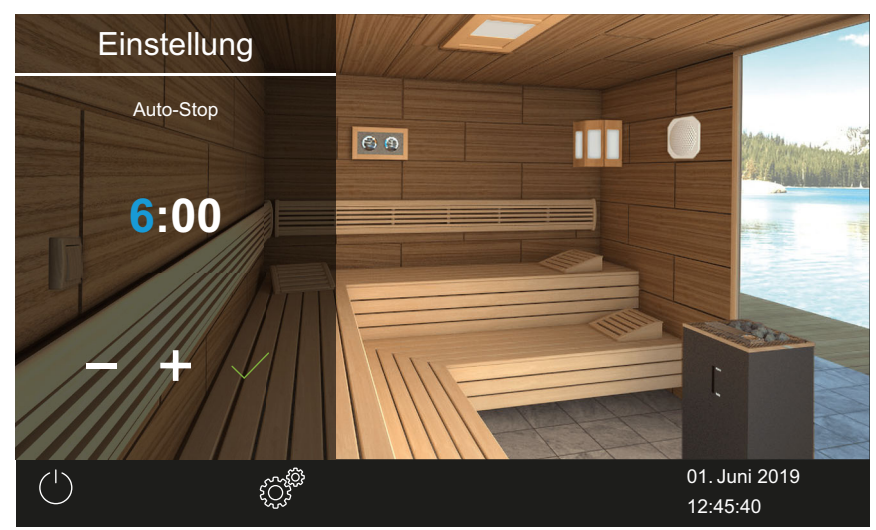

① Die aktive Eingabeposition wird blau angezeigt.

- **4** Auf **v** tippen und Auswahl bestätigen.
- 5 Zeit in Minuten mit + und einstellen.
- 6 Auf <u>tippen und Auswahl bestätigen</u>.

☑ Die Zeit wird gespeichert. Im Standby-Modus ist das Display komplett schwarz.

#### 4.5.6 Bediensperre/Kindersperre

Sie können die Anlage vor unberechtigtem Zugriff sperren. Dazu müssen Sie einen PIN-Code für die Bediensperre eingeben.

Der PIN-Code kann frei gewählt werden und muss 4–8 Stellen haben. Wenn der PIN-Code verloren geht, können Sie die Anlage nicht mehr nutzen.

▶ PIN-Code für Bediensperre/Kindersperre eingeben und aktivieren, □ DE-59

Bediensperre/Kindersperre deaktivieren, DE-60

#### **HINWEIS**

#### Kein Zugriff auf die Steuerung

Wenn der PIN-Code nicht bekannt ist, kann die Steuerung nicht mehr genutzt werden.

- ▶ PIN-Code an einem sicheren Ort hinterlegen.
- Wenden Sie sich an Ihren Fachhändler oder an den EOS-Service, wenn der PIN-Code verloren gegangen ist.

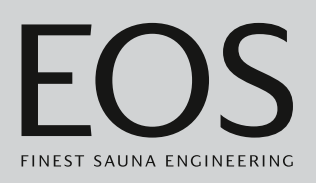

- > PIN-Code für Bediensperre/Kindersperre eingeben und aktivieren
- 1 Erweiterte Einstellungen öffnen.
  - ③ Siehe 4.5 Erweiterte Einstellungen, <sup>1</sup> DE-48
  - In diesem Beispiel wird die Einstellung in einer Einzelinstallation gezeigt.
- 2 Auf 📇 tippen und Auswahl bestätigen.

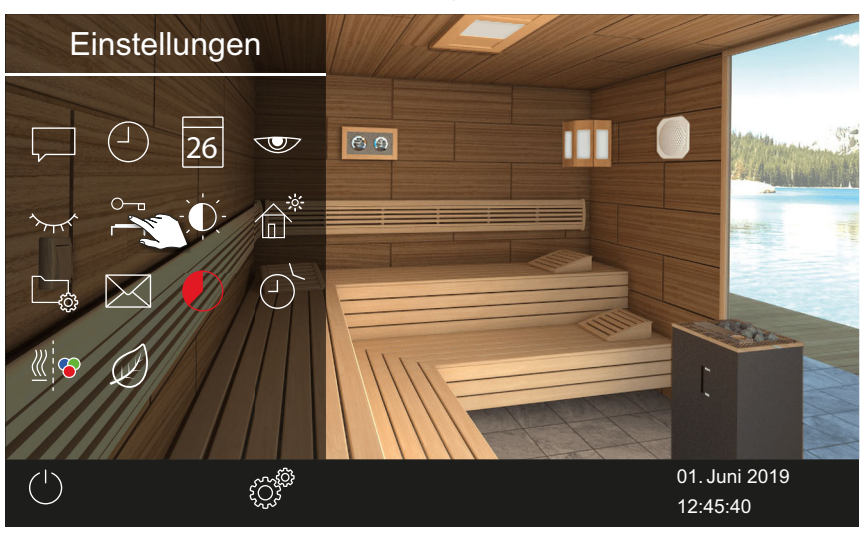

3 PIN-Code eingeben und bestätigen.

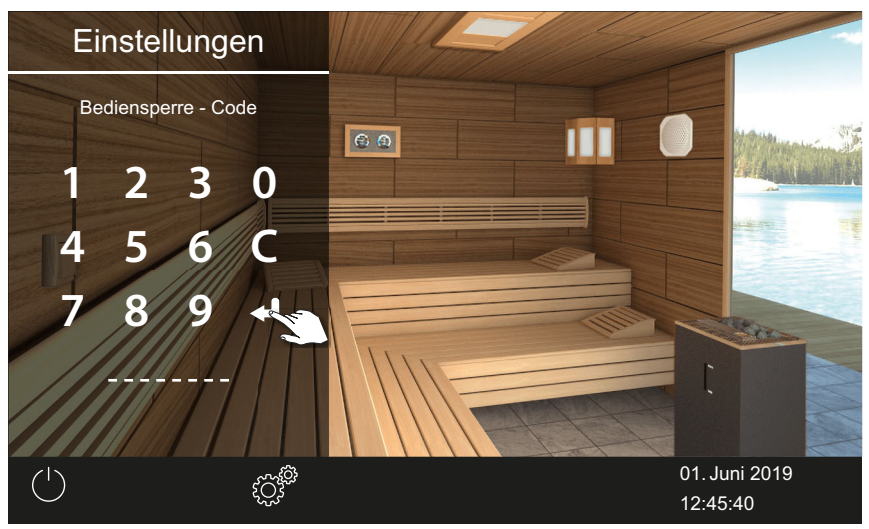

- ① Das Display wechselt zum Startscreen und wird gesperrt.
- ① In diesem Zustand können Sie nur die laufende Heizung abschalten und das Licht einschalten. Für alle anderen Funktionen muss der PIN-Code eingegeben werden.

#### Bediensperre/Kindersperre deaktivieren

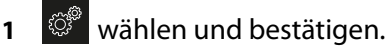

- **2**  $\stackrel{\sim}{\frown}$  wählen und bestätigen.
- PIN-Code eingeben und bestätigen.
   Das Display wechselt zum Standby-Screen. Alle Funktionen sind wieder verfügbar.

## 4.5.7 Display-Helligkeit

Sie können die Anzeige auf dem Display an die Bedingungen der Umgebung anpassen.

#### Kontrast einstellen

- **1** Erweiterte Einstellungen öffnen.
  - ③ Siehe 4.5 Erweiterte Einstellungen, <sup>1</sup> DE-48
  - In diesem Beispiel wird die Einstellung in einer Einzelinstallation gezeigt.
- 2 Auf 🖸 tippen und Auswahl bestätigen

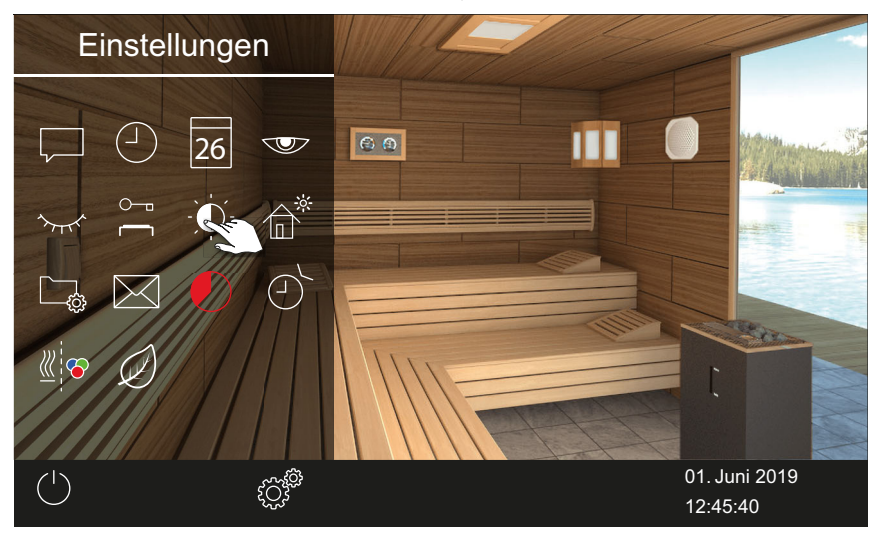

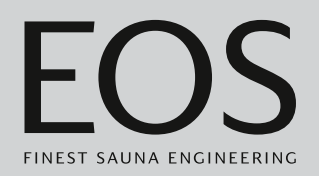

3 Schieber auf die gewünschte Helligkeit in % einstellen.

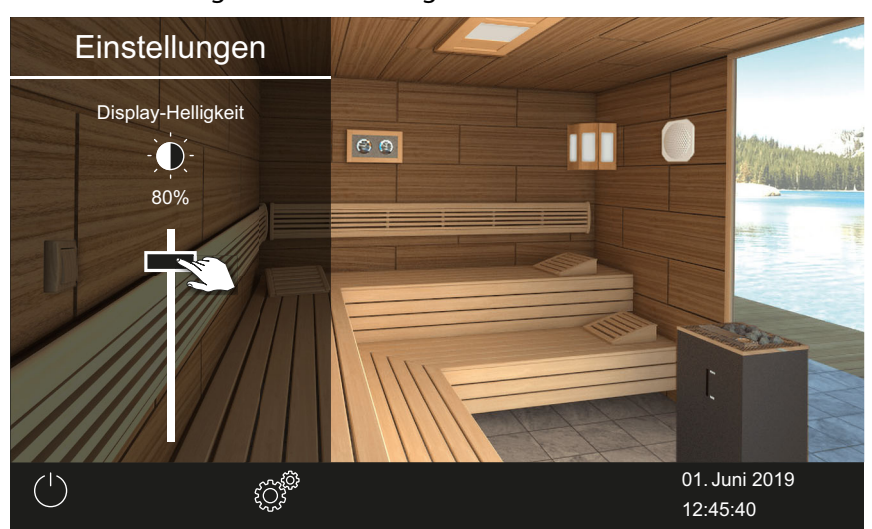

Die Helligkeit wird sofort angepasst.

### 4.5.8 Ferienhaus-Modus

Sie können den Zugriff auf die Einstellungen mit einem PIN-Code einschränken. Von dieser Sperre sind folgende (direkte) Einstellungen ausgeschlossen:

- Saunaofen ein/aus
- Licht ein/aus, Licht dimmen
- Einstellung der Temperatur
- Abfrage Klimawerte
- Manuelle Schaltung des potentialfreien Kontaktes
- Musiksteuerung (bei angeschlossenem Sound-Modul)
- Farblichtsteuerung (bei angeschlossenem Farblichtmodul)
- Bei Mehrkabinen-Installation Auswahl der einzelnen Kabinen

Alle andere Einstellungen sind gesperrt. Die entsprechenden Symbole sind ausgeblendet.

Der PIN-Code kann frei gewählt werden und muss 4–8 Stellen haben. Wenn der PIN-Code verloren geht, können Sie die Anlage nicht mehr nutzen.

- ▶ PIN-Code für Ferienhausmodus eingeben und aktivieren, □ DE-62
- Ferienhausmodus deaktivieren, 🗅 DE-63

### HINWEIS

#### Kein Zugriff auf die Steuerung

Wenn der PIN-Code nicht bekannt ist, kann die Steuerung nicht mehr genutzt werden.

- ▶ PIN-Code an einem sicheren Ort hinterlegen.
- Wenden Sie sich an Ihren Fachhändler oder an den EOS-Service, wenn der PIN-Code verloren gegangen ist.
- PIN-Code für Ferienhausmodus eingeben und aktivieren
- 1 Erweiterte Einstellungen öffnen.
  - ③ Siehe 4.5 Erweiterte Einstellungen, <sup>1</sup> DE-48
  - In diesem Beispiel wird die Einstellung in einer Einzelinstallation gezeigt.
- 2 Auf at tippen und Auswahl bestätigen.

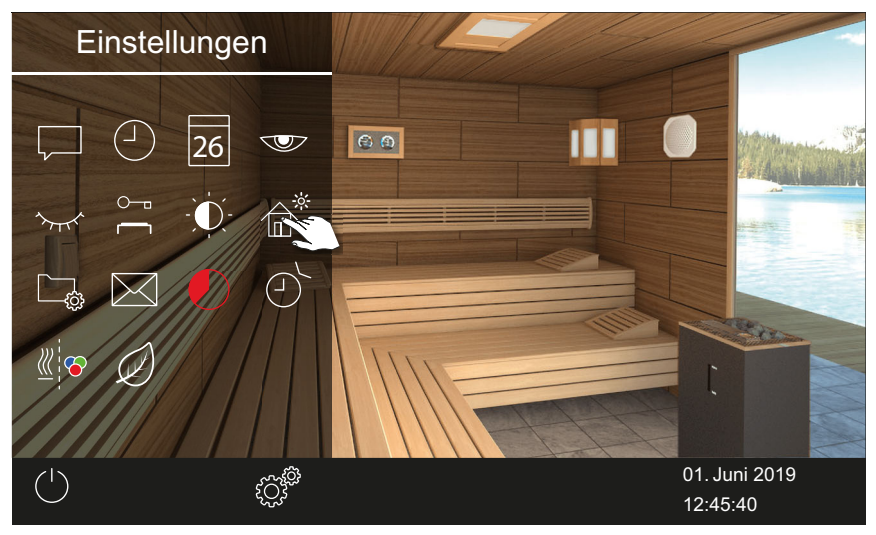

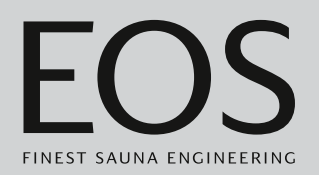

3 PIN-Code eingeben und bestätigen.

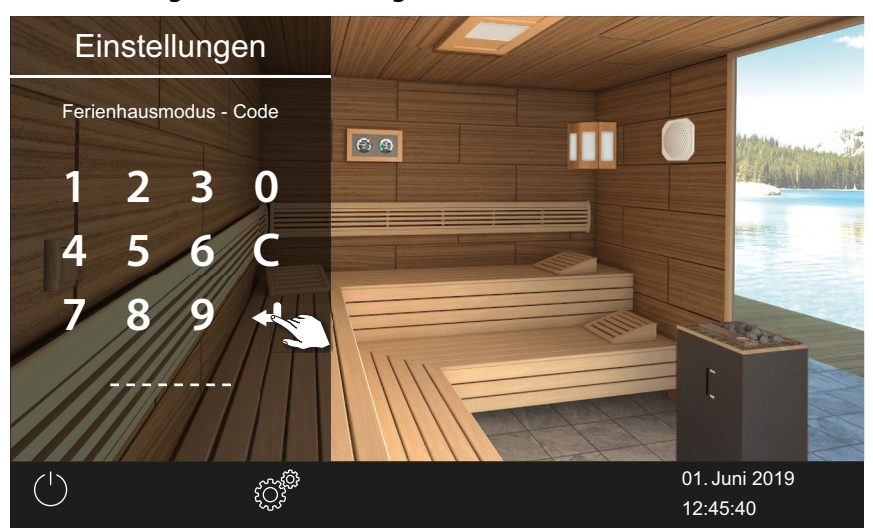

(i) Das Display wechselt zum Startscreen und wird gesperrt.

#### Ferienhausmodus deaktivieren

- 1 Erweiterte Einstellungen öffnen.
   ① Siehe 4.5 Erweiterte Einstellungen, □ DE-48
- 2 PIN-Code eingeben und bestätigen. ☑ Das Display wechselt zum Standby-Screen

 $\boxdot$  Das Display wechselt zum Standby-Screen. Alle Funktionen sind wieder verfügbar.

### 4.5.9 Betriebsdaten

Sie können zu Ihrem Steuergerät die aktuelle Firmware-Version und die Gerätenummer für das Bedienteil, die Module und den Service-Intervall abfragen.

- Firmware-Version und Geräte-Seriennummer abfragen, 🗅 DE-64
- Nächste Wartung abfragen, 🗅 DE-65

Sie können die Betriebsdaten auf einen Massenspeicher schreiben und bei Bedarf an Ihren Service-Techniker senden. Siehe Kapitel 5.2.3 Betriebsdaten exportieren, D DE-109.

#### Firmware-Version und Geräte-Seriennummer abfragen

- 1 Erweiterte Einstellungen öffnen.
  - ③ Siehe 4.5 Erweiterte Einstellungen, <sup>1</sup> DE-48
  - In diesem Beispiel wird die Einstellung in einer Einzelinstallation gezeigt.
  - Einstellungen
- 2 Auf 🕞 tippen und Auswahl bestätigen.

3 Auf 🖺 tippen und Auswahl bestätigen

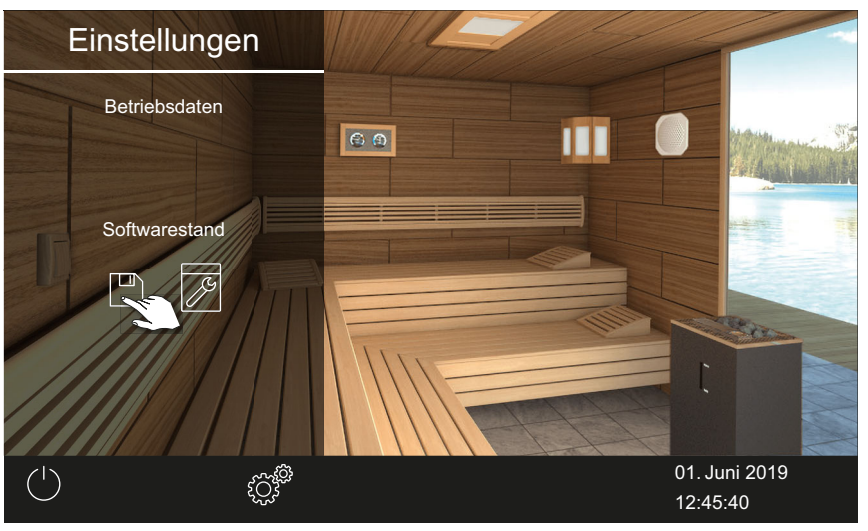

☑ Der aktuelle Stand wird pro Modul angezeigt. Die Seriennummer wird angezeigt, z. B. 021000182.

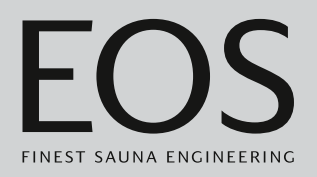

#### Nächste Wartung abfragen

- Erweiterte Einstellungen öffnen.
   ① Siehe 4.5 Erweiterte Einstellungen, □ DE-48
  - In diesem Beispiel wird die Einstellung in einer Einzelinstallation gezeigt.
- 2 Auf 🖵 tippen und Auswahl bestätigen.

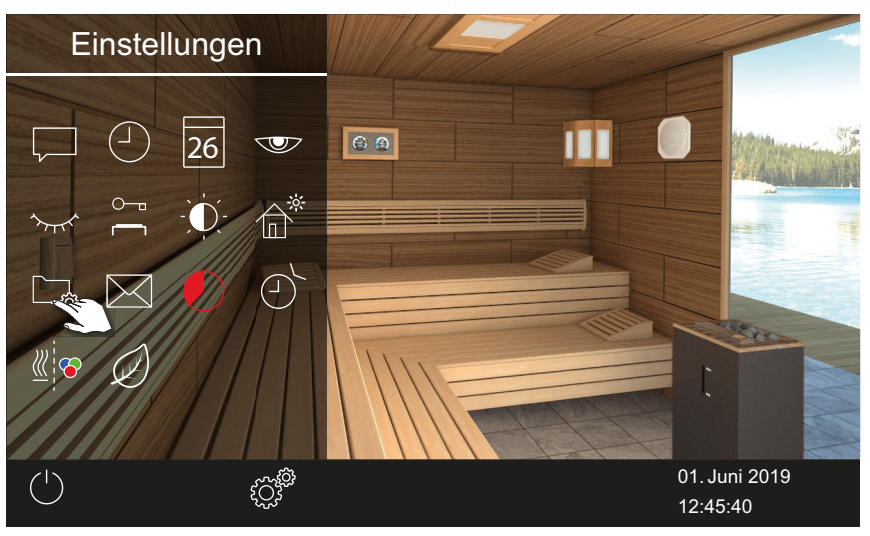

3 Auf 🗾 tippen und Auswahl bestätigen.

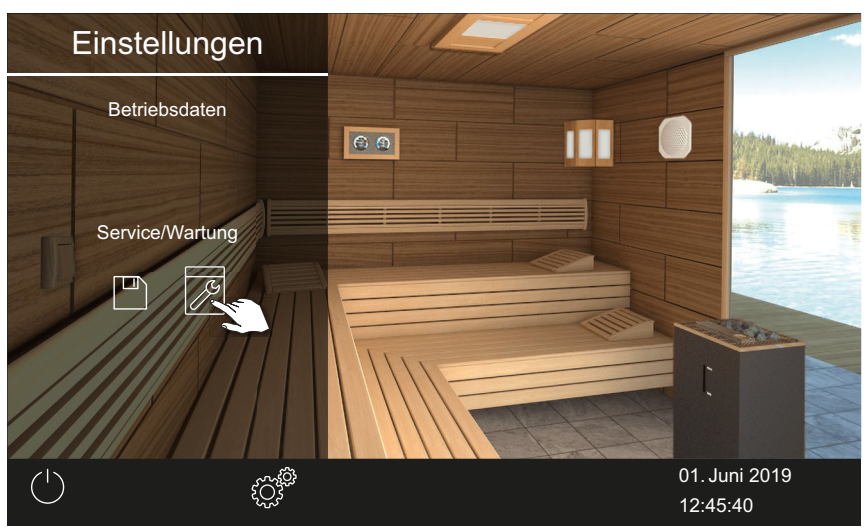

☑ Die verbleibende Zeit bis zur nächsten Wartung wird in Stunden angezeigt.

Ab Werk sind für die Wartungsintervalle folgende Werte eingestellt:

- Private Nutzung: 500 Std.
- Gewerbliche Nutzung: 2500 Std.

## 4.5.10 Heizzeit – Auto-Stop

Sie können einstellen, wie lange der Saunaofen heizen soll. Im privaten Betrieb ist die Zeit auf 6 Stunden begrenzt. Im gewerblichen Betrieb können Sie die Heizzeit folgendermaßen einstellen:

- Max. 12 Std. wenn die Kabine nicht beaufsichtigt wird. Max. 18 Std. wenn die Kabine beaufsichtigt wird.
- Unbegrenzte Heizzeit, wenn die Kabinen beaufsichtigt werden. Beachten Sie dabei die lokalen gesetzlichen Pausenzeiten.

Im Feuchtebetrieb startet nach dem Ausschalten das Trockenprogramm, in dem der Saunaofen bis zu 30 Minuten weiter heizt. Die Laufzeit des Trockenprogrammes kann im Basis-Setup geändert werden. Siehe 5.1.10 Nachheizzeit, D DE-95.

#### ► Auto-Stop für Heizzeit einstellen

- 1 Erweiterte Einstellungen öffnen.
  - ③ Siehe 4.5 Erweiterte Einstellungen, <sup>1</sup> DE-48
  - In diesem Beispiel wird die Einstellung in einer Einzelinstallation gezeigt.
- **2** Auf U tippen und Auswahl bestätigen.

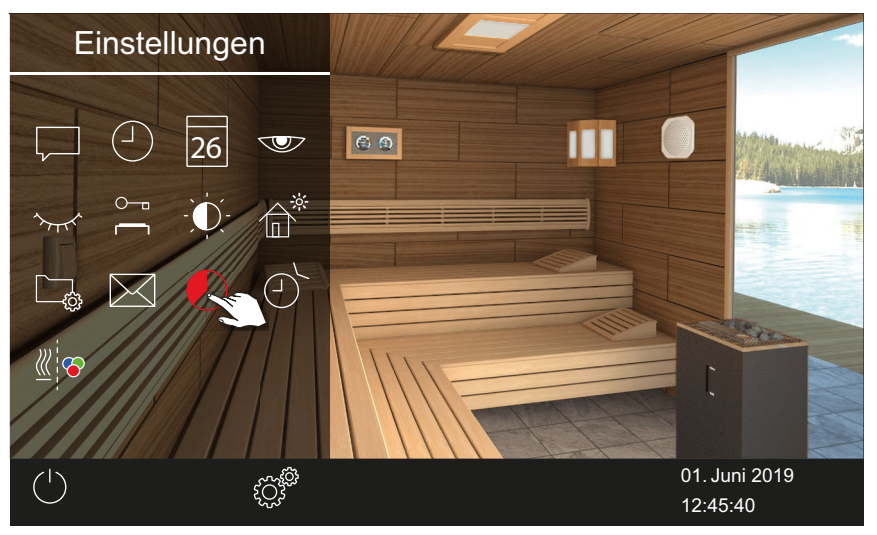

- 3 Gewünschte Heizzeit in Stunden und Minuten mit + und einstellen und bestätigen.
  - ① Die Heizzeit kann im laufenden Betrieb eingestellt werden. Die laufende Heizzeit ändert sich dadurch nicht. Die neue Heizzeit greift erst ab dem nächsten Einschalten.

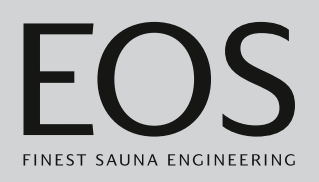

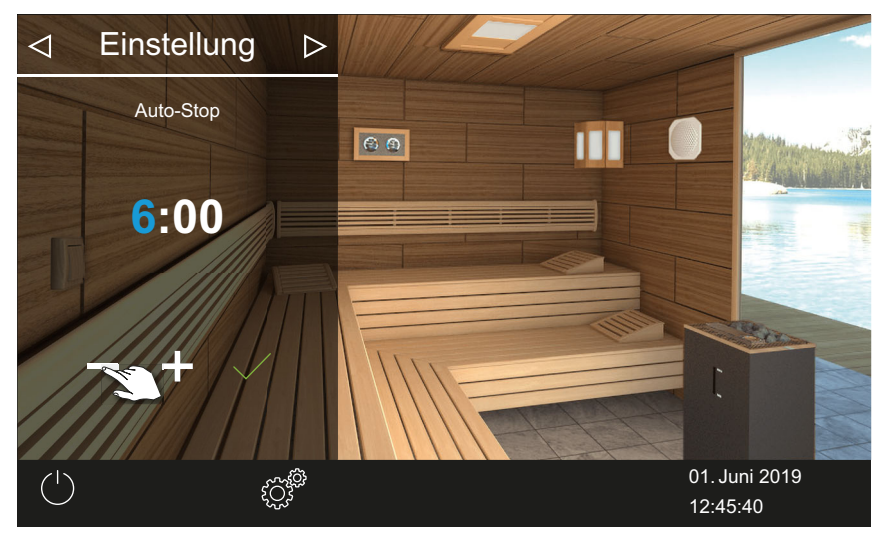

- ① Die aktive Eingabeposition wird blau angezeigt.
- ③ Bei privatem Betrieb ist die Heizzeit auf 6 Stunden begrenzt. Sie kann daher nur verringert werden. Im gewerblichen Betrieb müssen Sie die Pausenzeiten beachten.
- 4 Auf <u>tippen und Auswahl bestätigen</u>.
  - ① Nach dem Einschalten des Saunaofens wird die restliche Laufzeit als Countdown-Timer unten links angezeigt. So können Sie erkennen, wie lange der Saunaofen noch eingeschaltet bleibt.

|         | ¢¢ | 01. Juni 2019 |
|---------|----|---------------|
| 0.30.21 |    | 08:15:40      |

☑ Beachten Sie, dass im Feuchtebetrieb nach Ablauf der eingestellten Zeit der Lüfter eingeschaltet wird, um die Anlage zu trocknen. Lüfter und Laufzeit des Lüfters können im Service-Menü eingestellt werden.

Einstellungen für Lüfter:

- Lüfter aktivieren/deaktivieren, 🗅 DE-93
- Nachlaufzeit für Kabinenlüftung einstellen, 🗅 DE-93

### 4.5.11 Automatische Startzeit

Mit dieser Funktion können Sie die automatische Startzeit bis zu 24 Stunden im Voraus einstellen.

- Automatische Startzeit einstellen, 🗅 DE-68
- ► Timer-Einstellungen löschen, 🗅 DE-69

Eine automatische Startzeit kann nur eingestellt werden, wenn die Sauna mit einer normkonformen Sicherheitseinrichtung ausgestattet ist. Diese Einrichtung muss beim Setup bestätigt werden.

Siehe dazu ► Sicherheitseinstellungen, □ DE-22

#### Automatische Startzeit einstellen

- 1 Erweiterte Einstellungen öffnen.
  - ③ Siehe 4.5 Erweiterte Einstellungen, <sup>1</sup> DE-48
  - In diesem Beispiel wird die Einstellung in einer Einzelinstallation gezeigt.
  - Einstellungen
- 2 Auf Dippen und Auswahl bestätigen.

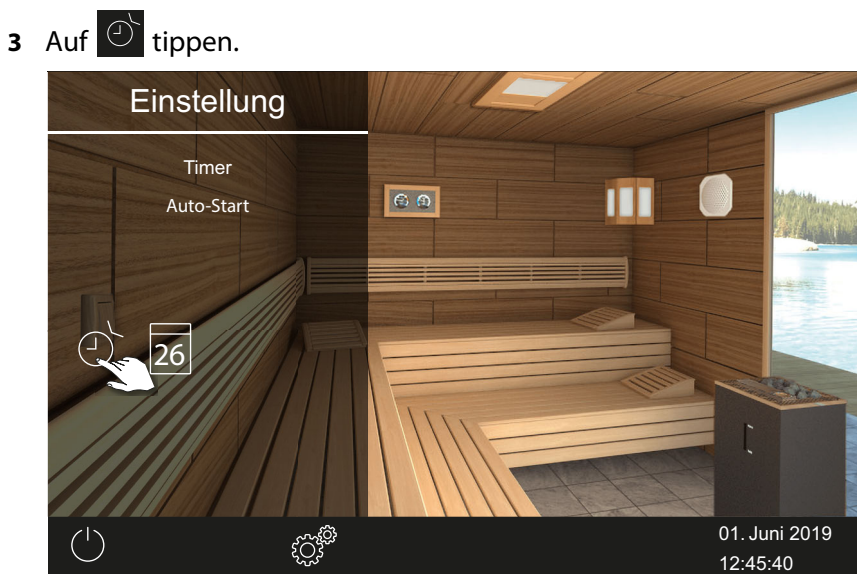

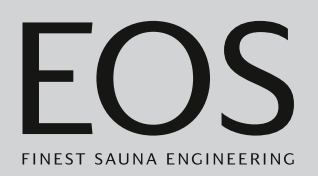

#### 4 Auswahl bestätigen.

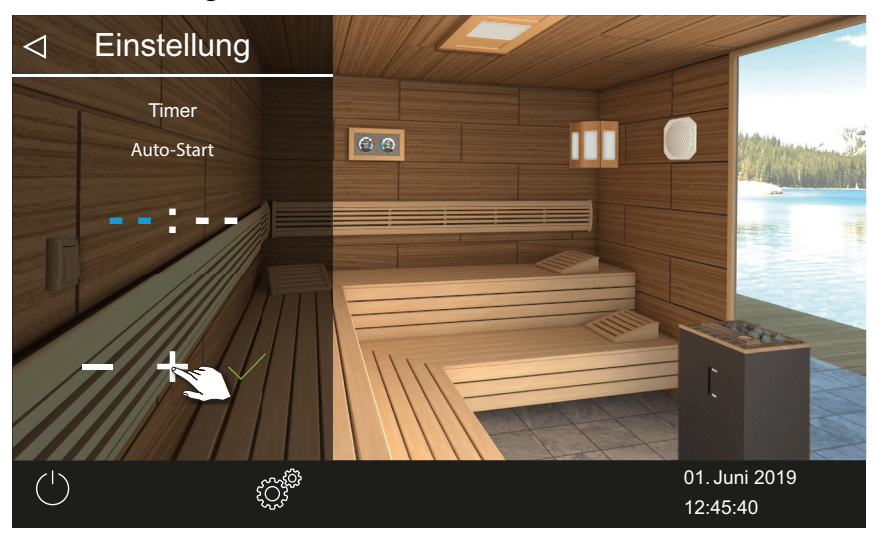

- 5 Uhrzeit in Stunden mit + und einstellen.
  - ① Die aktive Eingabeposition wird blau angezeigt.
  - ③ Wenn Sie das Symbol lange drücken, wird der Wert im Schnelldurchlauf geändert.
- 6 Auf 🗹 tippen und Auswahl bestätigen.
- 7 Uhrzeit in Minuten mit + und einstellen.
- 8 Auf vippen und Auswahl bestätigen.

☑ Die Uhrzeit wird gespeichert. Auf dem Kabinenbild wird das Timer-Symbol in blau angezeigt.

#### Timer-Einstellungen löschen

- 1 Untermenü für Auto-Start öffnen, wie oben gezeigt.
   ▶ Automatische Startzeit einstellen, □ DE-68
- 2 Uhrzeit und/oder Datum auf --:-- setzen.
  - ☑ Die Timer-Einstellungen sind gelöscht.

### 4.5.12 Einzeltermin

Mit dieser Funktion können Sie mit einen Schalttermin die Heizzeit für einen einzelnen Tag festlegen. Die Heizdauer entspricht der für den Auto-Stop eingestellten Zeit, siehe ► Auto-Stop für Heizzeit einstellen, DE-66 Im gewerblichen Betrieb können Sie auch wiederkehrende Schalttermine pro Kabine festlegen.

Wenn Sie die Anlage innerhalb des eingestellten Zeitfensters manuell starten, endet die Heizzeit automatisch an der eingestellten Stop-Zeit. Damit

können Sie z. B. nach einer Unterbrechung einen Timerbetrieb schnell wieder fortsetzen

- ▶ Betriebsart auswählen, 🗅 DE-20
- Einzeltermin einstellen, 🗅 DE-70
- Timer-Einstellungen löschen, 🗅 DE-73

#### Einzeltermin einstellen

- 1 Erweiterte Einstellungen öffnen.
  - ③ Siehe 4.5 Erweiterte Einstellungen, <sup>1</sup> DE-48
  - In diesem Beispiel wird die Einstellung in einer Einzelinstallation gezeigt.
- 2 Auf ippen und Auswahl bestätigen.

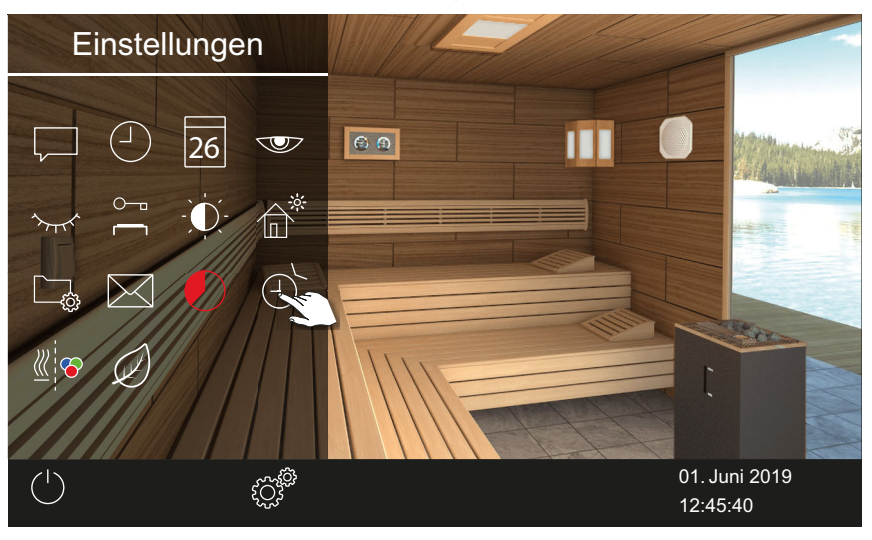

3 Auf 🔟 tippen und Auswahl bestätigen.

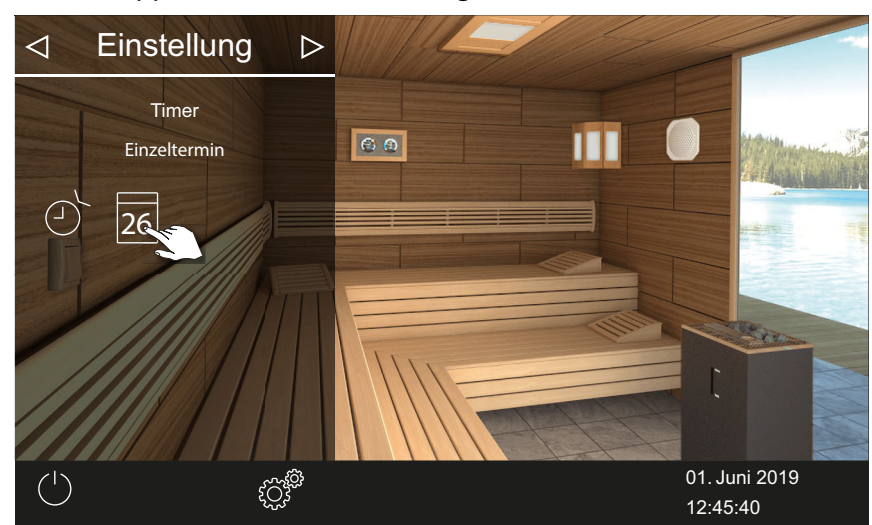

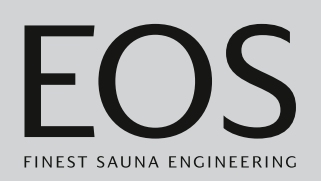

4 Uhrzeit in Stunden und Minuten mit + und - einstellen.

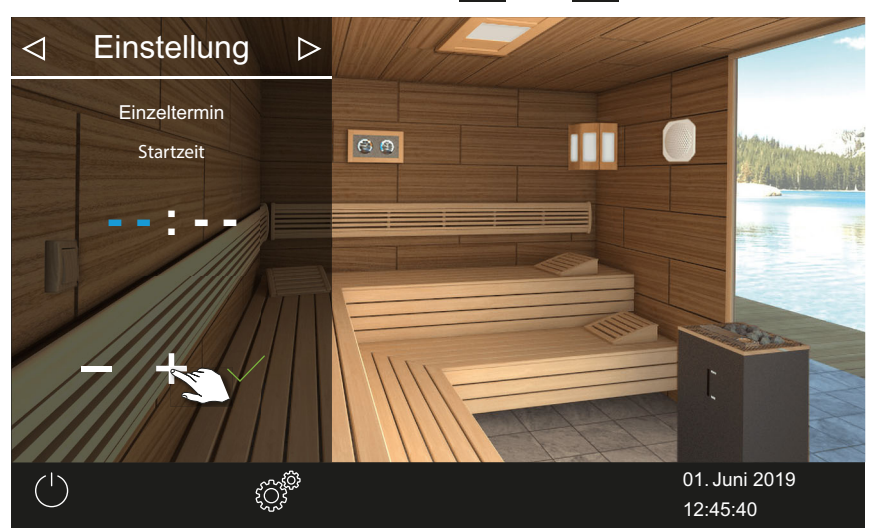

① Die aktive Eingabeposition wird blau angezeigt.

5 Auf tippen und Auswahl bestätigen.

 $\boxdot$  Die Uhrzeit wird gespeichert, und das Untermenü Datum wird eingeblendet.

6 Tag, Monat und Jahr mit 🛨 und 🗖 einstellen.

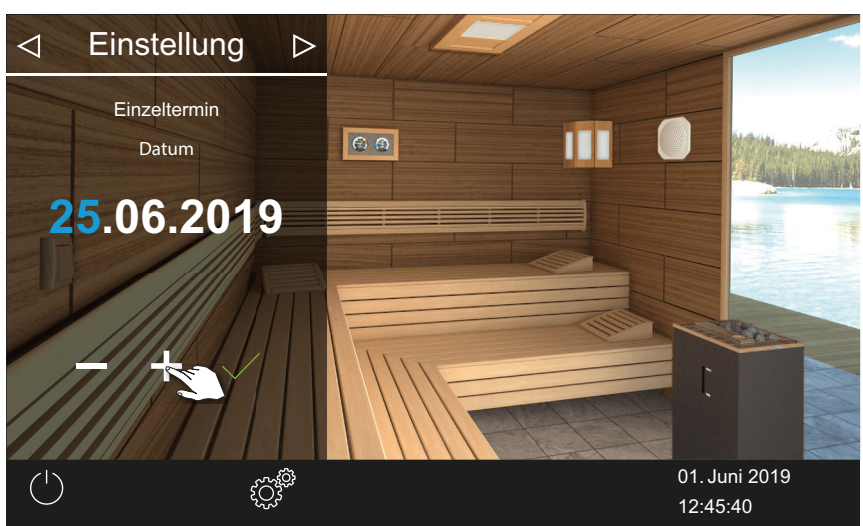

① Die aktive Eingabeposition wird blau angezeigt.

7 Auf <u>tippen und Auswahl bestätigen.</u>
Das Datum wird gespeichert, und das Untermenü Temperatur wird eingeblendet.

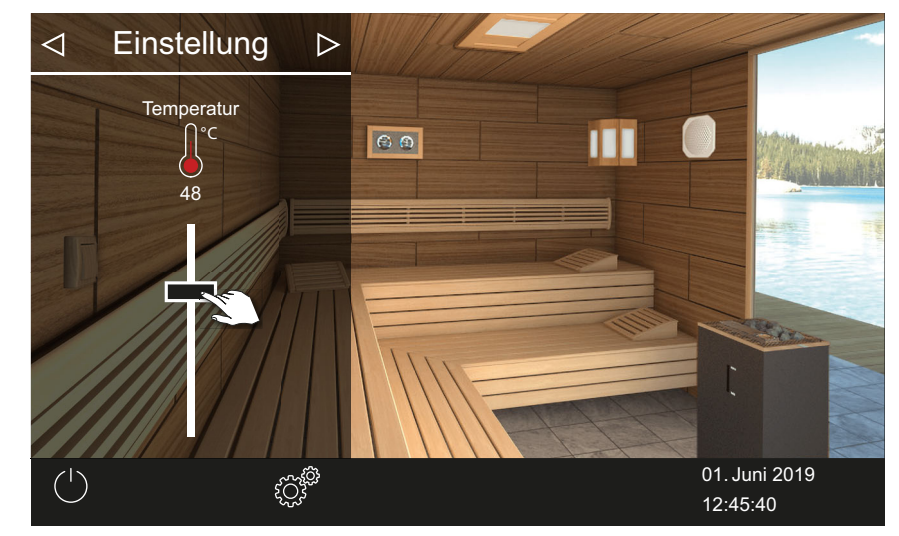

8 Schieber auf die gewünschte Temperatur einstellen.

9 Auf tippen, um das Untermenü zu schließen.
☑ Die Einstellungen werden gespeichert.

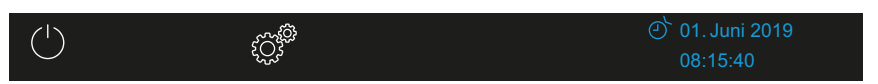

 In der Statuszeile wird neben dem Datum ein blaues Timer-Symbol angezeigt. Datum und Uhrzeit blinken in blauer Schrift.

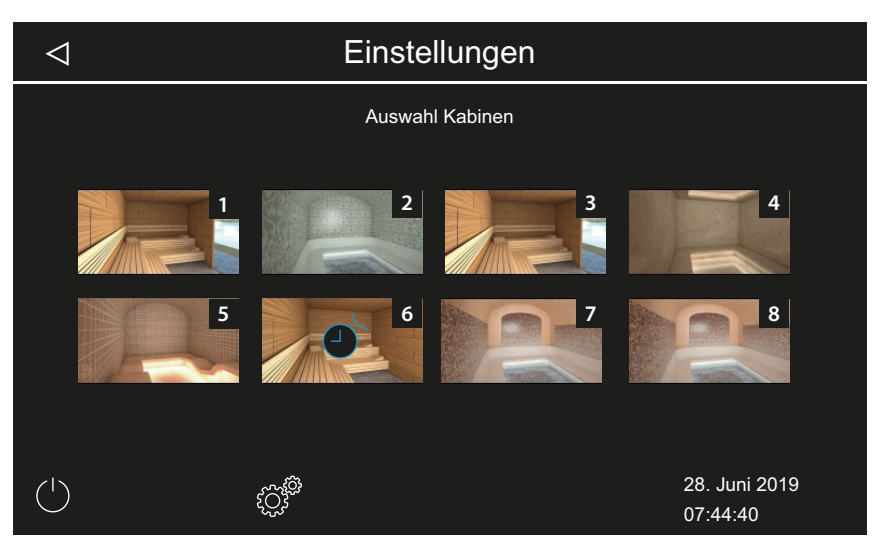

- In der Mehrkabinen-Installation wird auf dem Kabinenbild das Timer-Symbol in blau angezeigt.
- ① Die Heizdauer entspricht der für den Auto-Stop eingestellten Zeit, siehe ► Auto-Stop für Heizzeit einstellen, □ DE-66
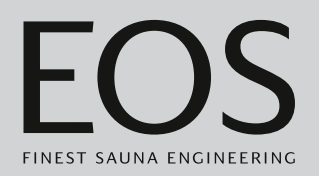

#### Timer-Einstellungen löschen

- 1 Untermenü für Einzeltermin öffnen, wie oben gezeigt.
- 2 Uhrzeit und/oder Datum auf --:-- setzen.
  - ☑ Die Timer-Einstellungen sind gelöscht.

## 4.5.13 Serientermin

Die Funktion steht nur im gewerblichen Betrieb zur Verfügung. Pro Wochentag ist eine Serie von bis zu vier Programmierungen möglich. In jedem Serientermin können Sie eine individuelle Start- und Abschaltzeit angeben und eine individuelle Temperatur einstellen. Im Bi-O-Betrieb können Temperatur und Feuchte eingestellt werden.

Sie können z. B. an allen Wochentagen nur einen Termin einrichten und an bestimmten Wochentagen 2-3 weitere, z. B. an den stark frequentierten Wochenenden.

Serientermine werden in der Mehrkabinen-Installation jeweils für eine bestimmte Kabine eingestellt. Beachten Sie dabei die eventuell geltenden Normen für die maximale Heizzeit.

Auf dem Display werden folgende Situationen angezeigt:

| Blau blinkende Zeit | Die programmierte Schaltzeit ist zulässig, der Timer wird starten.                                                         |
|---------------------|----------------------------------------------------------------------------------------------------|
|                     | Die programmierte Schaltzeit ist nicht zulässig, der Timer startet nicht.                                                  |
| Rot blinkende Zeit  | Mögliche Ursachen: Heizzeitbegrenzung wird überschrit-<br>ten oder vorgeschriebene Pausenzeit wird nicht eingehal-<br>ten. |

Definierte Serientermine werden folgendermaßen angezeigt:

| $\triangleleft$ |   |   | Einstel | llungen | I |                 | $\triangleright$ |
|-----------------|---|---|---------|---------|---|-----------------|------------------|
|                 |   |   | Serier  | ntermin |   |                 |                  |
| 1               | 2 | 3 | 4       | 5       | 6 | 7               |                  |
|                 |   |   |         |         |   | 01. Ji<br>08:15 | uni 2019<br>5:42 |

# Bedienung

| Montag (1)                      | Checkbox schwarz: Eingestellter Termin ist deakti-<br>viert. Die Kabine wird nicht beheizt.                 |
|---------------------------------|----------------------------------------------------------------------------------------------------|
| Dienstag und Mittwoch<br>(2, 3) | Checkbox blau: Eingestellte Termine sind aktiviert.<br>Die Kabine wird zu den eingestellten Zeiten beheizt. |
| Wochentage 4 - 7                | Keine Termine eingestellt.                                                                                  |

- ► Termin für den ersten Serientermin einstellen, 🗅 DE-74
- ► Zweiten Termin der Serie einstellen, □ DE-78
- ► Termin in einer Serie löschen, 🗅 DE-78
- Alle Serientermine löschen, 🗅 DE-79

#### ▶ Termin für den ersten Serientermin einstellen

- 1 Erweiterte Einstellungen öffnen.
  - ③ Siehe 4.5.2 Erweiterte Einstellungen Mehrkabinen-Installation, DE-50
  - In diesem Beispiel wird die Einstellung in einer gewerblichen Mehrkabinen-Installation gezeigt.
- 2 Auf 🕐 tippen und Auswahl bestätigen.

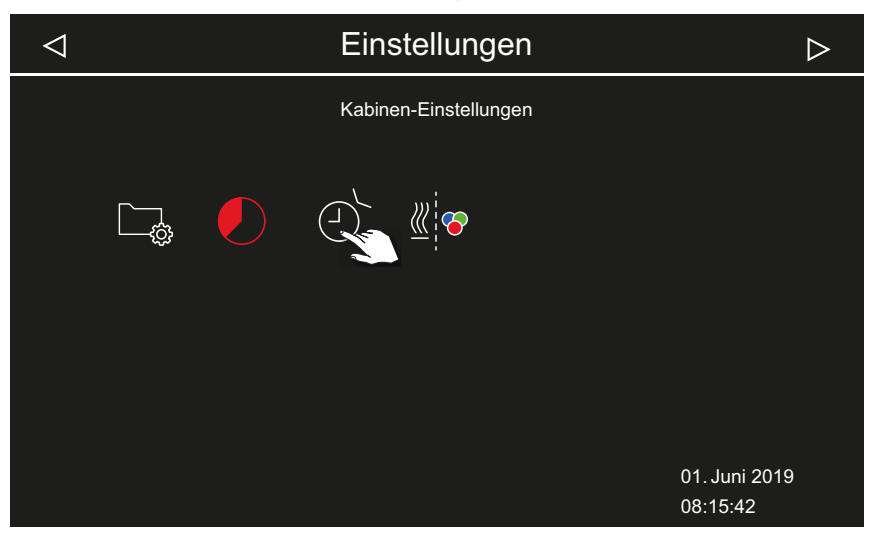

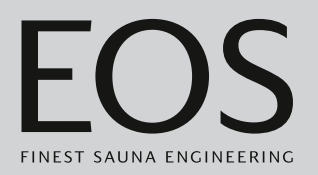

3 Auf III tippen und Auswahl bestätigen.

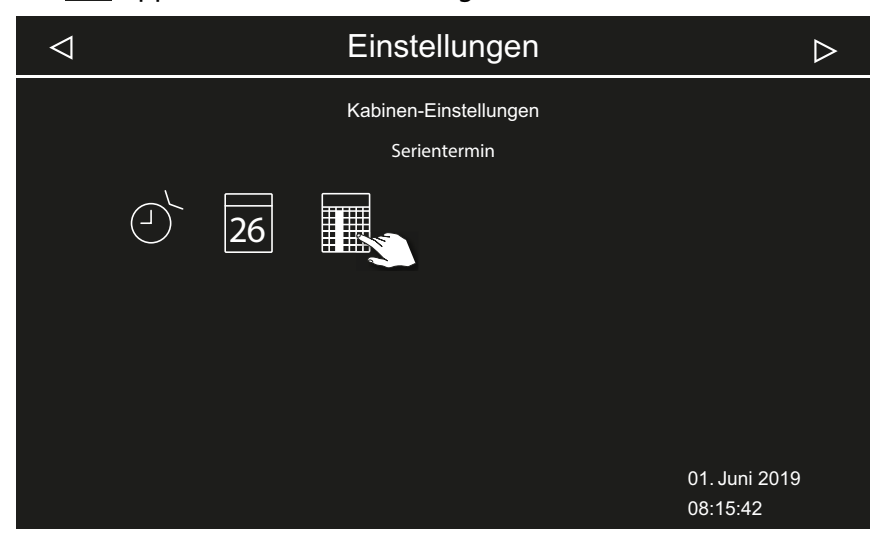

4 Auf Wochentag tippen und Auswahl bestätigen.

| $\triangleleft$ |   | Einstel      | lungen          |   |                 | $\triangleright$ |
|-----------------|---|--------------|-----------------|---|-----------------|------------------|
|                 |   | Serier<br>Mo | ntermin<br>ntag |   |                 |                  |
| 1 2             | 3 | 4            | 5               | 6 | 7               |                  |
|                 |   |              |                 |   | 01. Ju<br>08:15 | uni 2019<br>5:42 |

① Pro Wochentag ist eine Serie von vier Terminen möglich.

# Bedienung

**5** Auf Nummer für den ersten Termin der Serie tippen und Auswahl bestätigen.

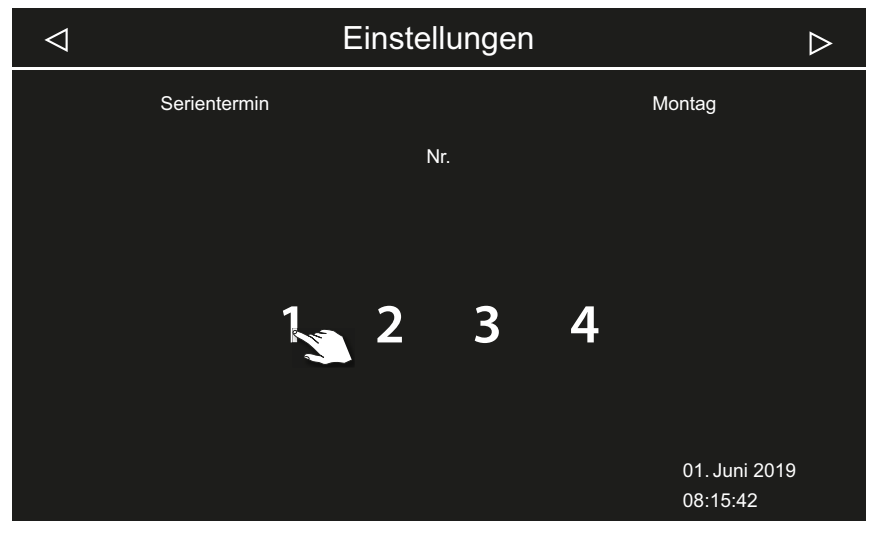

① Pro Heizzeit geben Sie die Start- und die Abschaltzeit ein.

6 Startzeit mit + und - einstellen und mit bestätigen.

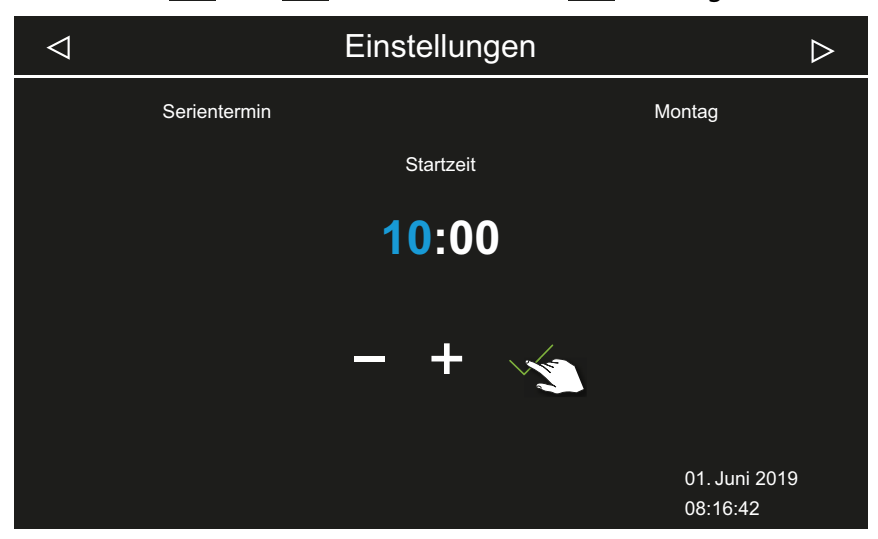

① Die aktive Eingabeposition wird blau angezeigt.

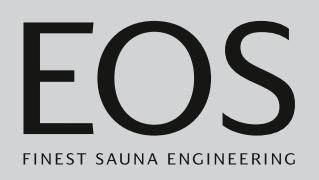

| 7 | Abschal         | tzeit mit 🛨 und | einstellen und      | mit 🗹 bestätigen.         |  |
|---|-----------------|-----------------|---------------------|---------------------------|--|
|   | $\triangleleft$ |                 | Einstellungen       | $\triangleright$          |  |
|   |                 | Serientermin    |                     | Montag                    |  |
|   |                 |                 | Endzeit             |                           |  |
|   |                 |                 | <mark>16</mark> :00 |                           |  |
|   |                 |                 | <b>-3</b> + ~       |                           |  |
|   |                 |                 |                     | 01. Juni 2019<br>08:16:42 |  |
|   |                 |                 |                     |                           |  |

8 Gewünschte Temperatur mit dem Schieber einstellen.

| $\triangleleft$ | Einstellungen | $\triangleright$          |
|-----------------|---------------|---------------------------|
|                 | Temperatur    |                           |
|                 | C C           |                           |
|                 | 48            |                           |
|                 |               |                           |
|                 |               | 01. Juni 2019<br>08:16:52 |

Im Bi-O-Betrieb kann auch die Feuchte eingestellt werden.
 Damit ist der erste Termin der Serie eingerichtet.

<sup>📾</sup> Beispiel finnischer Betrieb

#### Zweiten Termin der Serie einstellen

1 Schritte für den nächsten Termin wiederholen:

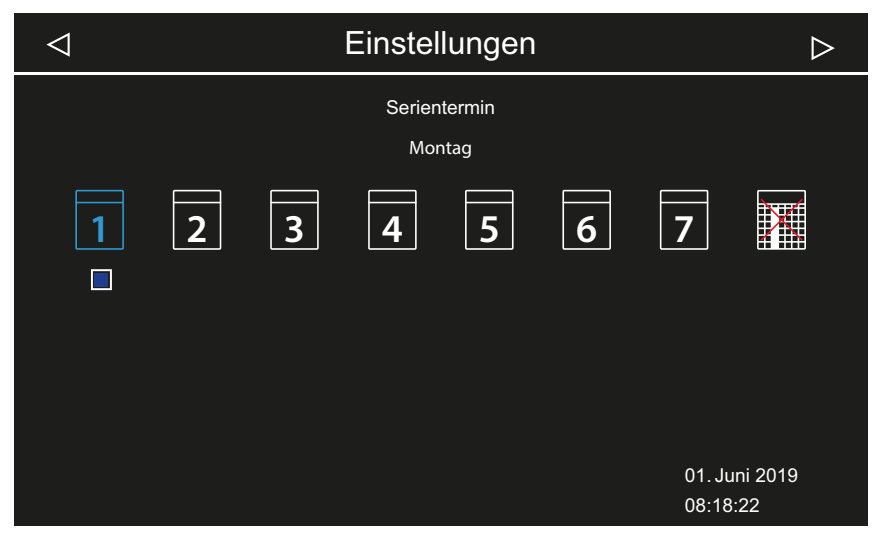

- Wochentage mit einem Serientermin werden blau angezeigt. Aktive Serien sind mit einer blauen Checkbox gekennzeichnet.
- a) Serientermin wählen.
- **b**) Wochentag wählen.
- c) Nächste Nummer wählen. Nummern in blauer Schrift sind bereits mit einer Heizzeit definiert.
- d) Start- und Abschaltzeit einstellen.
- e) Temperatur einstellen.

#### ► Termin in einer Serie löschen

- 1 Erweiterte Einstellungen öffnen.
  - ③ Siehe 4.5 Erweiterte Einstellungen, <sup>①</sup> DE-48
  - In der Mehrkabinen-Installation die erweiterten Einstellungen zu einer Kabine öffnen.
- 2 Auf tippen und Auswahl bestätigen.
- 3 Auf Wochentag tippen und Auswahl bestätigen.
- 4 Auf Nummer der Heizzeit tippen und Auswahl bestätigen.
- 5 Startzeit auf --:-- stellen und Einstellung bestätigen.
  - ① Damit ist diese Heizzeit der aktuellen Serie gelöscht. Alle anderen definierten Heizzeiten bleiben bestehen.

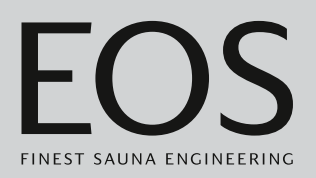

6 Schritt für ggf. für weitere Startzeiten der Serie wiederholen.
 ① Wenn alle Termine eines Wochentags gelöscht sind, wird der Tag in der Auswahl wieder in weißer Schrift angezeigt.

#### ► Alle Serientermine löschen

- 1 Erweiterte Einstellungen öffnen.
  - ③ Siehe 4.5 Erweiterte Einstellungen, <sup>1</sup> DE-48
  - In der Mehrkabinen-Installation die erweiterten Einstellungen zu einer Kabine öffnen.
- 2 Auf 🕑 tippen und Auswahl bestätigen.

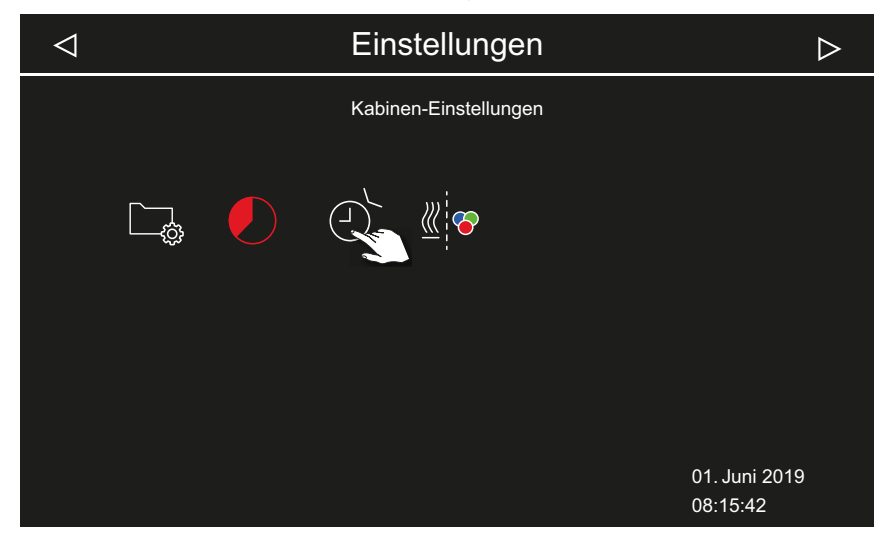

3 Auf III tippen und Auswahl bestätigen.

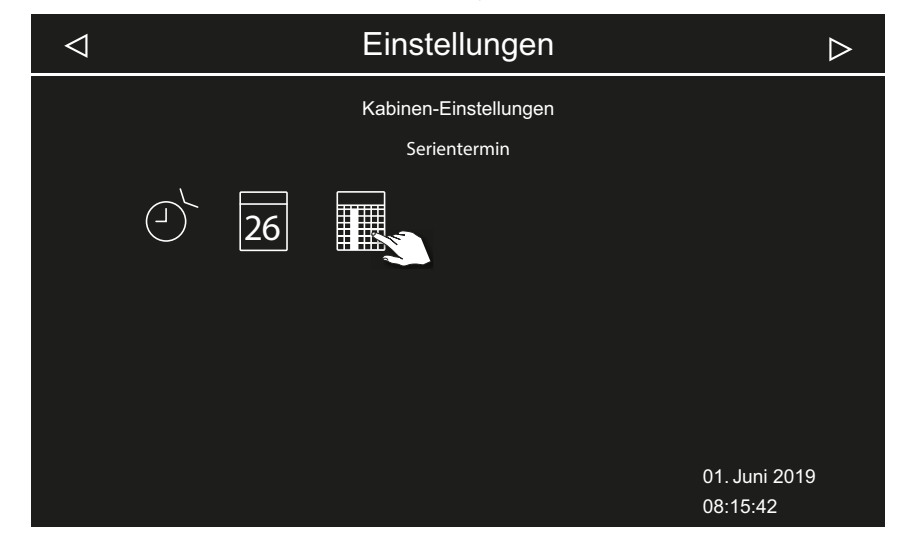

# Bedienung

4 Auf III tippen und Auswahl bestätigen.

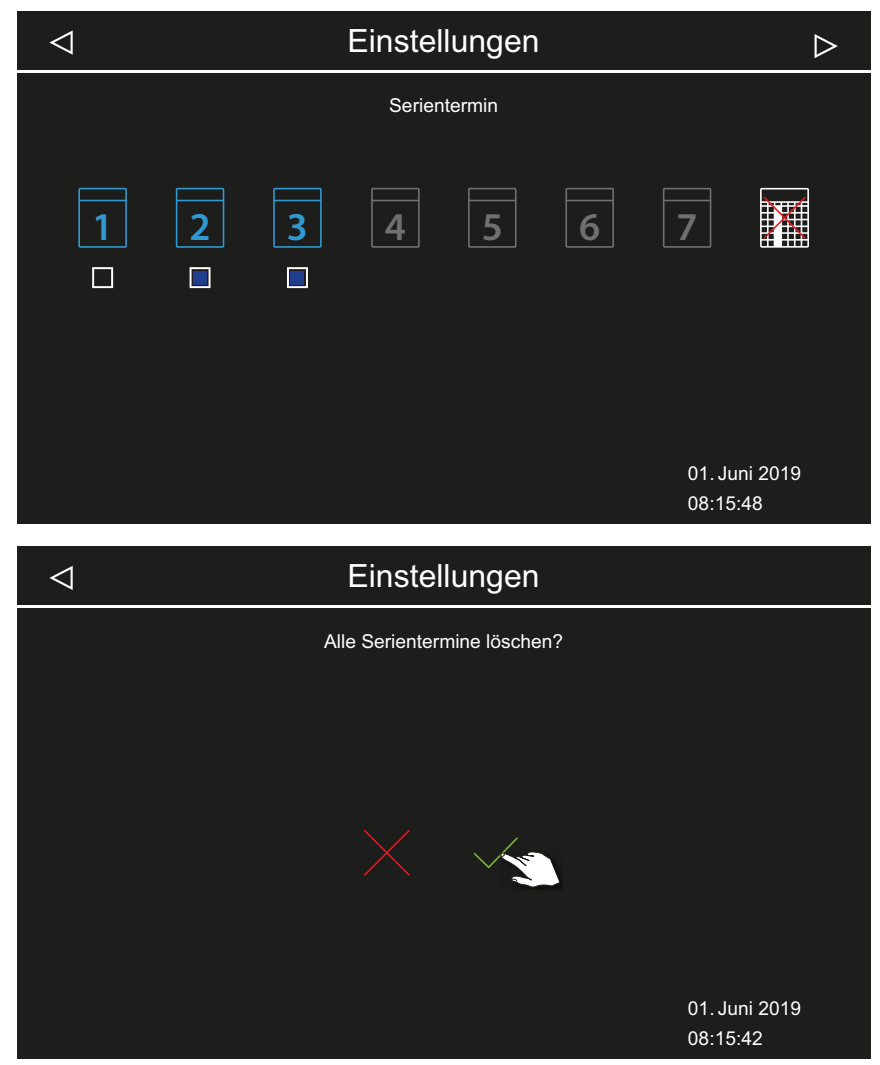

5 Abfrage mit bestätigen.
① Alle Serien mit allen definierten Heizzeiten werden gelöscht.

# 4.5.14 Farblichtkopplung

Jede Kabine kann optional mit einer Farblichtanlage ausgestattet werden. Diese Farblichtanlage kann an die Heizung gekoppelt werden, so dass sie automatisch beim Einschalten des Saunaofens startet. Die Einstellungen zum Farblicht selbst finden Sie in der Montageanweisung zum Farblicht-Modul.

- Farblicht an Heizung koppeln, 🗅 DE-81
- ► Farblicht und Heizung entkoppeln, □ DE-82

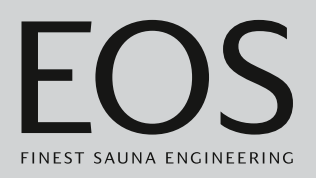

#### Farblicht an Heizung koppeln

- Erweiterte Einstellungen öffnen.
   ③ Siehe 4.5 Erweiterte Einstellungen, □ DE-48
  - ① In diesem Beispiel wird die Einstellung in einer Einzelinstallation gezeigt.
- 2 Auf dippen und Auswahl bestätigen.

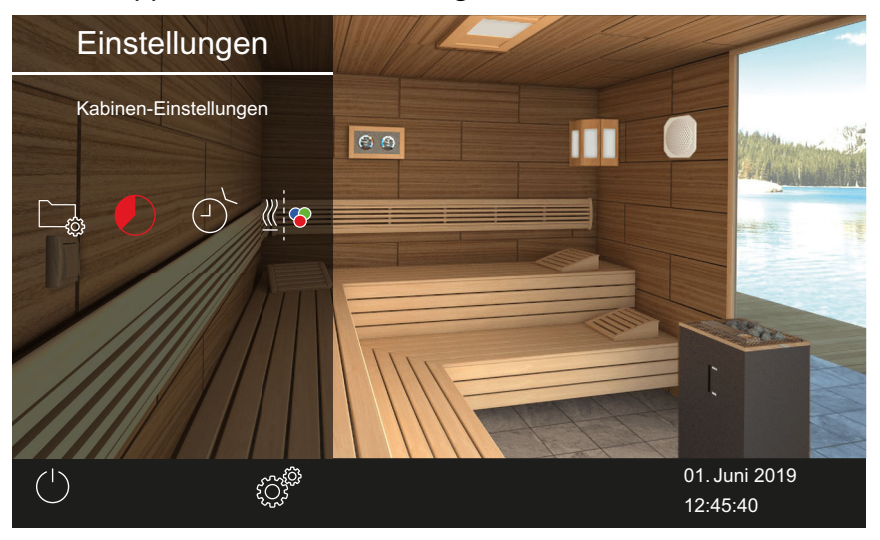

3 Auf V tippen und Auswahl bestätigen.

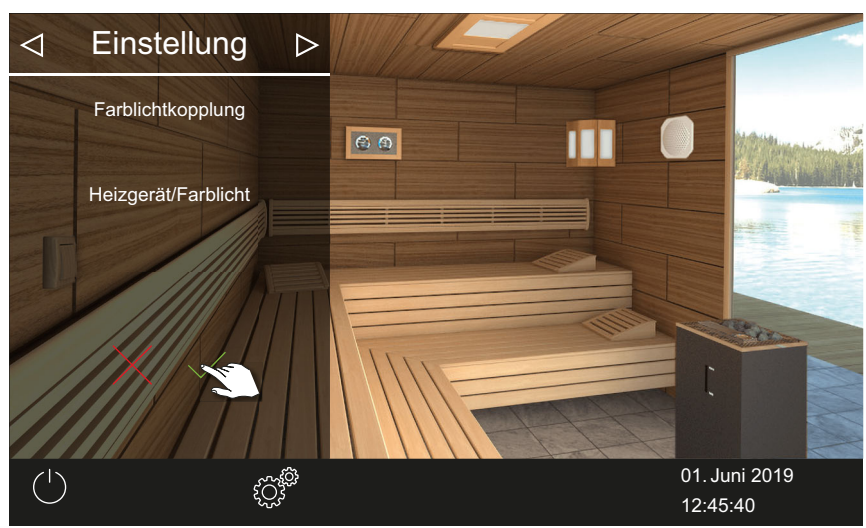

☑ Das Farblicht ist an die Heizung gekoppelt.

# Bedienung

#### Farblicht und Heizung entkoppeln

- 1 Erweiterte Einstellungen öffnen.
  - ③ Siehe 4.5 Erweiterte Einstellungen, <sup>1</sup> DE-48
  - In diesem Beispiel wird die Einstellung in einer Einzelinstallation gezeigt.
- 2 Auf tippen und Auswahl bestätigen.

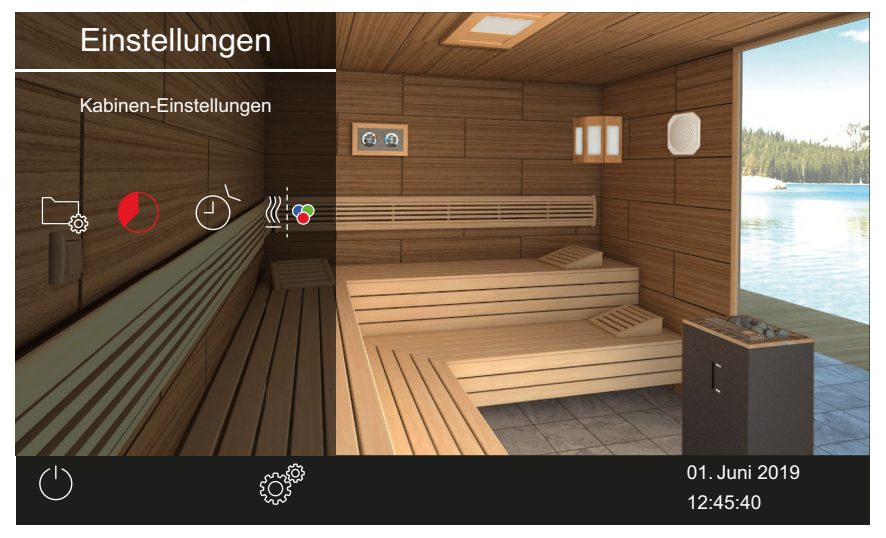

3 Auf ippen und Auswahl bestätigen.

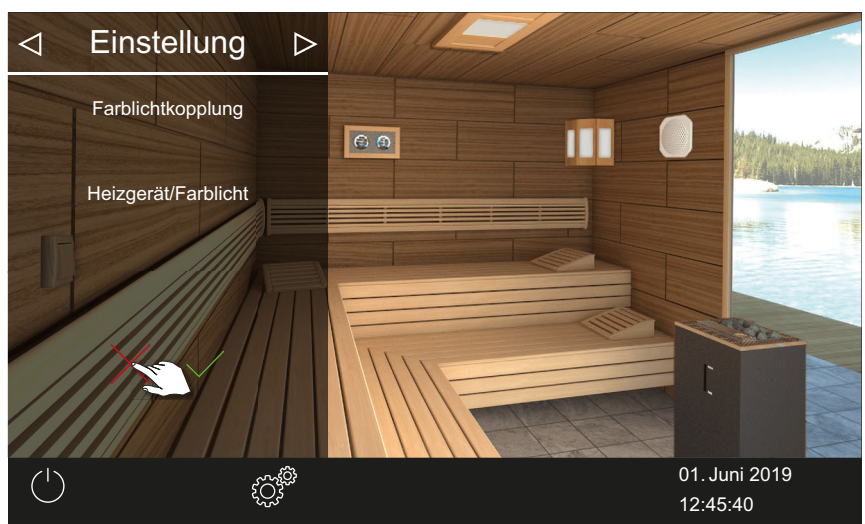

☑ Farblicht und Heizung sind nicht gekoppelt.

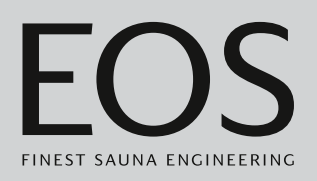

# 4.6 Fehlermeldungen

Fehlermeldungen werden auf dem Display in Klartext angezeigt. Der aktive Heizbetrieb wird dabei unterbrochen.

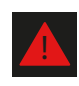

In der Mehrkabinen-Installation wird die Störung in der Statuszeile der Kabinen-Übersicht angezeigt. Details zur Fehlermeldung werden in der betreffenden Kabine angezeigt.

| Fehler – Fehlermeldung              | Ursache                                                                        | Lösung                                                                                                    |
|-------------------------------------|--------------------------------------------------------------------------------|----------------------------------------------------------------------------------------------------|
| Keine Anzeige auf dem Display       | Kein Strom.                                                                    | Sicherungen prüfen.                                                                                                    |
|                                     | Switch-Off Schalter abgeschaltet.                                              | Schalter auf richtige Position prüfen.                                                                                                    |
|                                     | Keine Verbindung zwischen Bedienteil<br>und Lastteil.                          | Kabel auf festen Sitz prüfen.                                                                                                    |
| Unterbrechung Temperaturfüh-<br>ler | Keine Verbindung zum Temperatur-<br>fühler.                                    | Kabel und Anschlüsse prüfen.                                                                                                    |
|                                     | Fühler defekt.                                                                 | Fühler austauschen lassen.                                                                                                    |
| Keine Heizung                       | Keine Verbindung.                                                              | Kabel und Anschlüsse prüfen (Kabelbruch,<br>Wackelkontakt, o. ä.).                                                                         |
|                                     | Schutzstemperaturbegrenzer (STB)<br>ausgelöst.                                 | STB kann durch Überhitzung in der Kabine<br>ausgelöst worden sein. Ursache der Über-<br>hitzung beseitigen.<br>Sicherung des STB ersetzen. |
| Wassermangel                        | Zu wenig Wasser im Verdampfer.                                                 | Wasser nachfüllen.<br>Ggf. automatische Befüllung installieren.                                                                            |
|                                     | Fehler bei der automatischen Befül-<br>lung.                                   | Wasserzufuhr prüfen. Bei Bedarf das Sieb an dem Wasserzulauf-Stutzen reinigen.                                                             |
|                                     | Keine Wasserzufuhr, Wassereinlass-<br>ventil verstopft, blockiert oder defekt. | Wassereinlassventil reinigen und auf Funk-<br>tion prüfen. Wassereinlassventil ggf. erset-<br>zen.                                         |
| Keine Bus-Kommunikation             | Fehlerhafte Verbindung zum Bedien-<br>teil.                                    | Verkabelung zwischen Bedienteil und Last-<br>teil prüfen.                                                                                  |
|                                     |                                                                                | Das Steuergerät neu starten.<br>Technischen Kundendienst verständigen.                                                                     |
| Sonstige Fehler                     | Software-Störung.                                                              | Das Steuergerät neu starten.<br>Technischen Kundendienst verständigen.                                                                     |
| Kabinenbild wird nur in grau        | Falsche Bus-Konfiguration.                                                     |                                                                                                    |
| angezeigt                           | Lastteil nicht erkannt.                                                        | Kabinenadresse prüfen.                                                                                                    |
|                                     | Lastteil an einer falschen Buchse im<br>Bedienteil angeschlossen.              | Kabinenadresse und Anschluss im Bedien-<br>teil prüfen.                                                                                    |
|                                     | Mehrere Lastteile mit derselben<br>Adresse programmiert.                       | Kabinenadressen prüfen. Siehe Montage-<br>anweisung.                                                                                       |

# 5

# Service-Einstellungen

Dieses Kapitel ist für den Service-Techniker gedacht. Die Beschreibung der Bedienoberfläche und der allgemeinen Symbole finden Sie im Kapitel Bedienung, 🗅 DE-29.

#### 

#### Gesundheitliche Beeinträchtigungen

Unsachgemäße Einstellungen können die Kabinentemperatur und die Heizzeit unzulässig erhöhen.

Bei Personen mit gesundheitlichen Beeinträchtigungen kann das zu schweren Gesundheitsschäden bis zum Tod führen.

- Nur geschultes Fachpersonal darf die Einstellungen der Service-Ebene ändern.
- Code (5349) der Service-Ebene nur an geschultes Fachpersonal ausgeben.

# 5.1 Service-Ebene

Der Zugriff auf die Service-Ebene ist durch einen Code geschützt. Die Einstellungen auf dieser Ebene dürfen nur von geschultem Fachpersonal geändert werden.

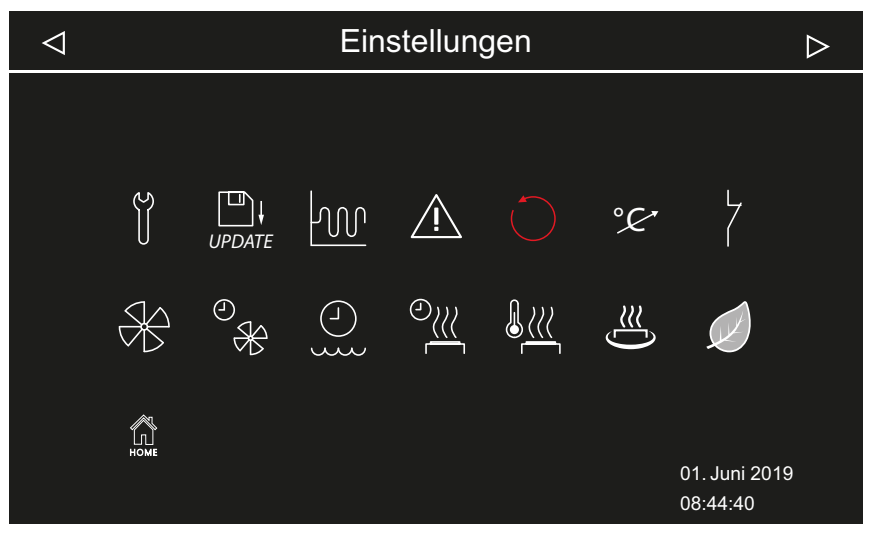

📾 Service- Einstellungen – Beispiel: Installation mit Bi-O-Ofen

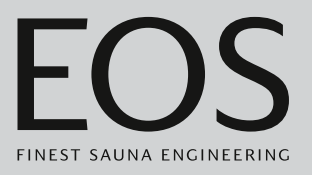

#### Symbole

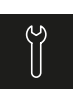

#### Service/Wartung ► Service-Intervall festlegen, □ DE-87

| UPDATE |  |
|--------|--|

#### Update, 5.2.2 Aktualisierung der Firmware (Update), 🗅 DE-105

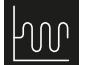

Hysterese ► Schalthysterese für Saunaofen einstellen, DE-88

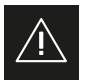

Nutzung ▶ Art der Nutzung festlegen, □ DE-21

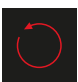

Reset ► Einstellungen zurücksetzen, □ DE-89

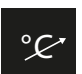

Temperaturanpassung ► Temperaturanpassung einstellen, □ DE-90

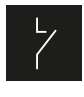

# Potentialfreier Kontakt

Potentialfreien Kontakt einstellen, DE-92

Lüfter aktivieren/deaktivieren, DE-93

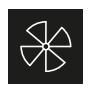

## Lüfter Nachlaufzeit

▶ Nachlaufzeit für Kabinenlüftung einstellen, 🗅 DE-93

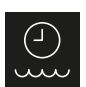

#### Nachfüllzeit

Lüfter

Nachlaufzeit für Kabinenlüftung einstellen, DE-93

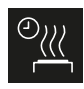

## Nachheizzeit

Nachheizzeit einstellen, 🗅 DE-95

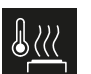

## Nachheiztemperatur

► Nachheiztemperatur einstellen, □ DE-96

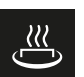

# HOT Funktion

► HOT-Funktion konfigurieren, □ DE-98

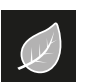

## ECO

► Laufzeit für ECO-Modus einstellen, 🗅 DE-100

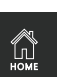

#### Home

► Kommunikation mit der Gebäudetechnik einstellen, 🗅 DE-101

# 5.1.1 Service-Einstellungen öffnen

Die Einstellungen auf der Service-Ebene dürfen nur von einer qualifizierten Fachkraft bearbeitet werden. Inkorrekte Einstellungen können zu Betriebsstörungen oder Schäden am Gerät oder an der ganzen Kabine führen. In der Mehrkabinen-Installation werden die Service-Einstellungen jeweils für die eine Kabine bearbeitet.

## Menü für Service-Einstellungen öffnen

- 1 3 Sekunden auf drücken.
- 2 Code 5349 eingeben und bestätigen.

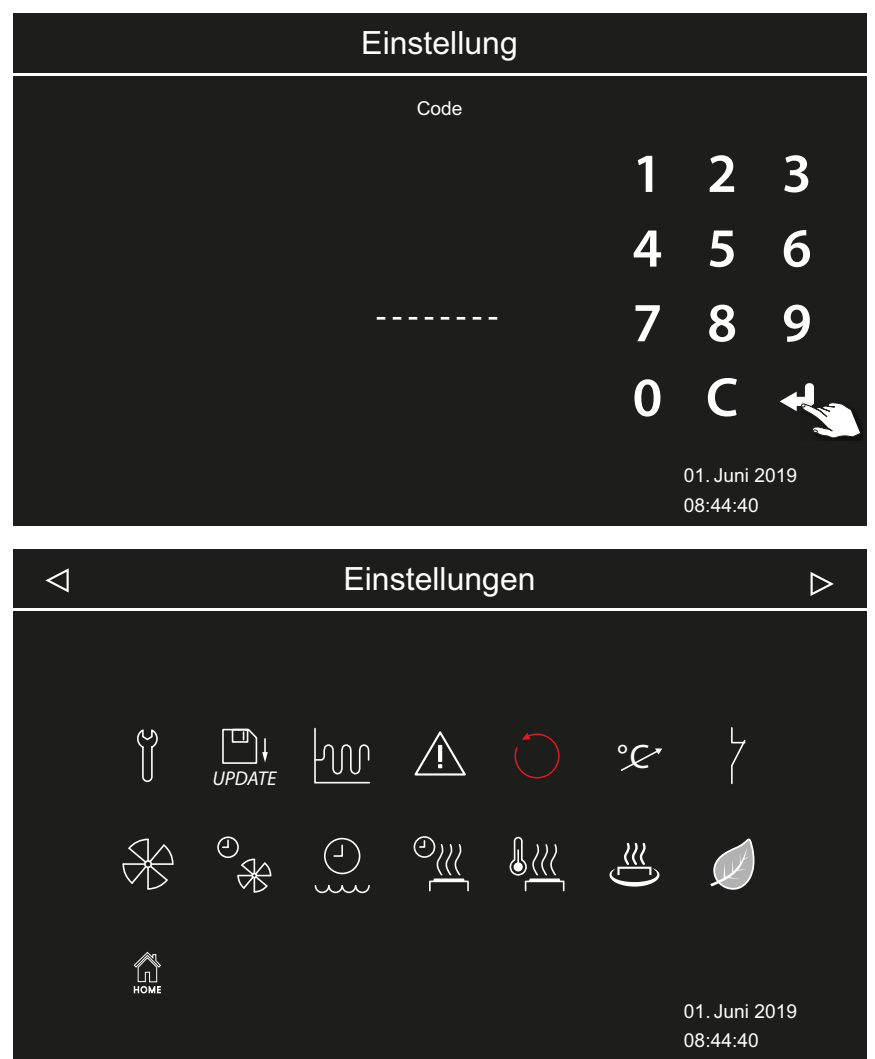

Erweiterte Einstellungen (Beispiel mit Bi-O-Saunaofen)

3 Auf gewünschtes Icon tippen.

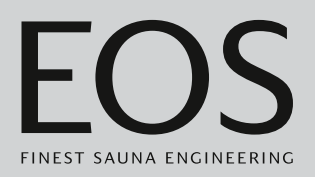

# 5.1.2 Service/Wartung

Sie können das Intervall für Service/Wartung den jeweiligen Betriebsbedingungen entsprechend festlegen. Ab Werk sind folgende Werte eingestellt:

- Private Nutzung: 500 Std.
- Gewerbliche Nutzung: 2500 Std.

#### Service-Intervall festlegen

- Service-Einstellungen öffnen.
   Siehe 5.1.1 Service-Einstellungen öffnen, DE-86
- 2 Auf tippen und Auswahl bestätigen.
- 3 Angezeigten Intervall mit + und herauf- oder herabsetzen.

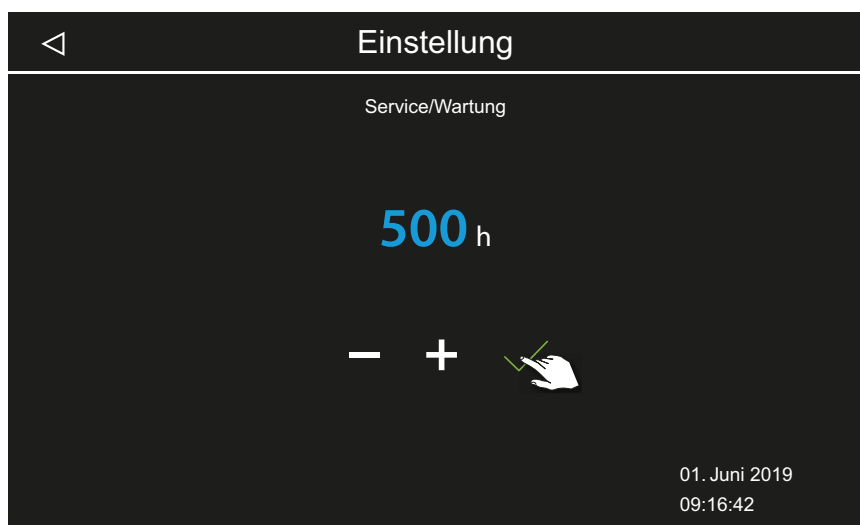

① Der Wert wird in Sprüngen von 250 herauf oder herab gesetzt.

4 Eingestellten Wert bestätigen.
① Restlaufzeit prüfen: siehe ► Nächste Wartung abfragen, □ DE-65

# 5.1.3 Schalthysterese

Sie können die Schalthysterese im Bereich 1K bis 10K einstellen. Damit verändern Sie die obere und untere Temperaturgrenze, bei der die Steuerung den Saunaofen ein- und abschaltet. Damit können Sie die Temperaturregelung genauer an die Kabinengröße anpassen und die Wärmeproduktion optimieren.

Beispiel — 90°C Soll-Temperatur und Hysterese 5 K: Bei 85°C wird der Saunaofen eingeschaltet und bei 95°C ausgeschaltet. Ab Werk sind 5K eingestellt.

Beachten Sie, dass eine Verkleinerung des Wertes zu deutlich mehr Schaltvorgängen an den Relais führt und damit die Lebensdauer der Steuerung reduziert.

#### Schalthysterese f ür Saunaofen einstellen

- Service-Einstellungen öffnen.
   Siehe 5.1.1 Service-Einstellungen öffnen, DE-86
- 2 Auf 🚾 tippen und Auswahl bestätigen.
- 3 Wert mit + und einstellen und mit / bestätigen.

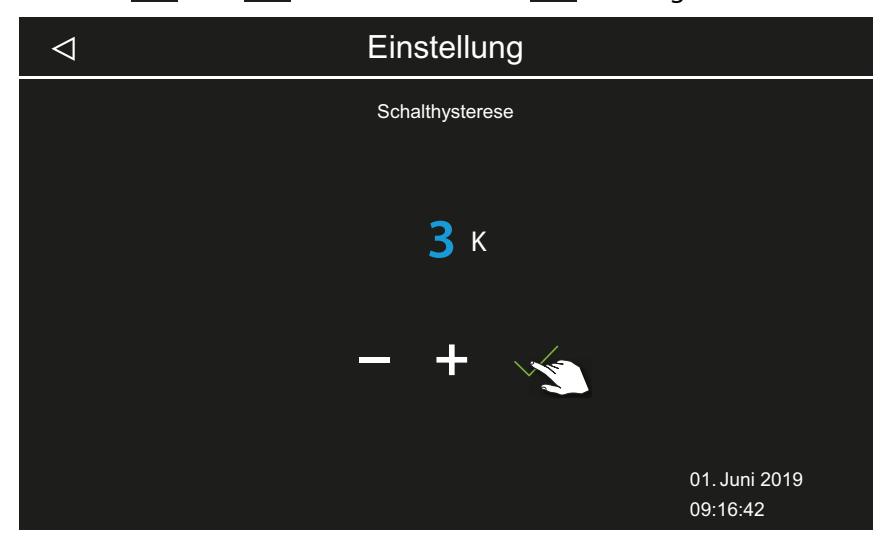

① Der Wert kann zwischen 1 und 10 festgelegt werden.

## 5.1.4 Reset

Sie können die Betriebsdaten oder die gesamten Einstellungen auf den Auslieferzustand zurücksetzen.

#### HINWEIS

#### **Reset nicht möglich**

Wenn vor dem Reset ein Massenspeicher angeschlossen ist, werden die gespeicherten Einstellungen automatisch wieder eingelesen. Der Reset ist somit wirkungslos.

► Vor dem Reset den Massenspeicher entfernen.

Siehe 5.2 Datenübertragung, Update, 🗅 DE-102

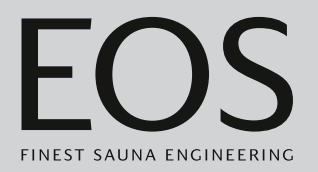

#### Einstellungen zurücksetzen

- Service-Einstellungen öffnen.
   ③ Siehe 5.1.1 Service-Einstellungen öffnen, □ DE-86
- 2 Auf C tippen und Auswahl bestätigen.
- 3 Einstellung auswählen und bestätigen.① Alle individuellen Einstellungen gehen dabei verloren.

| $\triangleleft$ |          | Einstellung                                |                           |
|-----------------|----------|--------------------------------------------|---------------------------|
|                 |          | Reset<br>Rückstellung auf Auslieferzustand |                           |
|                 | Kabine 1 |                                            | Alle Einstellungen        |
|                 |          |                                            | $\checkmark$              |
|                 |          |                                            | 01. Juni 2019<br>09:16:42 |

- a) Kabine: Nur die Einstellungen für die aktuelle Kabine werden zurückgesetzt.
- **b)** Alle Einstellungen: Alle Einstellungen für alle Kabinen werden zurückgesetzt.

☑ Nach dem Reset startet das Steuergerät neu und die Kabineneinstellungen müssen neu eingerichtet werden. Sie können die alte Konfiguration wieder einlesen, wenn Sie ein Backup zur Verfügung haben. Siehe 5.2.1 Backup der Konfiguration, □ DE-103.

## 5.1.5 Temperaturanpassung

Mit dieser Funktion können Sie die angezeigte IST-Temperatur in Relation zur tatsächlichen Lufttemperatur anpassen. Dieser Offset kann in der Sauna um bis zu 10K nach oben oder unten eingestellt werden, im Dampfbad bis zu 2K.

Beispiel — 2 K: Die Temperatur wird ca. 2 K niedriger angezeigt, als sie mit einem anderen Messinstrument angezeigt würde.

Diese Funktion sollte nur von erfahrenen Fachkräften eingestellt und ausreichend getestet werden, da möglicherweise zu heiße Kabinentemperaturen erreicht werden könnten.

#### Temperaturanpassung einstellen

- Service-Einstellungen öffnen.
   Siehe 5.1.1 Service-Einstellungen öffnen, DE-86
- 2 Auf 😤 tippen und Auswahl bestätigen.
- 3 Schieber auf gewünschten Off-Set einstellen.

| $\triangleleft$ | Einstellung         |                           |
|-----------------|---------------------|---------------------------|
|                 | Temperaturanpassung |                           |
|                 | °С<br>0 к           |                           |
|                 |                     |                           |
|                 |                     | 01. Juni 2019<br>09:16:42 |

## 5.1.6 Potentialfreien Kontakt einstellen

Sie können über den potentialfreien Schließerkontakt an den Klemmen 3 und 4 auf der Platine des Leistungsteils ein beliebiges externes Gerät anschließen und die Schaltung dieses Geräts mit verschiedenen Funktionen des Saunaofens koppeln.

Beispielsweise können Sie eine zusätzliche Kabinenbeleuchtung einschalten lassen, wenn die eingestellte Kabinentemperatur (Soll-Temperatur) erreicht ist.

Zur nachträglichen Installation eines zusätzlichen Geräts beachten Sie die Montageanweisung und die jeweilige Dokumentation zum Gerät.

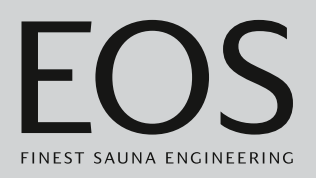

## HINWEIS

#### Sachschaden durch Überlastung

Die Zuleitung kann überlastet werden, wenn Sie die Netzanschlüsse L1, L2 oder L3 zur Versorgung des an den potentialfreien Kontakt angeschlossenen Stromkreises verwenden.

- Die Netzanschlüsse des EmoTouch 3 ausschließlich für den Saunaofen verwenden.
- Zusätzliche Geräte nicht an die Netzanschlüsse des EmoTouch 3 anschließen.
- Das an den potentialfreien Kontakt angeschlossene Gerät separat anschließen und absichern.
- Maximale Belastung des potentialfreien Kontaktes beachten: 10A / 2400W.

Mit der Einstellung des potentialfreien Kontakts legen Sie fest, wann das angeschlossene Gerät geschaltet werden soll.

Für die Einstellung stehen folgende Symbole zur Verfügung:

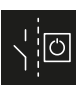

Manuelle Schaltung auf dem Display oder durch Fernwirken.

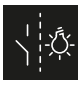

Schaltung EIN, wenn Licht aktuell an ist.

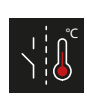

Schaltung EIN, wenn Soll-Temperatur erreicht ist.

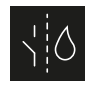

Schaltung EIN, wenn kein Wassermangel vorliegt. Nur für Bi-O Sauna, bei finnischer Sauna nicht belegt.

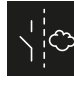

Schaltung für einen weiteren Verdampfer. Koppelung der Schaltung an Verdampferausgang WB. Nur für Bi-O Sauna, bei finnischer Sauna nicht belegt.

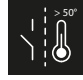

Schaltung EIN, wenn Ist-Temperatur über 50°C (122°F) ist.

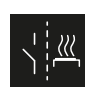

Schaltung EIN, wenn Kabine an ist.

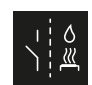

Automatischer Aufguss nach HOT-Funktion. Nur für finnische Sauna, bei Bi-O Sauna nicht belegt.

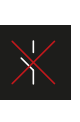

Potentialfreien Kontakt deaktivieren. Der Schalter auf dem Kabinenbild wird ausgeblendet, der Ausgang wird inaktiv.

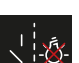

Schaltung EIN, wenn Licht aus ist.

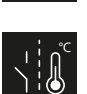

Schaltung EIN, bis Soll-Temperatur erreicht ist.

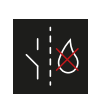

Schaltung EIN bei Wassermangel im Verdampfer. Nur für Bi-O Sauna, bei finnischer Sauna nicht belegt.

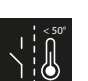

Schaltung EIN, wenn Ist-Temperatur unter 50°C (122°F) ist.

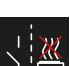

Schaltung EIN, wenn Kabine aus ist.

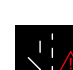

PFC-Schaltung EIN, wenn Störung vorliegt.

#### Potentialfreien Kontakt einstellen

- Service-Einstellungen öffnen.
   Siehe 5.1.1 Service-Einstellungen öffnen, DE-86
- 2 Auf <sup>7</sup> tippen und Auswahl bestätigen.
- **3** Auf das Symbol zur gewünschten Schaltung des potentialfreien Kontakts tippen.

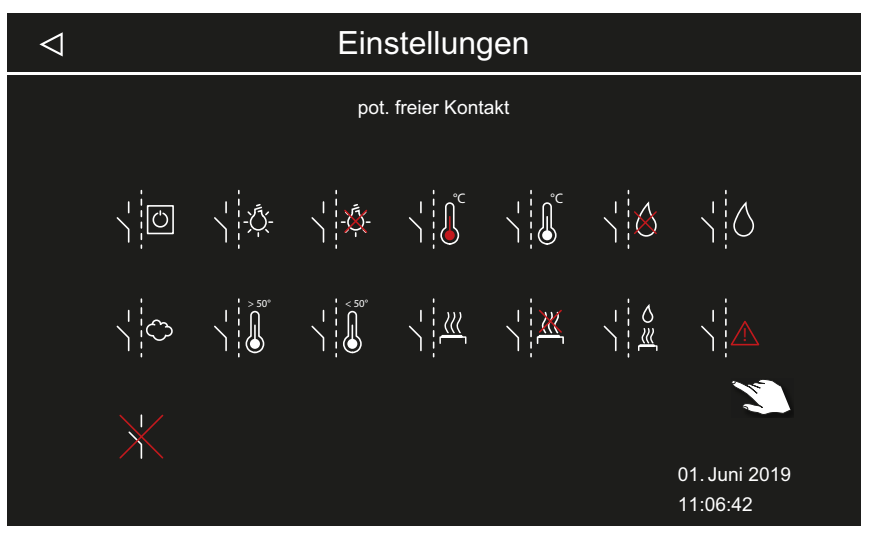

- ① Die Symbole f
  ür die Bi-O Sauna und f
  ür die Sauna mit Feuchtebetrieb sind f
  ür Kabinen mit finnischem Betrieb ohne Funktion.
- **4** Symbol auswählen, dem der potentialfreie Kontakt zugeordnet werden soll.
  - ① Das Symbol auf dem Kabinenbild wird nur bei manueller Schaltung angezeigt.

## 5.1.7 Lüfterstufe

Sie können den Lüfter stufenlos von 0-100 % einstellen, z. B. einen Abluftventilator.

- Mit der Einstellung 0 % ist der Lüfter deaktiviert.
- Mit einer Einstellung von 1-100 % schaltet sich der Lüfter automatisch parallel zum Heizbetrieb ein.

In der Lüfternachlaufzeit arbeitet der Lüfter stets mit der maximalen Leistung.

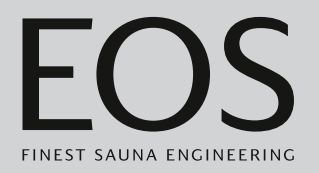

#### Lüfter aktivieren/deaktivieren

- Service-Einstellungen öffnen.
   Siehe 5.1.1 Service-Einstellungen öffnen, DE-86
- 2 Auf 🛞 tippen und Auswahl bestätigen.
- **3** Schieber auf gewünschte Stufe einstellen.

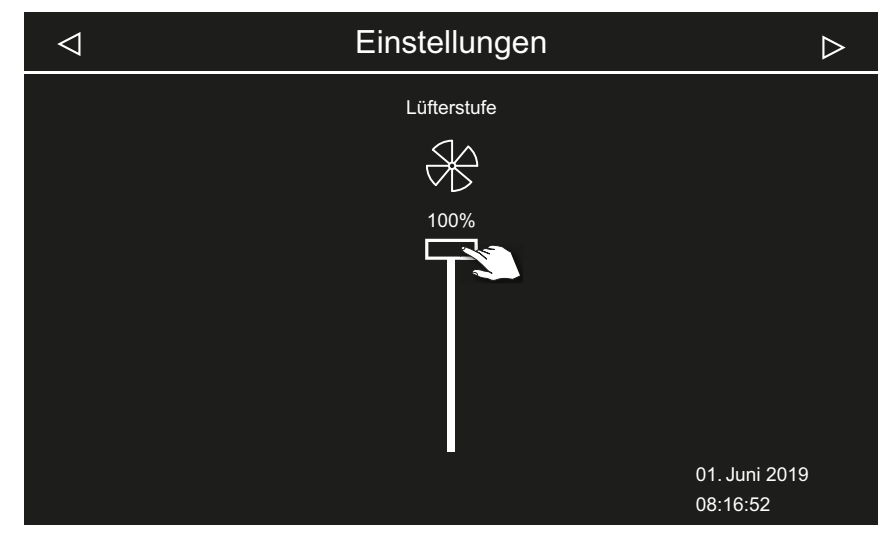

## 5.1.8 Lüfternachlaufzeit

Sie können die Zeit in Minuten für den Lüfternachlauf nach dem Feuchtebetrieb festlegen. Diese Funktion in Kombination sollte mit der Nachheizzeit genutzt werden, um die Sauna schneller zu trocknen.

#### Nachlaufzeit f ür Kabinenl üftung einstellen

- Service-Einstellungen öffnen.
   Siehe 5.1.1 Service-Einstellungen öffnen, DE-86
- 2 Auf <sup>e</sup> tippen und Auswahl bestätigen.
  - Ab Werk ist die Nachlaufzeit an die Nachheizzeit gekoppelt. Die Laufzeit wird daher in grau dargestellt und kann nicht geändert werden. Wir empfehlen, diese Koppelung beizubehalten und bei Bedarf die Einstellung für die Nachheizzeit zu ändern.
    - Nachheizzeit einstellen, 🗅 DE-95

3 Auf 🖳 tippen, um die Koppelung aufzulösen.

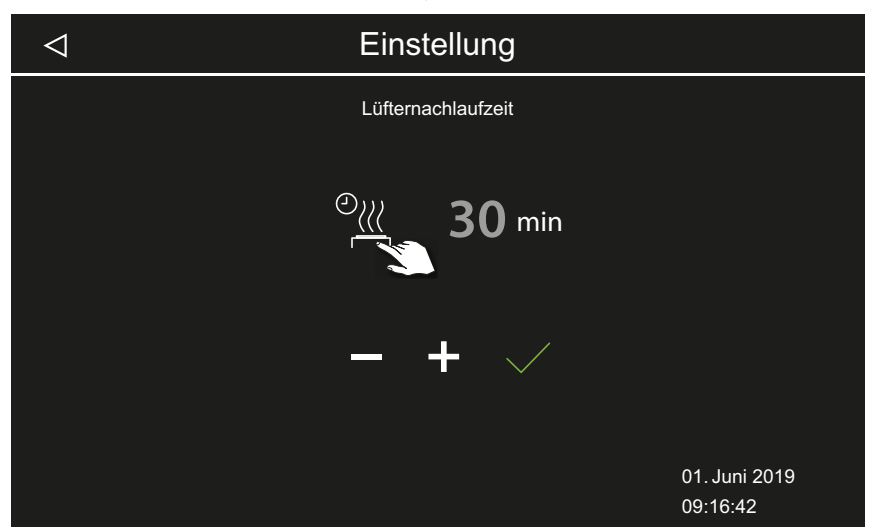

- ① Der Wert für die Minuten kann geändert werden.
- Er wird in weiß angezeigt, wenn die Lüfternachlaufzeit gekoppelt ist.
   Er wird in blau angezeigt, wenn sie nicht gekoppelt ist.

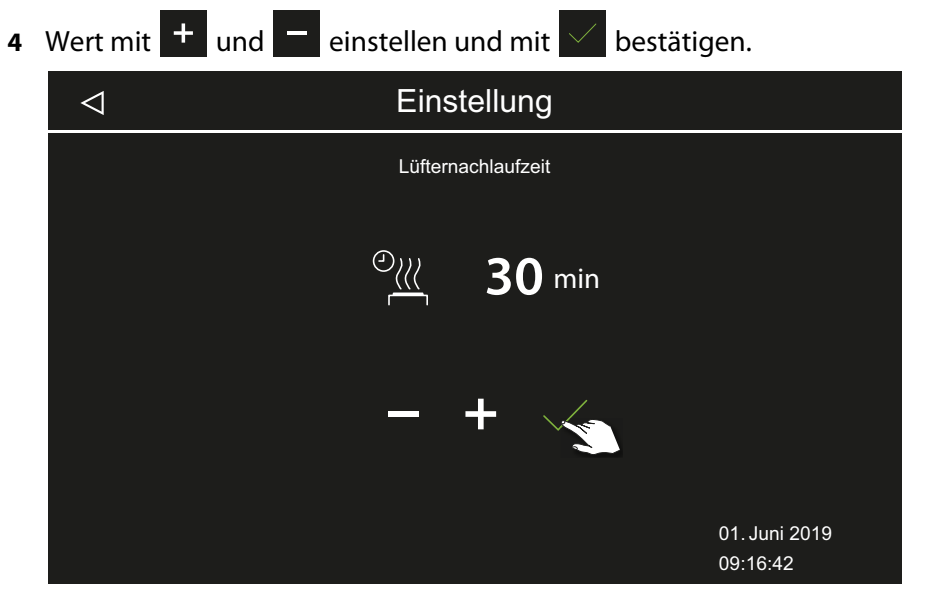

- ① Der Wert kann zwischen 0 und 60 Minuten gewählt werden. Ab Werk sind 30 Minuten eingestellt.
- ③ Prüfen, ob dem Nachlauf ein Lüfter zugeordnet ist, siehe 5.1.7 Lüfterstufe, <sup>1</sup> DE-92

# 5.1.9 Nachfüllzeit

Diese Einstellung steht nur bei Feuchtebetrieb zur Verfügung. Sie müssen die Zeit einstellen, in der Wasser im Verdampfer nachgefüllt werden muss, wenn Wassermangel angezeigt wird. Wenn innerhalb der eingestellten Zeit kein Wasser nachgefüllt wird, wird der Verdampfer abgeschaltet (Überhitzungsschutz).

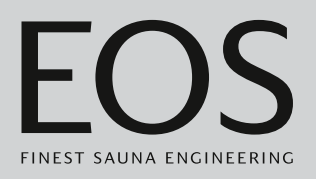

Diese Funktion ist insbesondere für Bi-O Öfen mit manueller Wasserbefüllung wichtig.

#### Nachfüllzeit für Feuchtebetrieb

- Service-Einstellungen öffnen.
   ① Siehe 5.1.1 Service-Einstellungen öffnen, □ DE-86
- 2 Auf 🔐 tippen und Auswahl bestätigen.

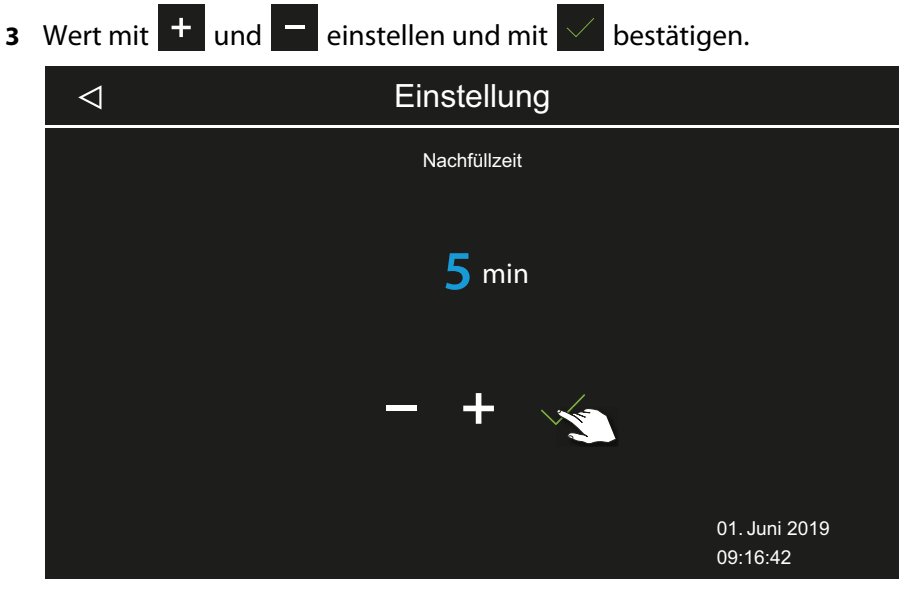

① Der Wert kann zwischen 0 und 5 Minuten gewählt werden. Ab Werk sind 0 Minuten eingestellt.

# 5.1.10 Nachheizzeit

Diese Einstellung steht nur bei Feuchtebetrieb zur Verfügung. Damit legen Sie fest, wie lange nach dem Feuchtebetrieb nachgeheizt wird. Damit wird nach jedem Feuchtebetrieb der Saunaofen im Finnischen Modus eingeschaltet, um die Sauna zu trocknen.

Diese Funktion sollte in Kombination mit dem Lüfter genutzt werden, um die Restfeuchte schneller aus der Sauna zu entfernen. Siehe dazu auch 5.1.8 Lüfternachlaufzeit, D DE-93 und 5.1.11 Nachheiztemperatur, D DE-96

#### Nachheizzeit einstellen

- Service-Einstellungen öffnen.
   ③ Siehe 5.1.1 Service-Einstellungen öffnen, □ DE-86
- 2 Auf 🕮 tippen und Auswahl bestätigen.

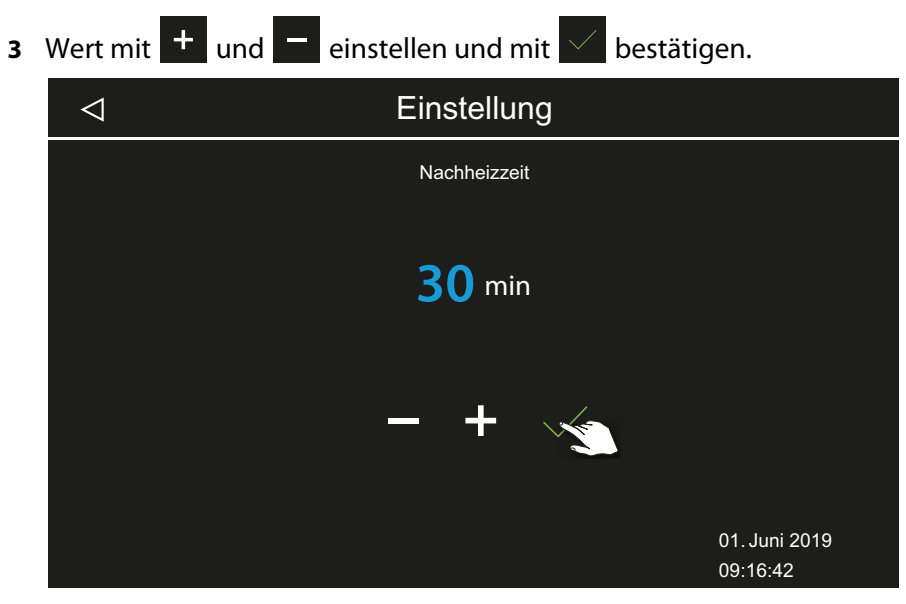

① Der Wert kann zwischen 0 und 30 Minuten gewählt werden. Ab Werk sind 30 Minuten eingestellt.

# 5.1.11 Nachheiztemperatur

Diese Einstellung steht nur bei Feuchtebetrieb zur Verfügung. Damit legen Sie die Temperatur für die Nachheizzeit fest. Siehe dazu auch 5.1.8 Lüfternachlaufzeit, DE-93 und 5.1.10 Nachheizzeit, DE-95

#### Nachheiztemperatur einstellen

- Service-Einstellungen öffnen.
   ① Siehe 5.1.1 Service-Einstellungen öffnen, □ DE-86
- 2 Auf 🖳 tippen und Auswahl bestätigen.

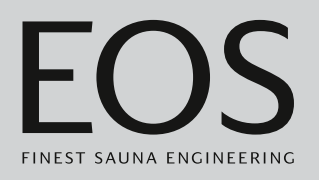

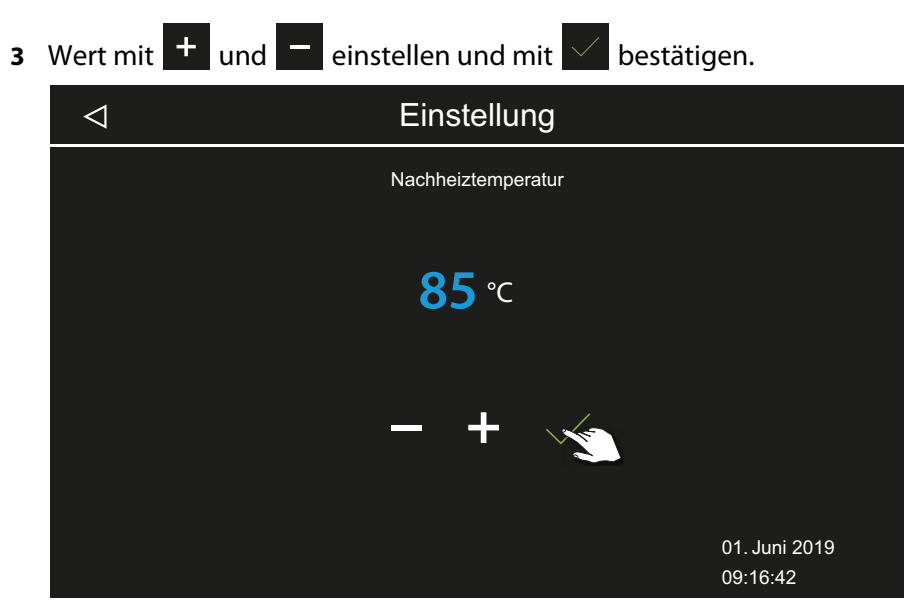

① Der Wert kann zwischen 30 und 115 °C gewählt werden.

# 5.1.12 HOT-Funktion

Diese Einstellung steht nur im finnischen Betrieb zur Verfügung. Damit starten Sie den Betrieb mit erhöhter Temperatur, um die Sauna vor und/ oder während einer Aufgussphase bis auf Maximaltemperatur aufzuheizen und damit die Saunasteine für eine optimales Aufgussverhalten heiß zu halten.

Für die HOT-Funktion können Sie ein Zeitfenster definieren, in dem der Saunaofen mit voller Leistung ununterbrochen und unabhängig von der Regelhysterese und der effektiven Lufttemperatur heizt. Der Heizvorgang wird aus Sicherheitsgründen unterbrochen, wenn die Lufttemperatur 115°C erreicht.

**Beispiel**: HOT-Zeitfenster Startzeit = 10:00 Abschaltzeit = 21:00

Intervall = 60 Minuten

Laufzeit = 15 Minuten

Mit dieser Einstellung startet die HOT-Funktion zwischen 10:00 und 21:00 Uhr jeweils 15 Minuten (Laufzeit) vor jeder vollen Stunde und endet zur vollen Stunde. Damit kann der Aufguss zu jeder vollen Stunde (Intervall) erfolgen.

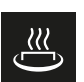

HOT Laufzeit Laufzeit für HOT-Funktion einstellen

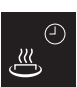

HOT Automatik Startzeit

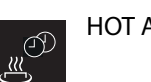

HOT Automatik Intervallzeit

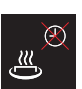

HOT Automatik Abschaltzeit

Mit der HOT-Funktion kann ein automatischer Aufguss konfiguriert werden, der über einen potentialfreien Kontakt (PFC) gestartet wird. Dazu muss eine entsprechende Vorrichtung angeschlossen sein, z. B. der Aufguss-Assistent EOS AquaDisp.

Siehe dazu 5.1.6 Potentialfreien Kontakt einstellen, 🗅 DE-90.

#### HOT-Funktion konfigurieren

1 Service-Einstellungen öffnen.

🛈 Siehe 5.1.1 Service-Einstellungen öffnen, 🗅 DE-86

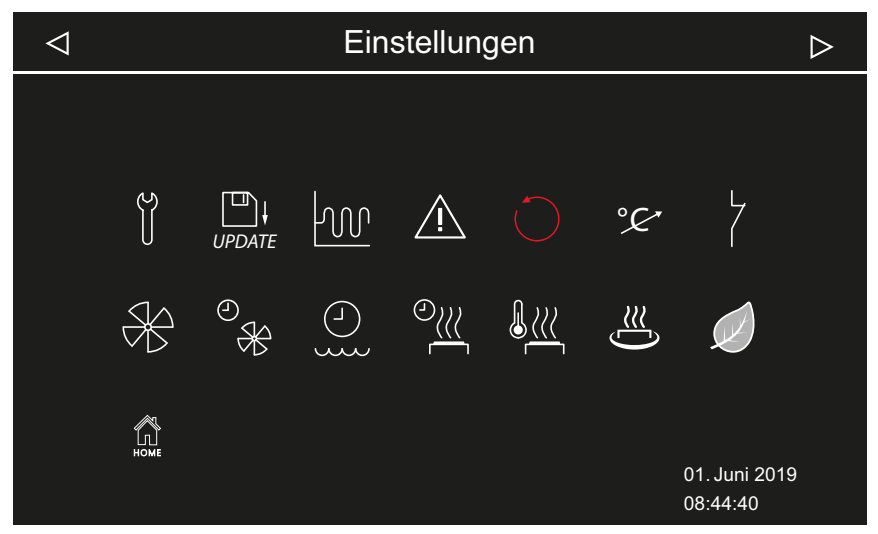

Erweiterte Einstellungen (Beispiel Feuchtebetrieb)

- 2 Auf 些 tippen und Auswahl bestätigen.

3 Laufzeit einstellen: auf 🛎 tippen und Auswahl bestätigen.

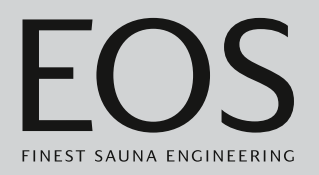

4 Wert mit + und - einstellen.

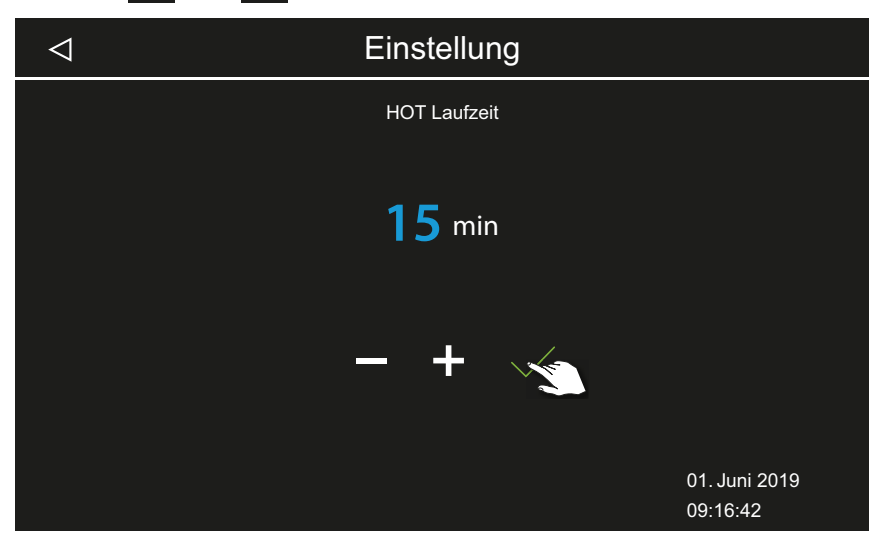

- ① Der Wert kann zwischen 5 und 20 Minuten gewählt werden. Ab Werk sind 10 Minuten eingestellt.
- **5** Wert mit bestätigen.

① Die Anzeige zum Einstellen der HOT-Funktionen wird wieder angezeigt.

- 6 Auf die gleiche Weise folgende Werte einstellen:
  - a) Intervall einstellen: auf er tippen. Wertebereich: 30-480 Min., Schrittweite: 30 Min., Werkeinstellung: 60 Min.
  - **b)** Startzeit einstellen: auf einstellen: Wertebereich: 0:00h-23:59h, Werkeinstellung: 0:00h, mit dieser Einstellung ist die HOT-Automatik deaktiviert.
  - c) Abschaltzeit einstellen: auf einstellen: Werkeinstellung: 0:00h, mit dieser Einstellung ist die HOT-Automatik deaktiviert.

# 5.1.13 ECO Laufzeit einstellen

Mit dieser Funktion können Sie ein Zeitfenster definieren, in dem die Kabinentemperatur abgesenkt wird.

In der Kabine wird die Raumtemperatur folgendermaßen heruntergeregelt:

**Berechnung**:  $T_{ECO} = T_{SOII} - ((T_{SOII} - 30)/2)$ 

 $T_{ECO} = (65 - (65 - 30)/2)$  $T_{ECO} = 65 - 17,5$  $T_{ECO} = 47,5 \text{ °C.}$ 

Das Zeitfenster kann zwischen 0 und 240 Minuten in Schritten zu jeweils 30 Minuten eingestellt werden.

Die Einstellung ist für Betriebspausen sinnvoll, um die Kabine nicht vollständig auskühlen zu lassen.

Die ECO-Funktion wird über das Bedienteil oder über einen optional erhältlichen Taster eingeschaltet. Sie wird automatisch nach der eingestellten Zeit ausgeschaltet oder über den Taster beendet.

#### Laufzeit für ECO-Modus einstellen

#### 1 Service-Einstellungen öffnen.

🛈 Siehe 5.1.1 Service-Einstellungen öffnen, 🗅 DE-86

- 2 Auf 🖉 tippen und Auswahl bestätigen.
- **3** Wert mit **+** und **-** einstellen und mit **v** bestätigen.

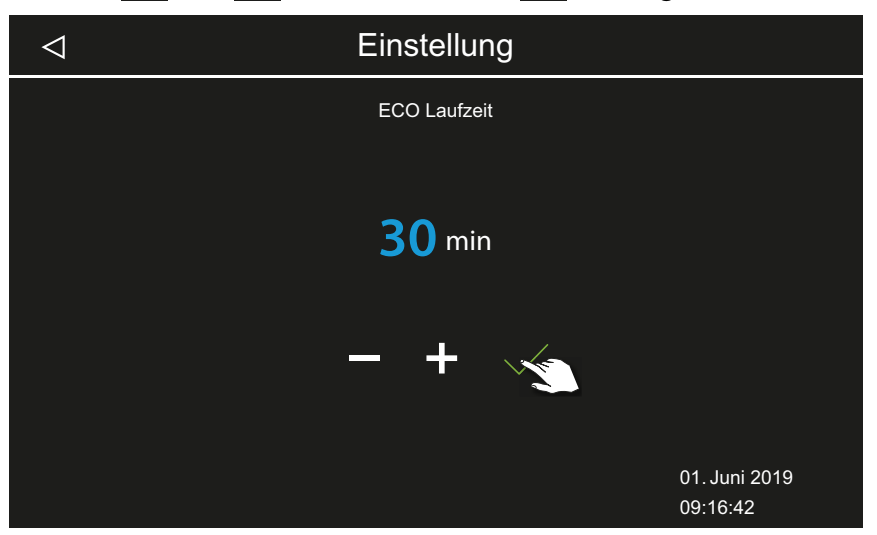

① Der Wert kann zwischen 0 und 240 Minuten in Schritten zu 30 Minuten gewählt werden. Die ECO-Laufzeit beginnt, wenn der ECO-Modus im Hauptmenü oder über den optional erhältlichen Taster aktiviert wird.

Siehe 4.4.6 ECO-Modus ein- und ausschalten, 🗅 DE-42

① Mit der Einstellung 0 Minuten müssen Sie die ECO-Laufzeit manuell über das Hauptmenü oder über einen Taster einschalten und beenden.

## 5.1.14 HOME-Funktion

Sie können einige Funktionen der Saunakabine über eine externe Gebäudeleittechnik steuern. Dazu müssen Sie das Modul SBM GLT KNX oder SBM GLT MOD anschließen. Je nach Typ der Gebäudeleittechnik müssen Sie das Modul konfigurieren.

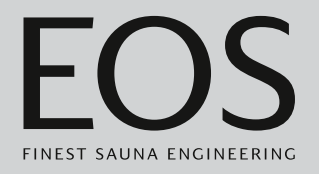

Folgende Funktionen werden unterstützt:

- Kabine ein- und ausschalten
- Licht ein- und ausschalten und dimmen
- Soll-Temperatur einstellen
- Potentialfreien Kontakt ein- und ausschalten
- Anzeige der Ist-Temperatur
- Wechsel zwischen Bio und finnischem Betrieb (nur Bi-O-Sauna)
- Anzeige der Ist-Feuchte (nur Bi-O-Sauna)
- Sollfeuchte einstellen (nur Bi-O-Sauna)

#### ► Kommunikation mit der Gebäudetechnik einstellen

- Service-Einstellungen öffnen.
   Siehe 5.1.1 Service-Einstellungen öffnen, DE-86
- 2 Auf 🚊 tippen und Auswahl bestätigen.
- 3 Mit 🔲 die Übertragungsart KNX oder Modbus auswählen.

| $\triangleleft$                             | Einstellungen                                                                                                    |
|---------------------------------------------|----------------------------------------------------------------------------------------------------|
| KNX<br>Modbus                               | Enable Disable                                                                                                    |
| Address<br>Stop bits<br>Parity<br>Baud Rate | <ul> <li>30 &gt;</li> <li>ONE □ TWO</li> <li>NONE □ ODD □ EVEN</li> <li>1200 □ 2400 □ 4800 □ 9600</li> <li>19200 □ 38400 □ 57400 □ 115200</li> </ul> |
|                                             | 01. Juni 2019<br>09:16:42                                                                                                    |

- Wenn Sie das Übertragungsprotokoll KNX gewählt haben, brauchen Sie keine weiteren Werte einzustellen. Für das Modbus-Protokoll folgenden Sie den nächsten Schritten.
- ① Die gültigen Einstellungen für das Modbus-Protokoll finden Sie in der Dokumentation zu der Application, die Sie einsetzen.
- **5** Werte mit einstellen.
- 6 Eingestellte Werte mit 🗸 bestätigen.

# 5.2 Datenübertragung, Update

Auf der Platine des Bedienteils kann ein Massenspeicher (max. 32 GB) angeschlossen werden und auch dauerhaft angeschlossen bleiben. Der Massenspeicher muss mit FAT32 formatiert sein.

Über den Massenspeicher können Backups erstellt und Konfigurationsdaten und Updates übertragen werden.

Wenn der Massenspeicher dauerhaft angeschlossen ist, werden Änderungen an der Konfiguration auf den Massenspeicher geschrieben, sobald in die Kabinenansicht oder die Mehrkabinenansicht gewechselt wurde.

- Die Konfigurationsdaten werden in den Ordner CFG geschrieben.
- Backups werden tageweise im Unterordner BUP gespeichert.

Die Dateien sind verschlüsselt:

- *T3\_cfg.dat* enthält die allgemeinen EmoTouch 3 Einstellungen, z. B. Sprache, Standby-Zeit und Nutzungseinstellungen.
- T3\_CabinX\_cfg.dat enthält die kabinenspezifischen Einstellungen, z. B. Kabinentyp, Soll-Temperatur und Lüftereinstellungen.

#### Wiederherstellung der Konfiguration

Wenn das Bedienteil, das auf Werkseinstellungen zurückgesetzt wurde, mit einem Massenspeicher mit den gesicherten Konfigurationsdaten gestartet wird, werden diese Daten automatisch eingelesen.

Mit einem eingestecktem Massenspeicher wird daher die Reset-Funktion wirkungslos, da nach dem Neustart automatisch die Konfiguration vom Massenspeicher eingelesen wird.

Der Import einer Konfiguration ist ab R2.10 versionsübergreifend möglich. Bei unterschiedlichen Versionen werden nicht vorhandene Einstellungen folgendermaßen behandelt:

- Von einer neueren Version zu einer älteren Version: Einstellungen, die es in der älteren Version noch nicht gab, werden ignoriert.
- Von einer älteren Version zu einer neueren Version: Einstellungen, die in der neueren Version hinzugekommen sind, werden mit den Standardwerten versehen.

#### **Anschluss des Massenspeichers**

Zum Aufstecken des Massenspeichers muss die Bedienfront abgenommen werden. Für die Demontage brauchen Sie das Demontagewerkzeug oder einen Schlitzschraubendreher.

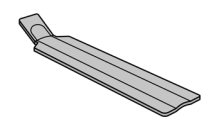

Bedienfront ausbauen, DE-103

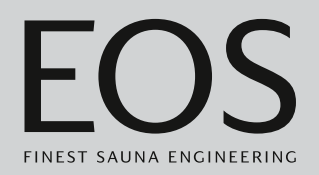

## HINWEIS

#### Geräteschaden durch falsche Demontage

Das Display kann verkratzen. Die Platine kann zerbrechen.

- Bedienfront bei der Demontage nicht verkanten.
- Demontagewerkzeuge oder Schraubendreher gleichmäßig ansetzen und belasten.
- Bedienfront nicht mit den Werkzeugen verkratzen.

## 5.2.1 Backup der Konfiguration

Wenn eine Konfiguration vollständig eingerichtet ist, sollte ein Backup erstellt und auf einem externen Speicher gesichert werden, z. B. auf einem PC oder einer Festplatte. Mit diesen Daten kann nach einem Reset oder einem Reboot die Konfiguration schnell wieder hergestellt werden.

Wenn eine Konfiguration durch ein Backup wiederhergestellt werden soll, müssen die Backup-Dateien in den Ordner *CFG* auf dem Massenspeicher kopiert werden.

Zum Erstellen und Einlesen eines Backups sind folgende Schritte erforderlich:

- Bedienfront ausbauen, DE-103
- ▶ Backup speichern, □ DE-104
- Backup aufspielen, DE-105

#### Bedienfront ausbauen

- 1 Switch-Off-Schalter am Leistungsteil auf Position 0 stellen.
- **2** Demontagewerkzeug in den Schlitz am unteren Rand des Bedienteils zwischen Bedienfront und Gehäuse stecken.

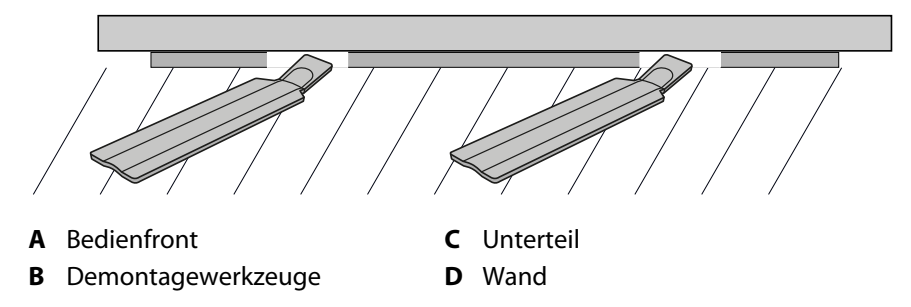

**3** HINWEIS Bedienfront nicht verkanten, damit das Display nicht beschädigt wird.

Demontagewerkzeug gegen die Wand drücken, bis die Bedienfront aus dem Unterteil ausgehebelt ist.

- 4 Bedienfront mit gleichmäßiger Kraft aus dem Gehäuse herausziehen.
- 5 Bedienfront zur Seite drehen, bis die Platine gut zugänglich ist.
- Backup speichern
- 1 Massenspeicher auf der Platine des Bedienteils einstecken.

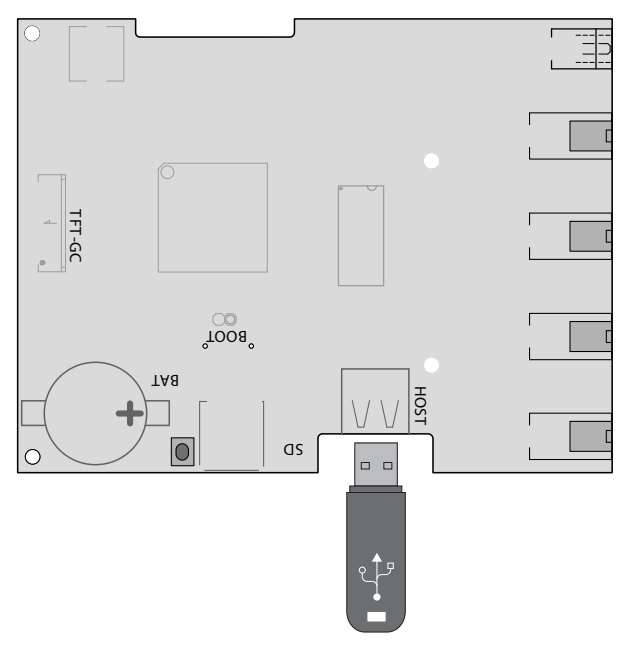

- 2 Switch-Off-Schalter am Leistungsteil auf Position I stellen.
  - ① Die Konfigurationsdaten werden automatisch auf den Massenspeicher geschrieben.

Es dauert ein paar Sekunden, bis der Massenspeicher erkannt und beschrieben wurde. Warten Sie nach dem Einstecken mindestens 30 Sekunden, bis Sie den Massenspeicher wieder entfernen.

- 3 Massenspeicher entfernen.
  - ① Daten vom Massenspeicher auf einem PC oder einer Festplatte sichern.
- **4** Bedienfront direkt vor dem Gehäuse platzieren.
  - Auf die richtige Ausrichtung achten. Der S-Bus-Anschluss muss nach unten zeigen.

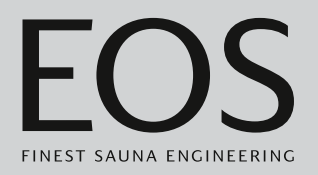

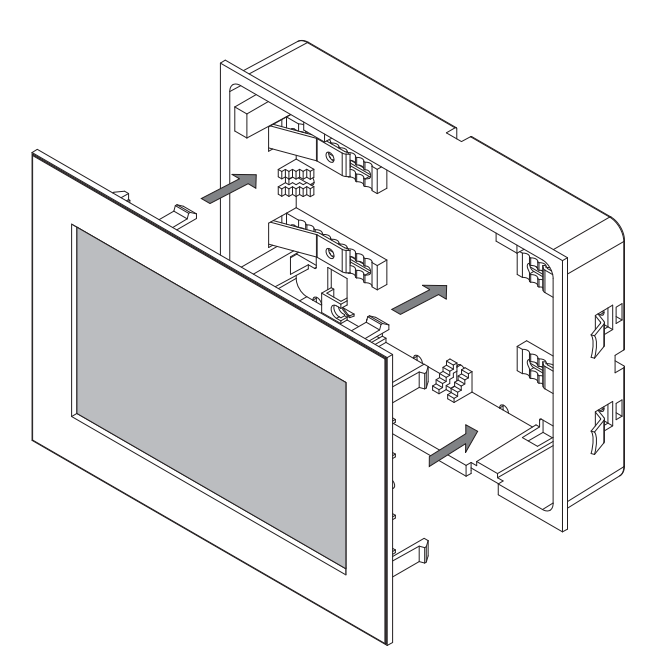

- ③ Verbindungsleitung im Unterteil so anordnen, dass sie nicht einklemmt.
- **5** Bedienfront vorsichtig gleichmäßig ins Gehäuse drücken, bis sie hörbar eingerastet ist.

#### Backup aufspielen

- 1 Gesichertes Backup auf den Massenspeicher in den Ordner *CFG* übertragen.
- **2** Bedienfront abnehmen.
  - ③ ▶ Bedienfront ausbauen, □ DE-103
- **3** Massenspeicher aufstecken.
  - ① Wenn die Ersteinrichtung noch nicht abgeschlossen war oder nach einem vollständigen Reset mit eingestecktem Massenspeicher wird die Konfiguration im Ordner CFG automatisch eingelesen.

# 5.2.2 Aktualisierung der Firmware (Update)

Für die Aktualisierung der Software benötigen Sie einen leeren Massenspeicher.

Das Update können Sie auf folgende Weise von EOS erhalten:

- Fertig bespielter Massenspeicher.
- ZIP-Datei mit dem gepackten Update als Download von der EOS-Homepage.

## HINWEIS

#### Geräteschaden durch fehlerhaftes Update

Das Gerät kann unbrauchbar werden, wenn das Update unterbrochen wird.

- Sicherstellen, dass die Stromversorgung während des Update-Vorgangs nicht unterbrochen wird.
- ▶ Update nur durch qualifizierten Fachmann ausführen lassen.

Stellen Sie sicher, dass Sie von der alten Software-Version eine Backup-Sicherung auf Ihrem PC oder einem externen Speicher zur Verfügung haben. Sie benötigen diese alte Version für den Fall, dass das Update fehlerhaft installiert wurde. Siehe 5.2.1 Backup der Konfiguration, DE-103.

- Update vorbereiten, DE-106
- ▶ Update installieren, □ DE-107
- Reboot nach Störung beim Update, DE-109

#### Update vorbereiten

- Aktuelle Firmware von der EOS Webseite herunterladen.
   eos-sauna.com/service-support/software
- 2 ZIP-Datei auf dem Massenspeicher entpacken.

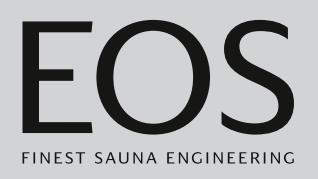

#### Update installieren

 HINWEIS Sicherstellen, dass die Stromversorgung während des Updates nicht unterbrochen wird. Massenspeicher auf der Platine des Bedienteils einstecken.

- 2 Switch-Off-Schalter am Leistungsteil auf Position I stellen.
- 3 Am Bedienteil EmoTouch 3 die Service-Einstellungen öffnen.
   ① Siehe 5.1.1 Service-Einstellungen öffnen, <sup>D</sup> DE-86

| Einstellung |   |                        |      |
|-------------|---|------------------------|------|
| Code        |   |                        |      |
|             | 1 | 2                      | 3    |
|             | 4 | 5                      | 6    |
|             | 7 | 8                      | 9    |
|             | 0 | С                      |      |
|             |   | 01. Juni 2<br>08:44:40 | 2019 |

4 Code 543210 eingeben.

- Einstellung

  Einstellung

  Ol. Juni 2019

  17:59:49
- 5 Komponente auswählen, die aktualisiert werden soll.

- Je nach Installation stehen folgende Möglichkeiten zur Verfügung:
- a) Panel (Bedienteil)
- b) Leistungsteil der aktuellen Kabine
- c) Farblichtmodul für die aktuelle Kabine
- d) Soundmodul für die aktuelle Kabine
- 6 Auf Auswahl tippen, um das Update zu starten.

☑ Der Vorgang wird gestartet, und der Verlauf wird auf dem Display angezeigt. Das Update kann einige Minuten dauern. Die Steuerung startet nach erfolgreich abgeschlossenem Update selbstständig neu.

- ① Wenn nach dem Wiedereinschalten des Leistungsteils keine Symbole angezeigt werden, oder wenn die Software beim Bedienen abstürzt, ist das Update nicht korrekt verlaufen. Sie sollten dann ein Reboot der Platine starten und das Update erneut aufspielen.
- (i) Fehlermeldung: Die benötigten Daten wurden nicht gefunden. Daten auf dem Massenspeicher pr
  üfen und Update wiederholen. Ggf. Daten neu herunterladen.
- ③ Stromunterbrechung: Der Update-Vorgang wird fortgesetzt, wenn die Stromzufuhr wiederhergestellt ist. Wenn eine Fehlermeldung angezeigt wird, die Reset-Taste auf der Platine drücken. Das Steuergerät wird zurückgesetzt und startet wieder. Das Update wiederholen.
- Wenn die Störung weiterhin besteht, die Einstellungen durch einen Reboot vollständig zurücksetzen, siehe ► Reboot nach Störung beim Update, □ DE-109
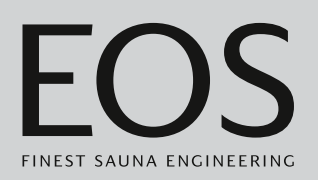

- **7** Massenspeicher nach dem erfolgreichen Update entfernen und Bedienfront wieder aufstecken.
  - ① Wenn nach dem Wiedereinschalten des Leistungsteils keine Symbole angezeigt werden, oder wenn die Software beim Bedienen abstürzt, ist das Update nicht korrekt verlaufen. Sie sollten dann ein Reboot der Platine starten und das Update erneut aufspielen.

#### Reboot nach Störung beim Update

1 Reset-Taste drücken.

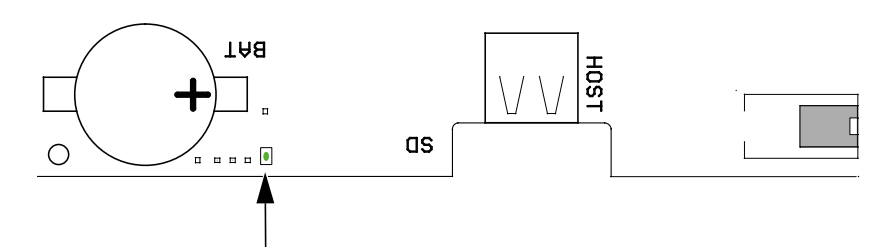

- ① Die Software wird neu gestartet. Die Softwareversion und die Konfiguration werden nicht verändert.
- 2 Update wiederholen.

#### 5.2.3 Betriebsdaten exportieren

Sie können die Fehlermeldungen durch einen Techniker der EOS Saunatechnik GmbH prüfen lassen, indem Sie die Meldungen auf den Massenspeicher laden und an EOS senden.

#### Betriebsdaten exportieren

- 1 Switch-Off-Schalter am Leistungsteil auf Position I stellen.
- 2 Massenspeicher für Datenexport anschließen.
   ① Siehe dazu ► Update installieren, □ DE-107
- 3 Leistungsteil wieder anschalten und ca. 30 Sekunden warten.
   ① Die Betriebsdaten werden automatisch auf den Massenspeicher geschrieben.
  - ① Die Betriebsdaten werden mit dem Dateinamen *T3\_[Seriennum-mer]\_Dat.json* in den Ordner *LOG* geschrieben.
- 4 Leistungsteil wieder ausschalten.

# Service-Einstellungen

- 5 Massenspeicher abziehen.
  - Es dauert ein paar Sekunden bis der Massenspeicher erkannt und beschrieben wurde, daher sollten Sie nach dem Einstecken mindestens 30 Sekunden warten, bevor Sie ihn wieder entfernen.
- **6** Bedienfront wieder aufstecken.
- 7 Betriebsdaten an die Service-Adresse senden.

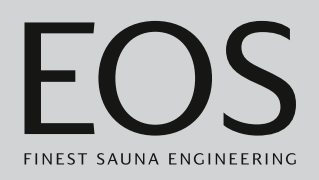

6

# Allgemeine Servicebedingungen

(ASB, Stand 08-2018)

#### I. Geltungsbereich

Diese Servicebedingungen gelten für Serviceabwicklungen inklusive Überprüfung und Reparaturen von Reklamationen, soweit nicht im Einzelfall abweichende Vereinbarungen schriftlich getroffen sind. Für alle unsere auch zukünftigen - Rechtsbeziehungen sind ausschließlich die nachfolgenden Servicebedingungen maßgebend. Entgegenstehende Bedingungen des Bestellers erkennen wir nicht an, es

sei denn, wir stimmen ihrer Geltung ausdrücklich schriftlich zu. Bedingungen des Auftraggebers in dessen allgemeinen Geschäftsbedingungen oder Auftragsbestätigung wird hiermit ausdrücklich widersprochen. Vorbehaltlose Annahme von Auftragsbestätigungen oder Lieferungen bedeutet keine Anerkennung solcher Bedingungen. Nebenabreden und Änderungen bedürfen der schriftlichen Bestätigung.

#### II. Kosten

Folgende Aufwendungen, die im Zusammenhang mit der Serviceabwicklung stehen trägt der Auftraggeber:

- Demontage/Montage sowie elektrische (De-)Installation
- Transport, Porto und Verpackung
- Funktionsprüfung und Fehlersuche inkl. Prüf- und Reparaturkosten

Eine Rechnungsstellung an Dritte erfolgt nicht.

#### III. Leistungspflichten / Mitarbeit des Auftraggebers

Der Auftraggeber hat den Hersteller bei der Durchführung der Serviceabwicklung kostenfrei zu unterstützen.

Im Garantiefall erhält der Auftraggeber die, für den Servicefall notwendigen Ersatzteile kostenfrei bereitgestellt.

#### IV. Serviceeinsatz durch Mitarbeiter vom Technikhersteller

Für den Fall, dass für einen Servicefall zwingend ein Mitarbeiter des Technikherstellers vor Ort die Serviceabwicklung vornehmen soll, ist dies im Vorfeld zu vereinbaren.

Die entstehenden Kosten werden, sofern der Hauptgrund des Servicefalls nicht im Verschulden des Technikherstellers begründet ist, nach dem Serviceeinsatz an den Auftraggeber weiter berechnet und sind von diesem innerhalb der vereinbarten Zahlungsziels vollständig auszugleichen.

#### V. Gewährleistung

Die Gewährleistung wird nach den derzeit gültigen gesetzlichen Bestimmungen übernommen. Sämtliche Verpackungen unserer Produkte sind für den Stückgutversand (Palette) konzipiert.

Wir weisen an dieser Stelle ausdrücklich darauf hin, dass unsere Verpackungen nicht für den Einzelversand per Paketdienst geeignet sind. Für Schäden, die aufgrund von unsachgemäßer Verpackung im Einzelversand entstehen, übernimmt der Hersteller keine Haftung.

#### VI. Herstellergarantie

Wir übernehmen die Herstellergarantie nur, sofern Installation, Betrieb und Wartung umfassend gemäß der Herstellerangabe in der betreffenden Montage- und Gebrauchsanweisung erfolgt sind.

- Die Garantiezeit beginnt mit dem Datum des Kaufbeleges und ist grundsätzlich auf 24 Monate befristet.
- Garantieleistungen erfolgen nur dann, wenn der Kaufbeleg zum betreffenden Gerät vorgelegt werden kann.
- Bei Änderungen am Gerät, die ohne ausdrückliche Zustimmung des Herstellers vorgenommen wurden, verfällt jeglicher Garantieanspruch.
- Für Defekte, die durch Reparaturen oder Eingriffe von nicht ermächtigten Personen oder durch unsachgemäßen Gebrauch entstanden sind, entfällt ebenfalls der Garantieanspruch.
- Im Rahmen der Geltendmachung von Garantieansprüchen ist die Seriennummer sowie die Artikelnummer zusammen mit der Gerätebezeichnung und einer aussagekräftigen Fehlerbeschreibung anzugeben.
- Diese Garantie umfasst die Vergütung von defekten Geräteteilen mit Ausnahme der üblichen Verschleißteile. Verschleißteile sind unter anderem Leuchtmittel, Glasteile, Rohrheizkörper und Saunasteine.
- Innerhalb der Garantie d
  ürfen nur Originalersatzteile eingesetzt werden.
- Serviceeinsätze von Fremdfirmen bedürfen der schriftlichen Auftragserteilung unserer Serviceabteilung.
- Der Versand der betreffenden Geräte an unsere Serviceabteilung erfolgt durch und zu Lasten des Auftraggebers.
- Elektromontage und Installationsarbeiten, auch im Service- und Austauschfall, erfolgen zu Lasten des Kunden und werden vom Technikhersteller nicht übernommen.

Beanstandungen an unseren Produkten sind bei dem zuständigen Fachhändler anzuzeigen und werden ausschließlich über diesen abgewickelt.

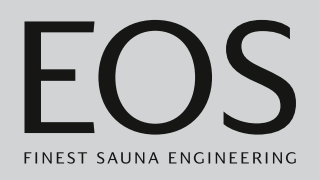

Ergänzend zu den vorstehenden Servicebedingungen gelten die Allgemeinen Geschäftsbedingungen des Technikherstellers in ihrer jeweils gültigen Fassung, die unter www.eos-sauna.com/agb abgerufen werden können.

### Entsorgung

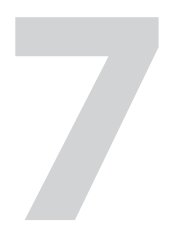

## Entsorgung

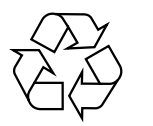

Nicht mehr benötigte Geräte müssen gemäß EU-Richtlinie 2012/ 19/EU bzw. ElektroG zum Recyceln bei einer Wertstoffsammelstelle abgegeben werden.

Beachten Sie bei der Entsorgung die örtlichen Bestimmungen, Gesetze, Vorschriften, Normen und Richtlinien.

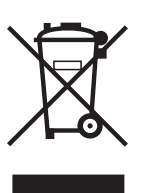

Nicht mit dem Hausmüll entsorgen.

#### Verpackung

Die Verpackung des Steuergeräts kann vollständig getrennt entsorgt und dem Recycling zugeführt werden. Folgende Materialien fallen an:

- Altpapier, Pappe
- Kunststoff
- Schaumstoff

#### Altgerät

Das Altgerät muss bei der lokalen Abnahmestelle für Elektro-Altgeräte abgegeben werden.

#### Entsorgungshinweis für gewerbliche Nutzer (nur DE)

Weitere Entsorgungshinweise finden Sie unter www.eos-sauna.com/recycling.

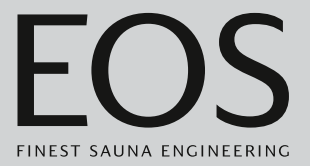

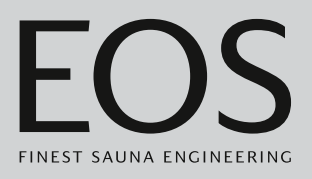

#### Serviceadresse

| EOS Saunatechnik GmbH |                       |
|-----------------------|-----------------------|
| Schneiderstriesch 1   |                       |
| D-35759 Driedorf      |                       |
| Tel.                  | +49 2775 82-514       |
| Fax                   | +49 2775 82-431       |
| Mail                  | service@eos-sauna.com |
| Web                   | www.eos-sauna.com     |
|                       |                       |

Bitte diese Adresse zusammen mit der Gebrauchsanweisung gut aufbewahren.

Damit wir Ihre Fragen schnell und kompetent beantworten können, geben Sie uns immer die auf dem Typenschild vermerkten Daten wie Typenbezeichnung, Artikel-Nr. und Serien-Nr. an.

#### Verkaufsdatum

Stempel / Unterschrift des Händlers: